# Hygienically Constructed Load Sensor for Industrial Applications

# **iL Professional SPM H**

Assembly instructions 38.032.430.000 en

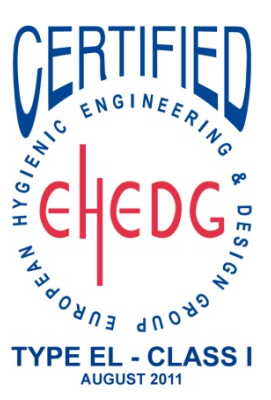

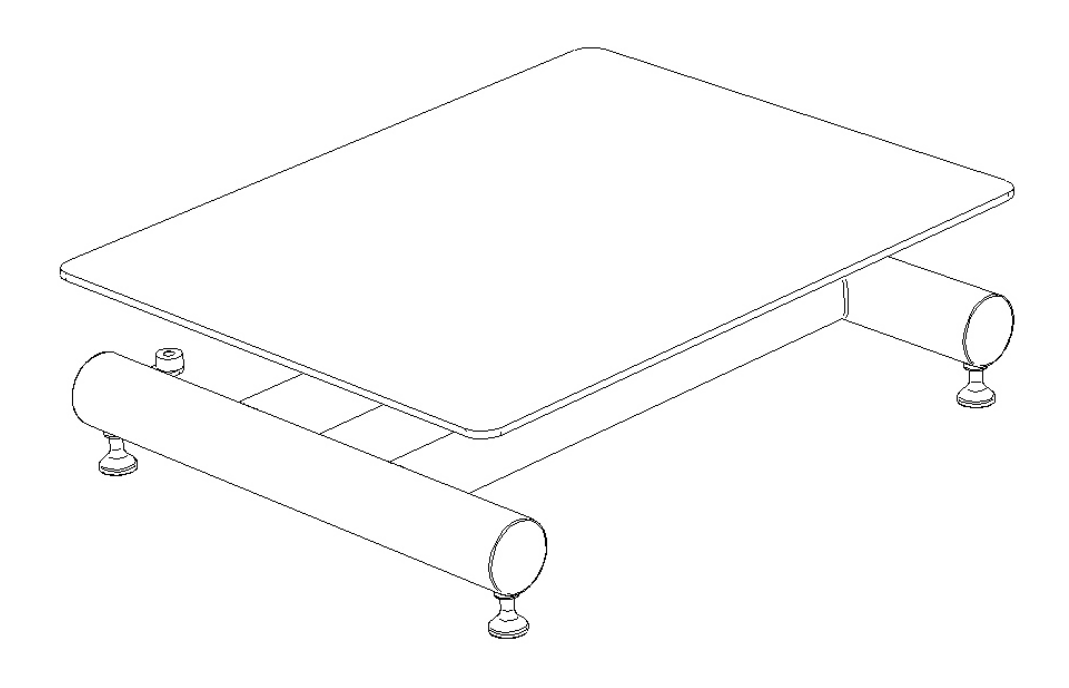

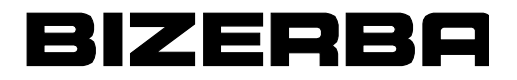

Alle Rechte vorbehalten All rights reserved Tous droits réservés Reservados todos los derechos Tutti i diritti riservati

© 01/2012

Bizerba GmbH & Co. KG, 72336 Balingen

Postfach 10 01 64 72301 Balingen Germany Phone (+49 7433) 12-0, Fax (+49 7433) 12-2696 E-mail: marketing@bizerba.com Internet: http://www.bizerba.com

# Contents

| 1 | About the manual                       |                                                                                                    |                                  |  |  |  |  |
|---|----------------------------------------|----------------------------------------------------------------------------------------------------|----------------------------------|--|--|--|--|
|   | 1.1<br>1.2<br>1.3                      | Retention<br>Accompanying documents<br>Symbols used                                                                                                    | . 4<br>. 4<br>. 4                |  |  |  |  |
| 2 | About t                                | he instrument                                                                                                    | . 5                              |  |  |  |  |
|   | 2.1<br>2.2<br>2.3<br>2.4<br>2.5<br>2.6 | Model overview<br>Option<br>Intended use<br>Conditions at the set-up site<br>Calibration details<br>Standards and directives .                          | . 5<br>. 5<br>. 6<br>. 6<br>. 6  |  |  |  |  |
| 3 | Explosi                                | on protection                                                                                                    | .7                               |  |  |  |  |
|   | 3.1<br>3.2                             | iL Professional SPM H Exb specifications<br>iL Professional SPM H Z2 specifications                                                                     | . 7<br>. 7                       |  |  |  |  |
| 4 | Installa                               | tion                                                                                                    | . 8                              |  |  |  |  |
|   | 4.1<br>4.1.1<br>4.1.2                  | Setting up the load sensor<br>Levelling the load sensor<br>Initial start-up                                                                             | . 8<br>. 9<br>. 9                |  |  |  |  |
| 5 | Adjustr                                | nent (Bizerba Service only)                                                                                                    | 10                               |  |  |  |  |
|   | 5.1<br>5.2<br>5.3<br>5.4<br>5.5<br>5.6 | Preparations<br>iL50 Professional SPM 30H: setting overload stop<br>Check sensitivity and invariability<br>Error limits<br>Corner test<br>Final testing | 10<br>10<br>12<br>12<br>13<br>13 |  |  |  |  |
| 6 | Mainter                                | nance                                                                                                    | 14                               |  |  |  |  |
|   | 6.1<br>6.2<br>6.3                      | Maintenance by the customer<br>Maintenance by Bizerba Service<br>Cleaning                                                                               | 14<br>14<br>15                   |  |  |  |  |
| 7 | Technic                                | al data                                                                                                    | 16                               |  |  |  |  |
|   | 7.1<br>7.2                             | Model iL50 Professional SPM 30 H dimensions<br>Model iL150 Professional SPM 300 H dimensions                                                            | 16<br>18                         |  |  |  |  |
| 8 | Briefing                               | g confirmation                                                                                                    | 20                               |  |  |  |  |

# 1 About the manual

This manual doesn't distinguish standard equipment and options. Contact your Bizerba consultant to obtain information about available options.

Our products are continually evolving and are subject to different country-specific regulations. Pictorial and graphical examples in the operating manual may differ from the delivered version.

## 1.1 Retention

This manual is part of the instrument and must be retained in the latter's immediate vicinity easily accessible for everyone.

The complete manual must be delivered with the instrument when the latter is resold.

## 1.2 Accompanying documents

- Supplement with cleaning instructions for the load sensor's stainless-steel version
- Operating manual for respective evaluation device

## 1.3 Symbols used

The following descriptions or symbols are used for especially important information in the manual:

| Symbol     | Meaning                                        |
|------------|------------------------------------------------|
| ⇒          | Text with arrow prompts you to take an action. |
| $\bigcirc$ | Position number in figures.                    |

#### Notices

It's mandatory for you to obey these notices.

#### Information

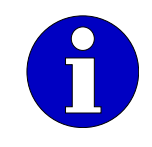

This information is intended for better proficiency.

# 2 About the instrument

The load sensor is standardly delivered with attached evaluation device. If a connection cable longer than 2.5 m is necessary, it should be extended using an intermediate junction box. Cables up to a maximum of 300 m long are possible.

## 2.1 Model overview

- Load-sensor size 335 mm x 260 mm in stainless steel with electropolished surfaces, PW15AH load cell
- Load-sensor size 500 mm x 400 mm or 600 mm x 450 mm, both stainless steel with electropolished surfaces, PCBC3 load cell.
- The load sensor comprises the following components:

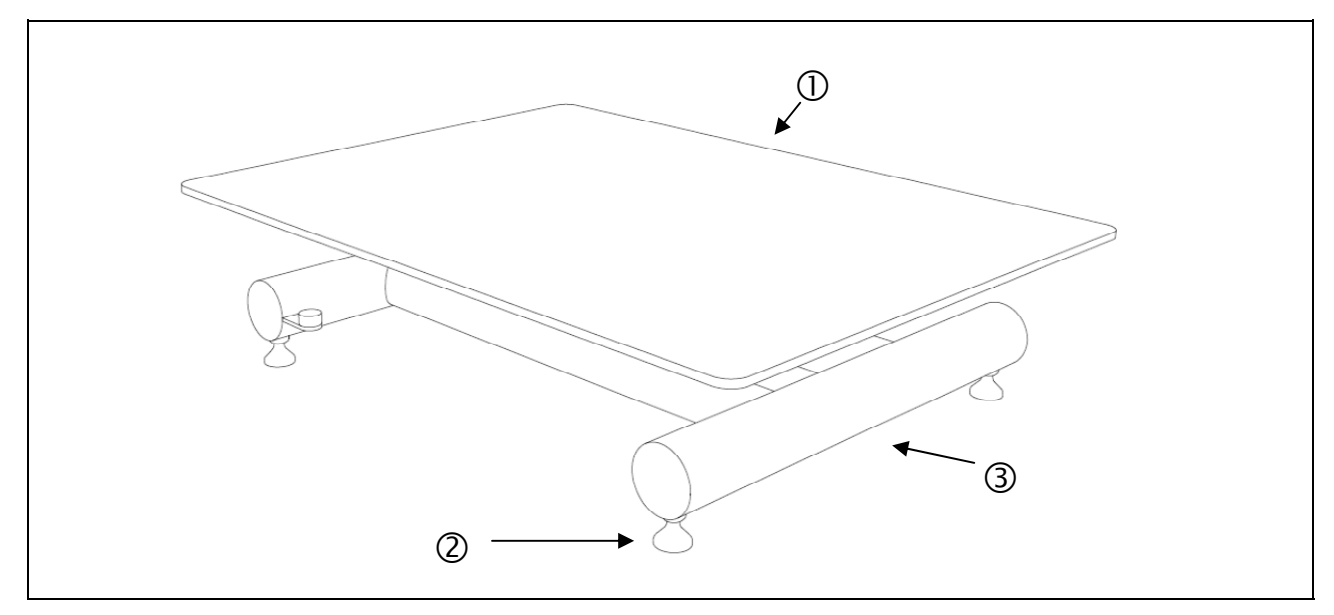

#### Fig. 1: Overview

- ① Load plate
- ② Adjustable foot
- ③ Base frame
- The spirit level for levelling the load sensor is visible.

## 2.2 Option

We offer a comprehensive range of accessories for the instrument. Contact your Bizerba consultant for further information.

#### 2.3 Intended use

The load sensor has been ergonomically constructed and certified (EHEDG certificate no. 27/2011) in compliance with the European Hygienic Engineering Design Group's (EHEDG) hygiene-appropriate design criteria.

The electropolished hygienic version (IP69K) is suitable for use in wet areas. Its construction type enables simple cleaning (e. g. with a high-pressure cleaner).

Ex ib version load sensors are suitable for operation in zone 1 & 21 explosion-prone areas. Take note then that all attachment parts and the evaluation device must also be approved for the explosion-prone area.

## 2.4 Conditions at the set-up site

- Level set-up surface.
- A shock- and vibration-free, as well as the driest, most draught-free possible set-up must be guaranteed.
- The devices should be arranged from operational, work-flow, and maintenance perspectives.
- The weigher must have an unimpeded line of sight from the evaluation device to the weighing point for custody-transfer devices.

## 2.5 Calibration details

Recalibration is described in the respective evaluation device's operating manual. As the operator, you are obligated to register the evaluation device with the load sensor for the current recalibration deadline according to current national provisions for recalibration.

## 2.6 Standards and directives

The load sensor represents a non-automatic scale (NSW) of accuracy class III according to EC Weighing Instruments Directive 2009/23/EC. Weighing accuracy depends on the attached evaluation device.

# **3** Explosion protection

Option

iL Professional SPM H Ex is for explosion-prone zones 1 or 21;

iL Professional SPM H Z2 is for explosion-prone zones 2 or 22.

They have no potential mechanical, electrical, or electrostatic ignition sources. Therefore ATEX Directive 94/9/EC concerning explosion protection doesn't apply. Among other things, special explosion-protection labelling and the declaration of conformity are omitted. However all of the European standards' safety requirements are met.

For instance electrostatic charges can be safely conducted from people through the stainless steel load plates over the cable shield to the attached device's earthed housing.

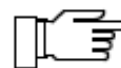

Model iL50 Professional SPM 30 H is only obtainable with the explosionprotected version of WZ PW15AH.

| WZ model | Manufacturer | ATEX approval         |
|----------|--------------|-----------------------|
| PCB      | Flintec      | Zones 1 + 21 + 2 + 22 |
| PW15AH   | HBM          | Zones 1 + 21 + 2 + 22 |

#### 3.1 iL Professional SPM H Exb specifications

(II2G Ex ib IIC T6 (II2D Ex ib IIIC T80°C IP65) according to EN 13463-1, EN 60079-0, EN 60079-11, EN 61241-11

Load cell PCB from Fa. Flintec Ui = 30V; Pi = 4W; Li = 0; Ci = 0 EG Type Approval BVS 09 ATEX E 086 E from DEKRA EXAM, Dinnendahlstraße 9, D-44809 Bochum; ID-no. 0158

Wägezelle PW15AH from Fa. HBM Ui = 22V; li = 469mA; Pi = 1,25W; Li = 1,8 $\mu$ H; Ci = 500pF EG Type Approvals PTB 01 ATEX 2208 from PTB, Bundesallee 100, D-38116 Braunschweig; Kenn-Nr. 0102; and DMT 03 ATEX E 033 from DEKRA EXAM, Dinnendahlstraße 9, D-44809 Bochum; ID-no. 0158

## 3.2 iL Professional SPM H Z2 specifications

(II3G Ex nAC IIC T6 (II2D Ex tC T80°C IP65) according to EN 13463-1, EN 60079-0, EN 60079-15, EN 61241-1

# 4 Installation

The load sensor is located in a cardboard box with an evaluation device. Additional accessory devices such as a tripod for an evaluation device are included.

A connector cable already connects the load sensor by default to the respective evaluation device. The load sensor must be connected acc. to the connection images when large distances separate the former from the evaluation device.

- Bring the load sensor to the set-up site.
- Take out the load sensor together with the evaluation device.
- ➡ Pay attention to the connecting cables in the process.

#### 4.1 Setting up the load sensor

A shock- and vibration-free, as well as the driest, most draught-free possible set-up must be guaranteed.

The devices should be arranged from operational, work-flow, and maintenance perspectives.

The weigher must have an unimpeded line of sight from the evaluation device to the weighing point for custody-transfer devices.

- Check graphical and static documentation (e.g. with covers, integrated transport systems, or similar) before setting up and connecting the load sensor.
- Carefully unpack the evaluation device and other devices at the set-up site paying attention to the connecting cables in the process.
- Grab the load sensor by the base frame and carefully take it from the cardboard box.
- → Take off plastic band.

Authorized specialists use a special measurement line to connect the load cell on the evaluation device in load sensors with a connection cable longer than 2.5 m. The specialists obey the operating manual, connection diagrams, and relevant DIN/VDE regulations.

Only our sales offices' and customer service centres' trained employees, or companies authorized by us may conduct set-up, connection, and initial start-up.

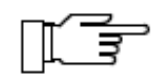

Strictly observe current operation conditions for Bizerba devices prior to set-up. These are contained in the evaluation device's operating manual or are available as separate description no. 000.98.5.000x.

## 4.1.1 Levelling the load sensor

- Turn the adjustable feet, ④, until the air bubble is located in the centre of the spirit level on the base plate. The foot is fixed by the sealing ring; independent turning out of position is prevented.
- ➡ Check whether all four foot screws are resting evenly.

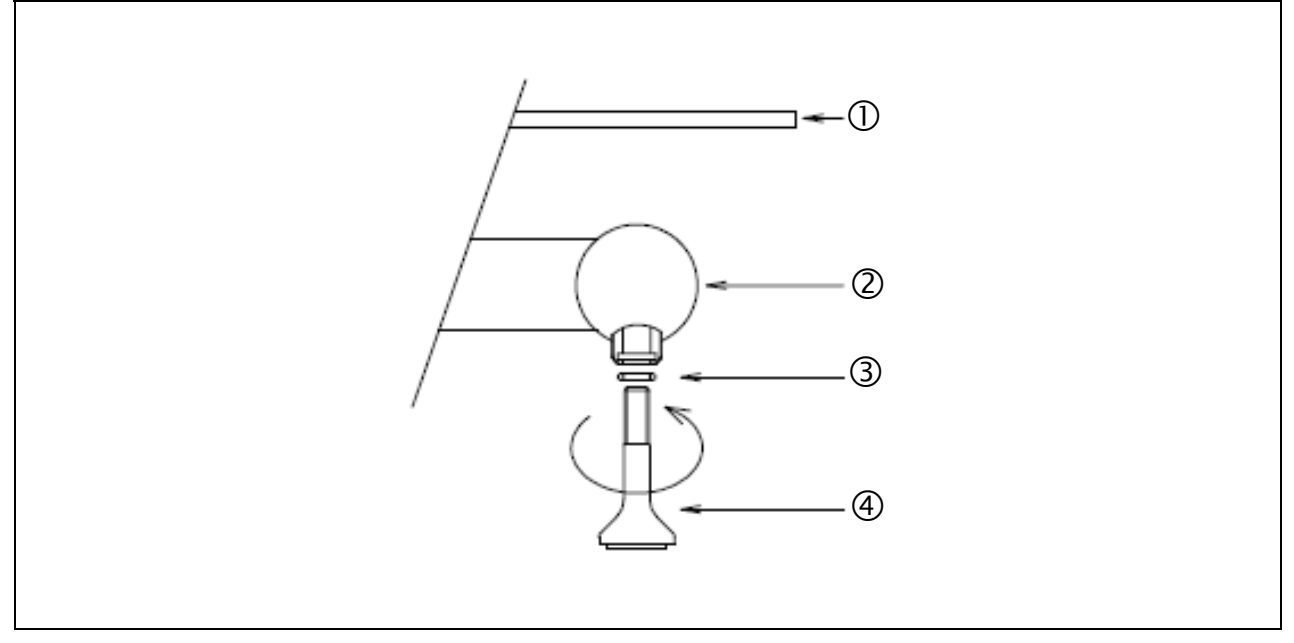

Fig. 2: iL50 Professional SPM 30 and iL150 Professional SPM 300 H foot

- Load plate
- ② Base frame
- ③ O-Ring
- (4) Adjustable foot
- Non-slip rubber is glued onto the bottoms of the load sensor's four feet. A sealing ring (O-ring) sits in a groove in the base frame's four welded-on, threaded sleeves. The O-ring prevents water and contaminants from penetrating into the threaded sleeve.

#### Note

The foot screw has a 10 mm adjustment range.

#### 4.1.2 Initial start-up

- Connect evaluation devices according to the service documentation and bring into operation.
- ➡ Load the scale to the maximum load and with test weights and unload several times.

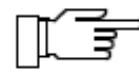

A rubber mat, or alternately a plastic film should be used to protect the electropolished load plate's surface during initial start-up.

# 5 Adjustment (Bizerba Service only)

Adjustment relates only to the load sensor in relation to sensitivity, invariability, and corner testing. An adjustment is required mostly before official recalibration or after repair.

#### 5.1 **Preparations**

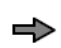

Check weighing-related function elements.

Weighing-related function elements:

- Load application into the load cell
- Measurement line
- Load-cell cable
- Functionally reliable assembly

# 5.2 iL50 Professional SPM 30H: setting overload stop

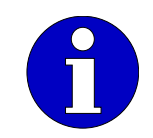

The overload stop is set at the factory and secured with adhesive.

- $\Rightarrow$  Load the scale with the test load.
- → Use thread-lock or silicone to fasten the overload stop.
- $\Rightarrow$  Set the overload stop, <sup>(6)</sup> to touch the load plate, <sup>(1)</sup>.
- → Turn backwards about ¼ turn.
- Remove excess silicone. Silicone's drying time is about one hour. Wait about thirty minutes for thread lock.

The test load should be applied 'uniformly' on the end of the load plate to adjust the overload stops' distance.

Test mass

| 2 kg  | with 3 kg scale range  |
|-------|------------------------|
| 4 kg  | with 6 kg scale range  |
| 10 kg | with 15 kg scale range |
| 20 kg | with 30 kg scale range |

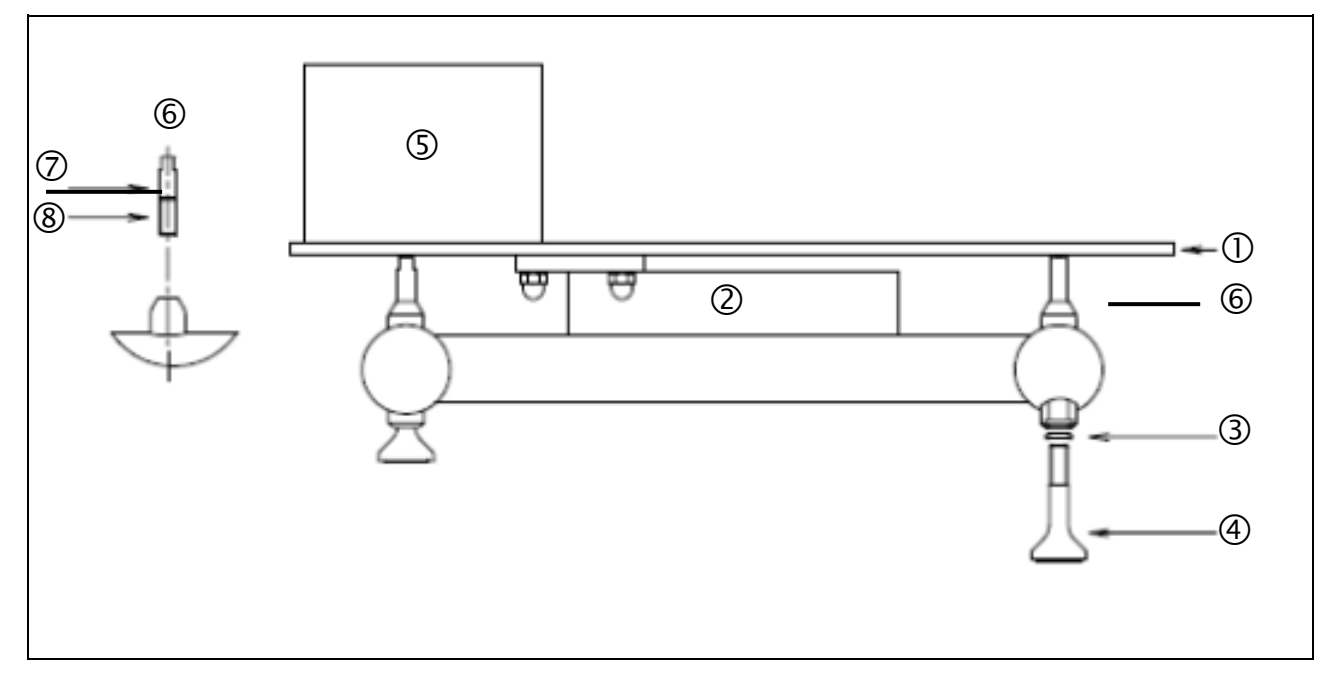

- ① Load plate
- ② Load cell
- ③ O-ring
- ④ Adjustable foot
- (5) Test mass
- 6 Overload stop
- ⑦ Silicone
- (8) Loctite 2701 screw lock

#### 5.3 Check sensitivity and invariability

Only begin the check 20 min after switching on the evaluation device (the evaluation device's warm-up time).

- → Place a mass greater than the minimum load onto the load plate.
- Reproducibility deviation may not exceed about 0.4 increments of normal resolution.
- → Investigate and eliminate the causes of larger deviations:
  - Check weighing-related functional parts.
  - Are functional parts rubbing against one another?
  - Are deadlocks detectable?
  - Force bypasses?
  - Causes can also lie in the evaluation device. Test with simulator.
  - Repeat test.

#### 5.4 Error limits

The following error limits must be complied with during the load sensor's loading test:

| Load            | Calibration error limits | Operational error limits |
|-----------------|--------------------------|--------------------------|
| <500 e          | 0.5 e                    | 1.0 e                    |
| 500 e to 2000 e | 1.0 e                    | 2.0 e                    |
| >2000 e         | 1.5 e                    | 3.0 e                    |

Position possible pre-load in the middle of the bridge.

#### 5.5 Corner test

- ➡ Place counterweights for any fixed pre-load in the centre of the load plate.
- ➡ Position test masses, about ¼ of the greatest load, one after another on the load plate's four corners flush with the load plate's edge.
- ➡ Note the measured values.

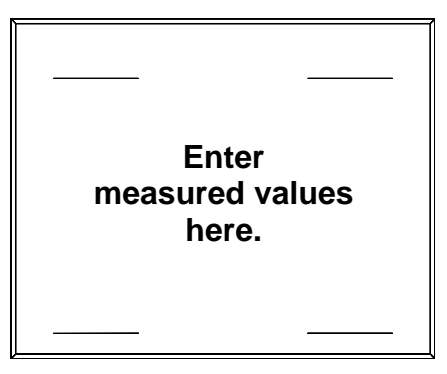

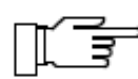

With a larger calibration-error-limits deviation, replace the load cell.

#### 5.6 Final testing

To be tested:

- Zero point
- Weighing range (lowest to highest load)
- Pre-load
- Tare range

With custody scales, the error limits of each country's calibration procedure must be complied with.

# 6 Maintenance

#### 6.1 Maintenance by the customer

Maintenance intervals are determined by, among other things, customers' requirements for cleanliness and hygiene.

Custody scales must be taken out of service in the following cases:

- The scale's weighing result lies outside of the operational error limit. Therefore load the scale at regular intervals with known test masses, about <sup>1</sup>/<sub>3</sub> of the rated load, and compare with the displayed value.
- The recalibration deadline has been exceeded. The next recalibration deadline is visible on the calibration seal or the calibration mark on the evaluation device.

Bizerba recommends a maintenance contract.

#### 6.2 Maintenance by Bizerba Service

Maintenance by Bizerba Service is required in the following cases:

- Subsequent installation or dismantling of structures on the load plate.
- Following damage
- Prior to an official recalibration

Bizerba Service conducts the following activities:

- General cleaning
- Visual check of the load sensor inside and outside; corrosion damage is repaired.
- Visual inspection of the network, measurement, and data lines; damaged lines are replaced.
- Functional inspection of weighing-related components; corroded or damaged parts are replaced.
- Stops and lift locks are checked.
- Functional inspection of the evaluation device: key and operating functions, display.
- Final testing according to the data in the 'Adjustment' section.
- Handover to the customer. If necessary, register the scale for recalibration.

#### 6.3 Cleaning

The open construction makes simple, quick, hygienic cleaning possible.

We recommend bringing the load sensor into a 45° angle for simpler cleaning! Secure the load sensor against toppling over.

The load sensor's surfaces are electropolished. The load cell is an electronic sensor. It should be treated gently! Gentle treatment increases the scale's service life.

The load plate can be wiped off with a damp cleaning cloth to clean the model iL Professional SPM load sensor.

| - | Use of aggressive | cleaning agents | should b | e refrained from. |
|---|-------------------|-----------------|----------|-------------------|
|---|-------------------|-----------------|----------|-------------------|

- When using high-pressure cleaning, please keep cleaning time short and apply in a targeted manner.
- The recommended cleaning temperature for the load cells is + 50 °C.

#### **Technical data** 7

#### Model iL50 Professional SPM 30 H dimensions 7.1

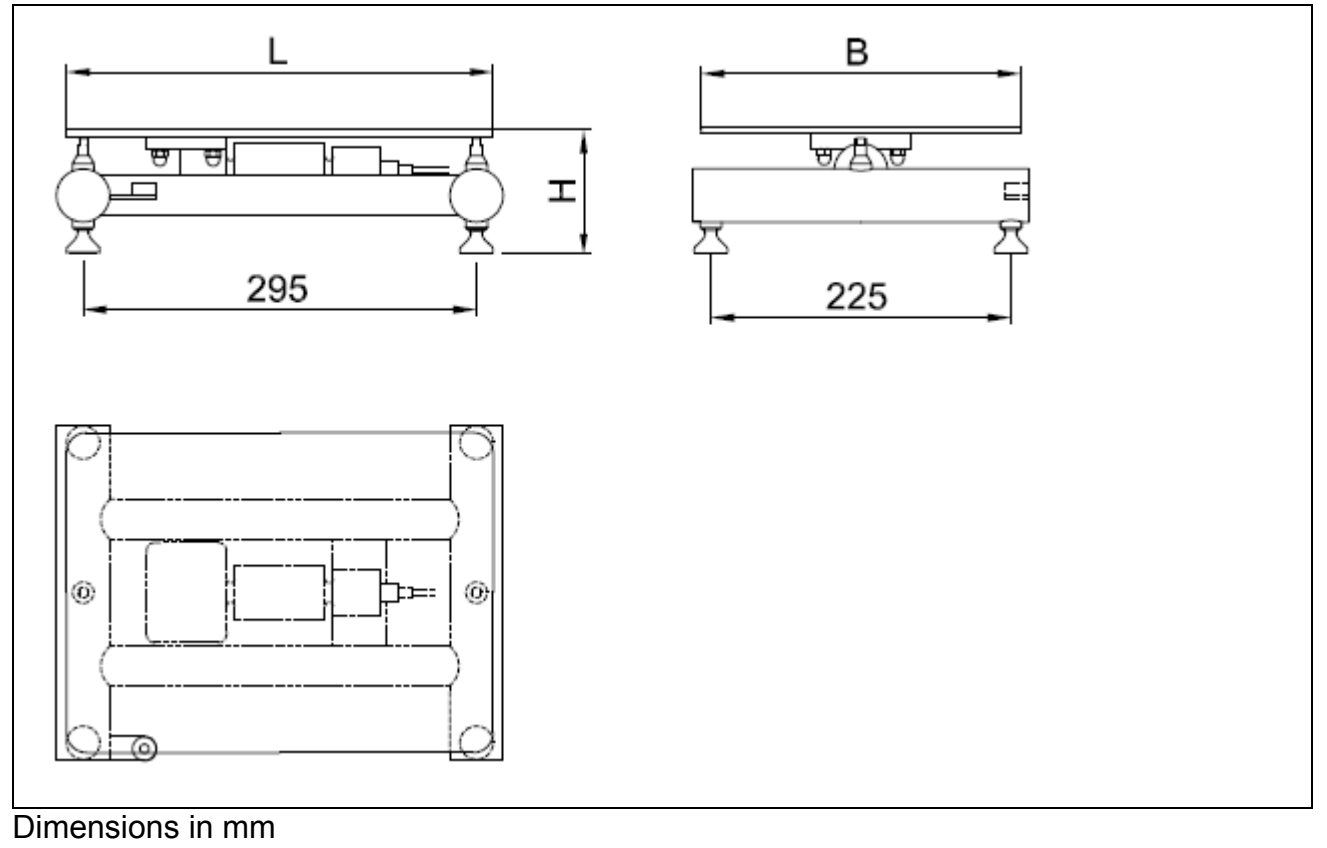

| Model              | L<br>mm | W<br>mm | H<br>mm           | Empty mass<br>kg | Measurement-<br>cable length<br>m |
|--------------------|---------|---------|-------------------|------------------|-----------------------------------|
| iL 50 Professional | 320     | 240     |                   | 6,3              |                                   |
|                    |         |         |                   |                  |                                   |
| iL 50 Professional | 400     | 240     | $103mm + 10/_0mm$ | 7 0              | 3.0                               |
| SPM 30 H2          | 400     | 240     |                   | 7,0              | 0,0                               |
| iL 50 Professional | 225     | 260     |                   | 67               |                                   |
| SPM 30 H3          | 555     | 200     |                   | 0,7              |                                   |

Mass without weighing terminal

- SP = single point
- **S** = tripod design
- modular Μ =
- 1 = 320 mm x 240 mm load plate
- 30 =
  - max. weighing range **2** = 400 mm x 240 mm load plate
- hygienic design н =
- **3** = 335 mm x 260 mm load plate

#### Model iL50 Professional SPM 30 HS

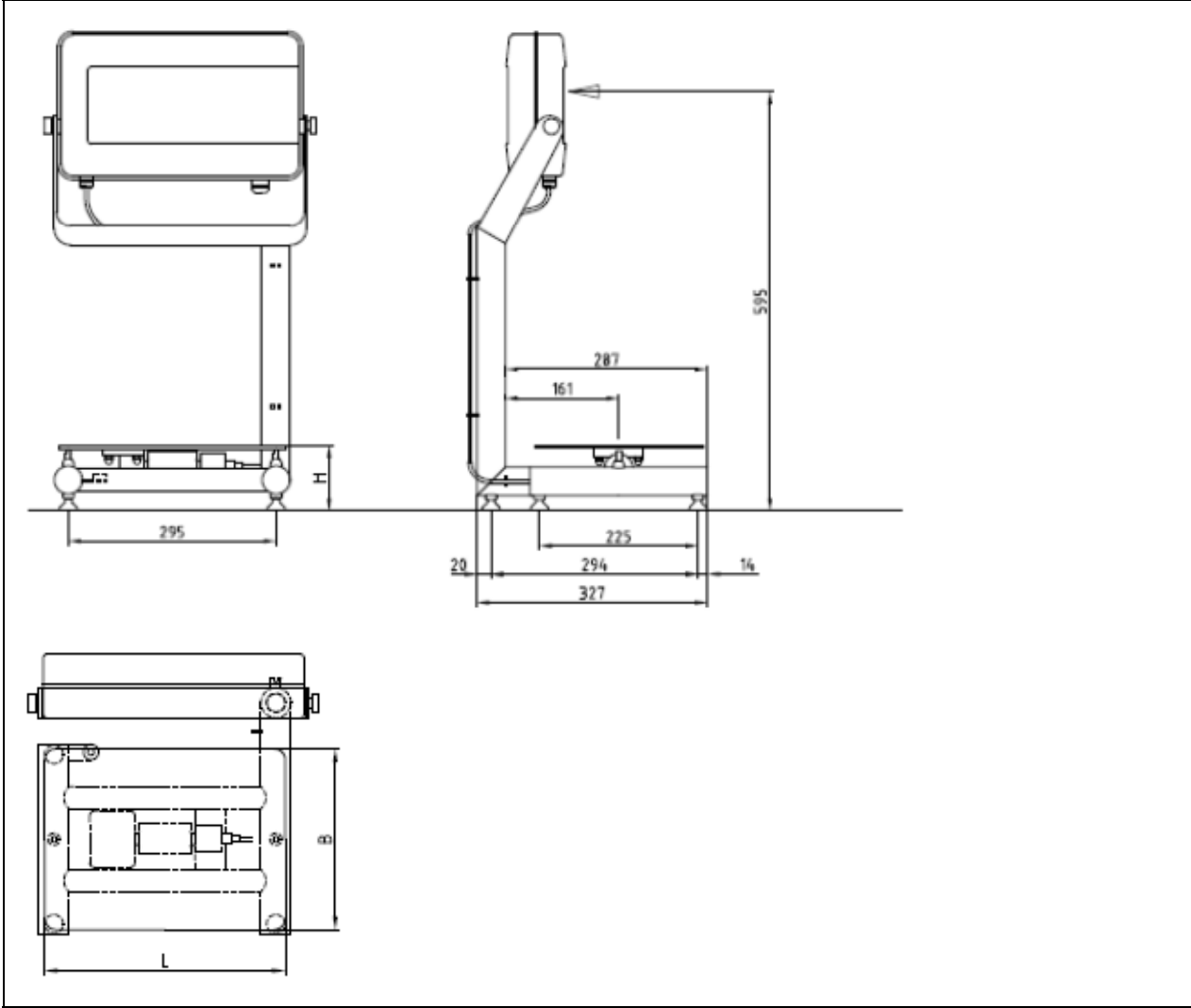

Dimensions in mm

| Model                            | L<br>mm | W<br>mm | H<br>mm        | Empty mass<br>kg | Measurement-<br>cable length<br>m |
|----------------------------------|---------|---------|----------------|------------------|-----------------------------------|
| iL 50 Professional<br>SPM 30 HS1 | 320     | 240     |                | 8.5              |                                   |
| iL 50 Professional<br>SPM 30 HS2 | 400     | 240     | 103mm +10/-0mm | 9.5              | 1,5                               |
| iL 50 Professional<br>SPM 30 HS3 | 335     | 260     |                | 9.2              |                                   |

Mass without weighing terminal

| SP | = | single point        | S = | tripod design              |
|----|---|---------------------|-----|----------------------------|
| Μ  | = | Modular             | 1 = | 320 mm x 240 mm load plate |
| 30 | = | max. weighing range | 2 = | 400 mm x 240 mm load plate |
| Н  | = | hygienic design     | 3 = | 335 mm x 260 mm load plate |

# 7.2 Model iL150 Professional SPM 300 H dimensions

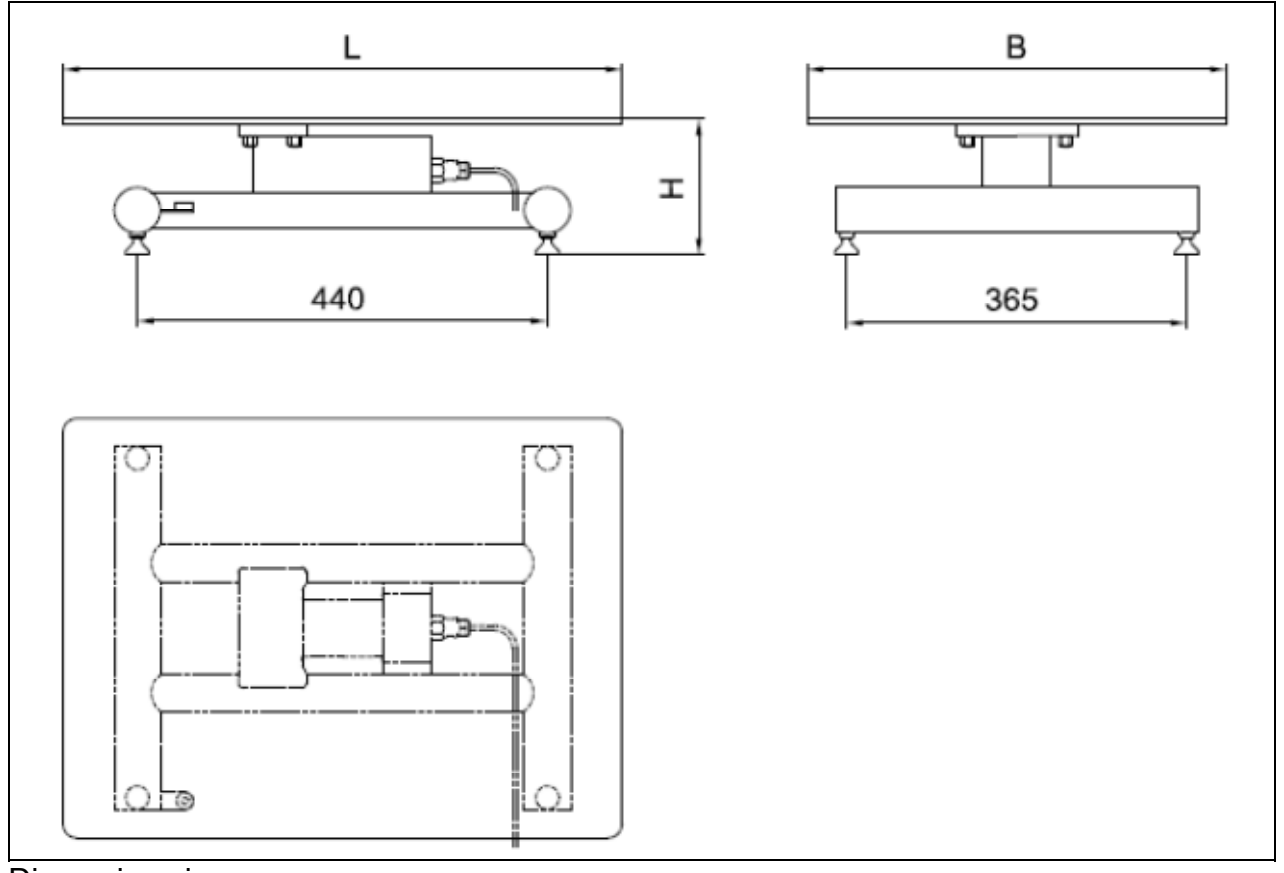

#### Dimensions in mm

| Model                             | L<br>mm | W<br>mm | H<br>mm   | Empty mass<br>kg | Measurement-<br>cable length [m] |
|-----------------------------------|---------|---------|-----------|------------------|----------------------------------|
| iL 150 Professional<br>SPM 300 H1 | 500     | 400     | 146 mm    | 18,0             | 3.0                              |
| iL 150 Professional<br>SPM 300 H2 | 600     | 450     | +10/-0 mm | 23.0             | 5.0                              |

Mass without weighing terminal

- **SP** = single point
- **S** = tripod design
- M = modular
- **1** = 500 mm x 400 mm load plate
- **300** = max. weighing range
- **H** = hygienic design
- $\mathbf{2} = 600 \text{ mm x} 450 \text{ mm load plate}$

#### Model iL150 Professional SPM 300 HS

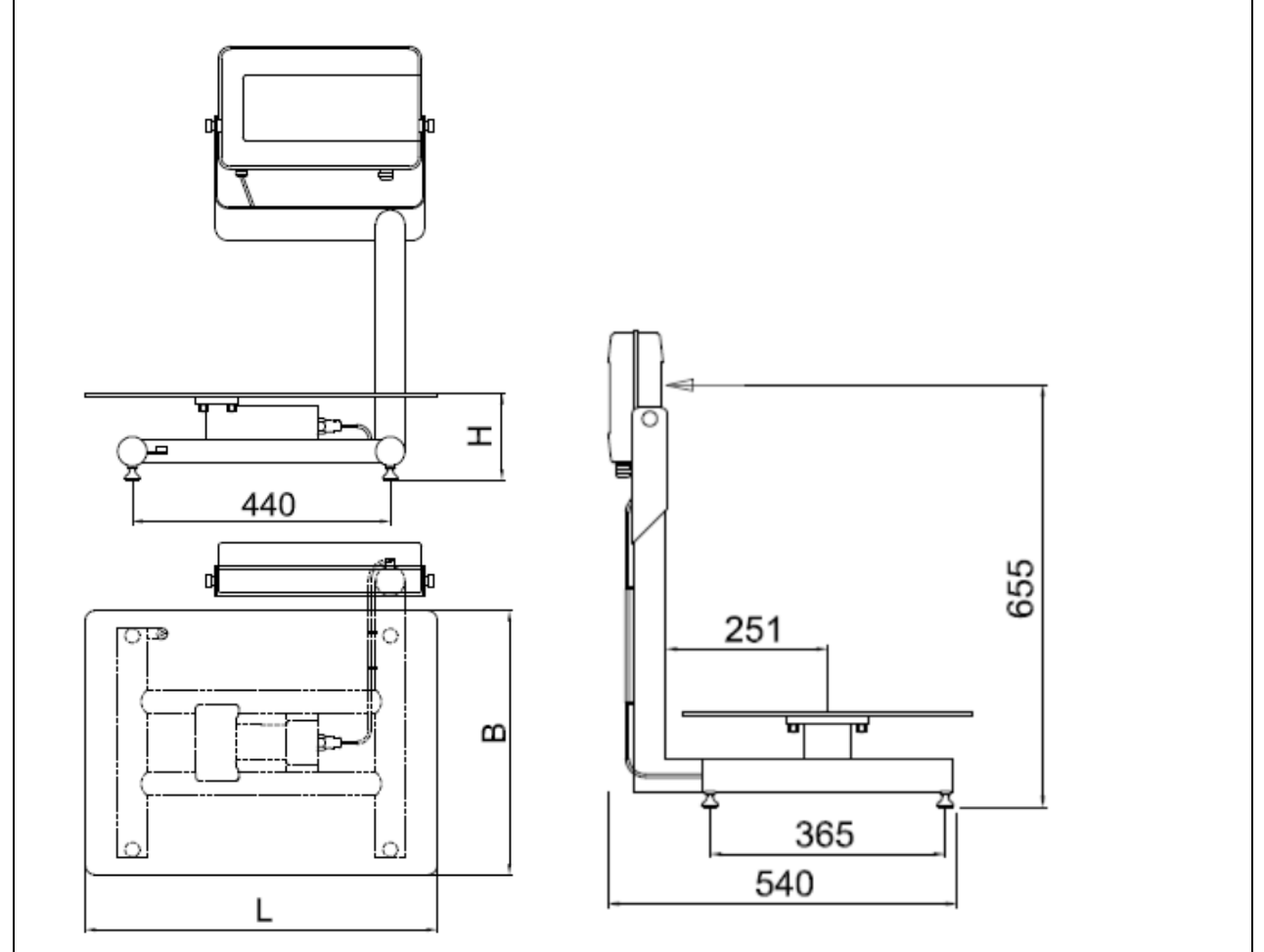

Dimensions in mm

| Model                              | L<br>mm | W<br>mm | H<br>mm   | Empty mass<br>kg | Measurement-<br>cable length [m] |
|------------------------------------|---------|---------|-----------|------------------|----------------------------------|
| iL 150 Professional<br>SPM 300 HS1 | 500     | 400     | 146 mm    | 20,0             | 15                               |
| iL 150 Professional<br>SPM 300 HS2 | 600     | 450     | +10/-0 mm | 25.0             | 1.0                              |

Mass without weighing terminal

- **SP** = single point
- M = modular
- **300** = max. weighing range

**H** = hygienic design

Measuring element for attachment to Bizerba evaluation device.

Protection class acc. DIN/VDE 0470

Ambient temperature

**S** = tripod design

1 = 500 mm x 400 mm load plate

**2** = 600 mm x 450 mm load plate

1 single-point load cell Stainless-steel load-cell body IP 68/IP69K Operation: -10 °C to 40 °C Storage: -50 °C to 85 °C

An EX ib load-cell design is available for use in explosion zones in connection with an explosion-protected evaluation device. The current manufacturer's instructions apply.

# 8 Briefing confirmation

Company:

Person briefing: \_\_\_\_\_

Employee briefed:

Briefing date: \_\_\_\_\_

The aforementioned employee confirms by his signature that he has received a briefing on dealing with the load sensor.

#### The briefing's main contents:

- 1. Operation
- 2. Maintenance
- 3. Cleaning

City, date

The employee's signature

# Weighing terminal iS10/iS20

# **Operating instructions**

as from program version 1.05 38019417004 en-US

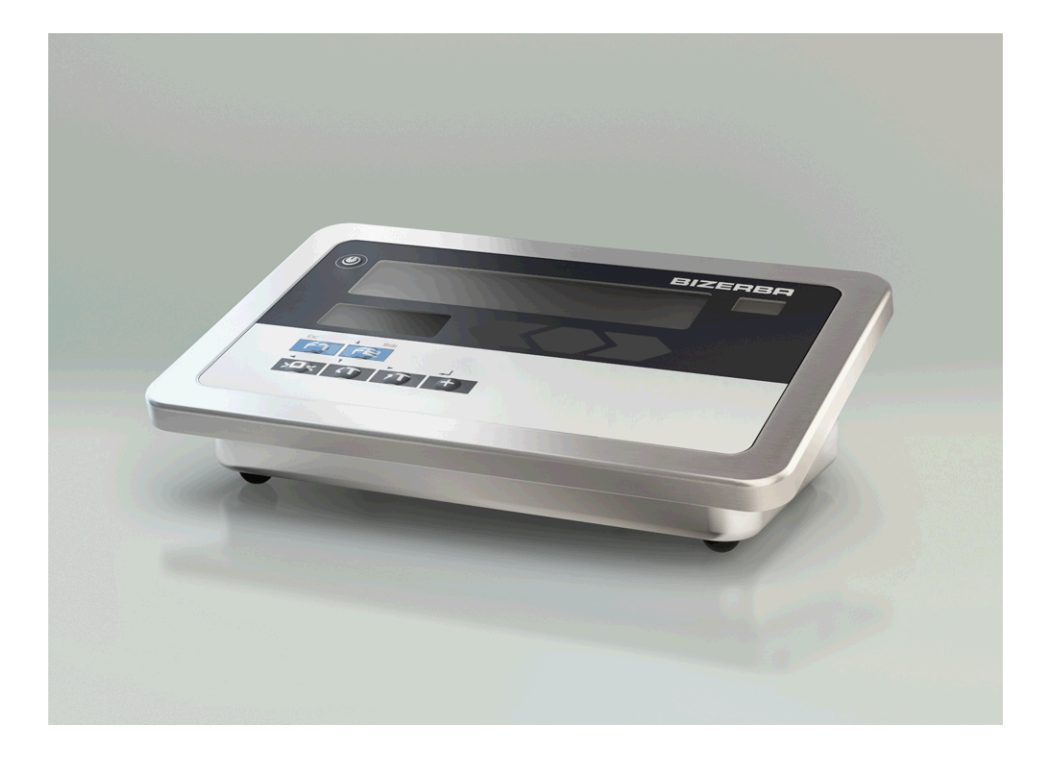

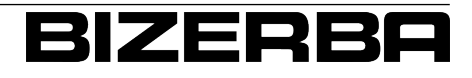

Bizerba Service www.bizerba.com

© 02 / 2018

Alle Rechte vorbehalten All rights reserved Tous droits réservés Reservados todos los derechos Tutti i diritti riservati

Bizerba SE & Co. KG, 72336 Balingen

Postfach 10 01 64 72301 Balingen, Germany Telephone (+49 7433) 12-0, Fax (+49 7433) 12-2696 E-mail: marketing@bizerba.com Internet: <u>www.bizerba.com</u>

# **Table of Contents**

| 1 | About t               | hese instructions                                                                            | . 6            |
|---|-----------------------|----------------------------------------------------------------------------------------------|----------------|
|   | 1.1                   | Content                                                                                      | . 6            |
|   | 1.2                   | Safe-keeping                                                                                 | . 6            |
|   | 1.3                   | Target group                                                                                 | . 6            |
|   | 1.4                   | Symbols used                                                                                 | . 6            |
|   | 1.4.1                 | Explanation of instructions and information                                                  | . 6            |
|   | 1.4.2                 | Explanation of warnings                                                                      | . /            |
| 2 | About t               | he device                                                                                    | . 8            |
|   | 2.1                   | Device types                                                                                 | . 8            |
|   | 2.2                   | Scope of delivery                                                                            | . 8            |
|   | 2.3<br>2.3.1          | Device view<br>Device configuration                                                          | . 8<br>. 9     |
|   | 2.4<br>2.4.1          | Identification plates<br>Position of identification plates                                   | 10<br>10       |
|   | 2.5                   | Intended use                                                                                 | 11             |
|   | 2.6<br>2.6.1<br>2.6.2 | Protective mark locations<br>Markings and labels<br>Safety plagues                           | 11<br>11<br>11 |
|   | 2.7                   | Viewing window for internal safety mark                                                      | 11             |
|   | 2.8                   | Verification information                                                                     | 12             |
|   | 2.9                   | Metrologically approved data storage                                                         | 12             |
|   | 2.10                  | Regulations of approval for weighing data memory                                             | 12             |
|   | 2.11                  | Operating conditions                                                                         | 13             |
|   | 2.12                  | Software                                                                                     | 13             |
|   | 2.13                  | Load receptor (optional)                                                                     | 14             |
|   | 2.14<br>2.14.1        | Warranty<br>Different warranty conditions for products acquired at the Bizerba onlir<br>shop | 14<br>ne<br>14 |
|   | 2.15                  | Disposal of battery packs/batteries                                                          | 15             |
|   | 2.16                  | Disposal of the device                                                                       | 15             |
| 3 | Safety i              | nstructions                                                                                  | 16             |
|   | 3.1                   | Requirements for operating personnel                                                         | 16             |
|   | 3.2                   | Protective conductor                                                                         | 16             |
|   | 3.3<br>3.3.1          | Supply circuit disconnect<br>Removable power cable (optional)                                | 16<br>17       |
|   | 3.4<br>3.4.1          | System-related sources of hazards<br>Mains supply                                            | 17<br>17       |
| 4 | Installa              | tion                                                                                         | 18             |
|   | 4.1                   | Transport and storage                                                                        | 18             |

|   | 4.2                   | Check the electric connection                                          | 18             |  |
|---|-----------------------|------------------------------------------------------------------------|----------------|--|
|   | 4.3                   | Battery (option)                                                       | 19             |  |
|   | 4.4<br>4.4.1          | Removable power cable (optional)<br>Connect power cable                | 20<br>21       |  |
|   | 4.5<br>4.5.1<br>4.5.2 | Built-in version<br>Hole pattern<br>Mounting the built-in version      | 23<br>23<br>24 |  |
| 5 | Operation             |                                                                        |                |  |
|   | 5.1                   | Display and operating field                                            | 25             |  |
|   | 5.2                   | Switch device on / reset                                               | 27             |  |
|   | 5.3                   | Switch off device                                                      | 27             |  |
|   | 5.4                   | Function assignment of key F1                                          | 27             |  |
|   | 5.5                   | Functions of menu key F2                                               | 28             |  |
|   | 5.6                   | Change the tens (place value) for input of numbers                     | 29             |  |
|   | 5.7                   | Display metrological data                                              | 30             |  |
|   | 5.8                   | Call up logbook                                                        | 32             |  |
|   | 5.9                   | Call up metrologically approved data storage                           | 34             |  |
|   | 5.10                  | Call up tendency control                                               | 35             |  |
|   | 5.10.1<br>5.10.2      | Enter target value and tolerance limits                                | 37             |  |
|   | 5 11                  | Battery pack operation (optional)                                      | 39             |  |
|   | 5 12                  | Weighing operation                                                     | 40             |  |
|   | 5.12.1                | Weight display                                                         | 40             |  |
|   | 5.12.2                | Zero setting of scale                                                  | 41             |  |
|   | 5.12.3                | Net weighing with tare balance                                         | 41             |  |
|   | 5.12.4                | Deleting tare                                                          | 41             |  |
|   | 5.12.5<br>5.12.6      | Weight display with increased resolution (not metrologically approved) | 41             |  |
|   |                       |                                                                        | 43             |  |
|   | 5.12.7                | Total display                                                          | 43             |  |
|   | 5.12.8                | Net weighing with fixed tare value                                     | 44             |  |
|   | 5.12.9<br>5.12.10     | Display lare value                                                     | 44<br>15       |  |
|   | 5 12 11               | Display supply / battery voltage                                       | 45             |  |
|   | 5.12.12               | Display tendency control                                               | 45             |  |
|   | 5.13                  | Recording operation                                                    | 45             |  |
|   | 5.13.1                | Item recording, adding                                                 | 46             |  |
|   | J.13.Z                | rotal recording                                                        | 48             |  |
| 6 | PC/EDP                | and printer interface                                                  | 50             |  |
|   | 6.1                   | PC/EDP interface                                                       | 50             |  |
|   | 6.1.1                 | PC/EDP standard dialog                                                 | 50<br>55       |  |
|   | 0.1.Z<br>6.1.3        | PC/EDF - continuous sending of data                                    | 00<br>55       |  |
|   | 6.0                   | Drinter interface                                                      | 60             |  |
|   | 6.2.1                 | Printer interface parameters                                           | 60<br>60       |  |
|   |                       |                                                                        | -              |  |

| 7  | IxNet d            | IxNet dialogs                                        |          |  |
|----|--------------------|------------------------------------------------------|----------|--|
|    | 7.1                | The dialog frame of the transport protocol           | 65       |  |
|    | 7.2                | Data dialog IxNet interface                          | 65       |  |
|    | 7.2.1              | Device functions                                     |          |  |
|    |                    | Requesting device ID and device information          | 66<br>67 |  |
|    |                    | Zero setting of scale                                |          |  |
|    |                    | Tare                                                 | 67       |  |
|    |                    | Text block (additional characters) (weighing module) | 68       |  |
|    |                    | Registration                                         |          |  |
| 8  | Ethernet interface |                                                      |          |  |
| 0  | 8 1                | Performance of Ethernet interface                    | 72       |  |
|    | 82                 | Ethernet interface parameters                        | 72       |  |
| 0  | Somio              |                                                      | 75       |  |
| 9  |                    | Conoral parametera                                   |          |  |
|    | 9.1                | Scale parameters                                     |          |  |
|    | 9.2                | Scale calibration menu                               | 86       |  |
|    | 9.0<br>Q /         | Switch settings of hardware seal                     |          |  |
|    | 9.5                | Hardware seal settings                               | 89       |  |
| 40 | Travel             |                                                      |          |  |
| 10 |                    | I roubleshooting                                     |          |  |
|    | 10.1               | Periodic faults                                      |          |  |
|    | 10.2               | Bring-in service                                     |          |  |
|    | 10.5               | Fault descriptions                                   |          |  |
| 11 | Mainte             | Maintenance                                          |          |  |
|    | 11.1               | Cleaning                                             |          |  |
|    | 11.1.1             | Stainless steel surfaces                             |          |  |
| 12 | Techni             | cal data                                             | 95       |  |
| 12 | 12 1               | 12.1 Dimensions                                      |          |  |
|    | 12.1               | Housing                                              | 95       |  |
|    | 12.2               | Display and operating unit                           | 95       |  |
|    | 12.0               | Ambient conditions                                   | 95       |  |
|    | 12.5               | Power supply                                         |          |  |
|    | 12.6               | Protection type                                      |          |  |
|    | 12.7               | Interfaces                                           |          |  |
|    | 12.7.1             | Parallel inputs and outputs                          |          |  |
|    | 12.8               | Connectors                                           |          |  |
| 13 | Attach             | ment                                                 | 98       |  |
|    |                    | EU declaration of conformity                         |          |  |

# **1** About these instructions

Read these instructions before switching on the device. These instructions include basic information on how to operate the device and how to avoid dangers.

These instructions do not distinguish between standard equipment and options. Please contact your Bizerba specialist for information on available variants.

Bizerba products undergo continuous further development and are subject to different country-specific regulations. Examples of pictures and graphics included in these instructions may vary from the version you have received.

## 1.1 Content

These instructions describe the operation of the industrial terminals iS10 and iS20, called device in the following. These instructions contain information subject to verification.

## 1.2 Safe-keeping

This technical document is an essential component of the device. It must be stored close to the device and easily accessible for everybody. When reselling this device, the technical documentation of the device must be attached in its entirety.

## 1.3 Target group

The device may only be operated by trained personnel. The operator must be familiar with the contents of these instructions. Providing no alternative agreement has been made, installation, maintenance and repair works must be performed by Bizerba authorized specialists only.

You may also perform the installation yourself if the device is offered by Bizerba in a Bizerba online shop and if you have acquired it directly at a Bizerba online shop operated by Bizerba.

## 1.4 Symbols used

The following symbols can be found in the manual:

- Requirements are displayed with a gray background

| Requirements | are displayed with a gray background.               |
|--------------|-----------------------------------------------------|
| ⇒            | Text with arrow prompts you to carry out an action. |
| 1            | Item number in figure.                              |
| <0K>         | Text within <> refers to a key or softkey.          |
| "Display"    | Text within "" indicates the display text.          |
| I?GV05 LX02  | Interface commands, program code.                   |

# **1.4.1** Explanation of instructions and information

Instructions and information are illustrated as follows:

These instructions must be strictly observed.

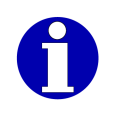

Additional information for better understanding.

## 1.4.2 Explanation of warnings

The signal word above the symbol indicates the risk level.

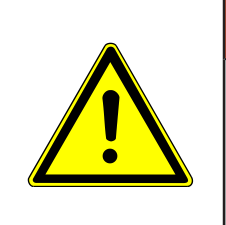

## 

Source of danger with high risk of imminent danger to persons! This may lead to life threatening injuries or serious health damage. – Measurements for prevention of danger are specified.

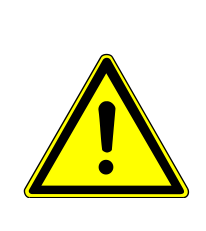

## 

Source of danger with medium risk of possible danger to persons! This may lead to serious injuries, health damage or serious damage to property.

- Measurements for prevention of danger are specified.

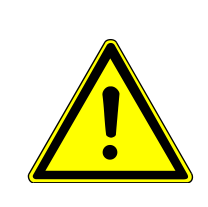

## 

Source of danger with low risk of possible danger to persons! This may lead to injuries or damage to property.

- Measurements for prevention of danger are specified.

## NOTICE

Source of danger, improper use! Damage to property can result.

- Measurements for prevention of danger are specified.

# 2 About the device

## 2.1 Device types

The device is available in many different versions.

Weighing terminal iS10: The device is an industrial terminal w/o interfaces.

Weighing terminal iS20: The device is an industrial terminal with additional interfaces and LEDs.

## 2.2 Scope of delivery

- Industrial terminal (remote, table top display, column or wall-mounted)
- Operating instructions

## 2.3 Device view

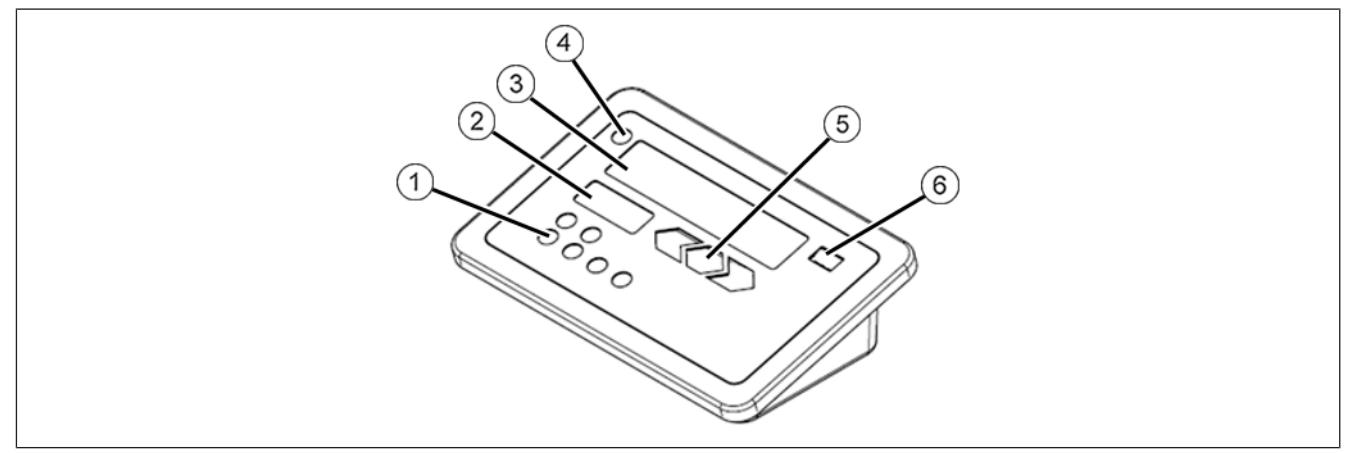

#### Fig. 1: Table-top mounting

- 1 Control panel
- (2) Identification plate (max, min, e)
- (3) 7-segment display

- (4) Standby/reset key
- **(5)** LED display (only with iS20)
- (6) Viewing window for control mark

# 2.3.1 Device configuration

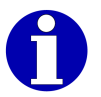

The interfaces mentioned in the following are only available on weighing terminal iS20. Weighing terminal iS10 has no interfaces.

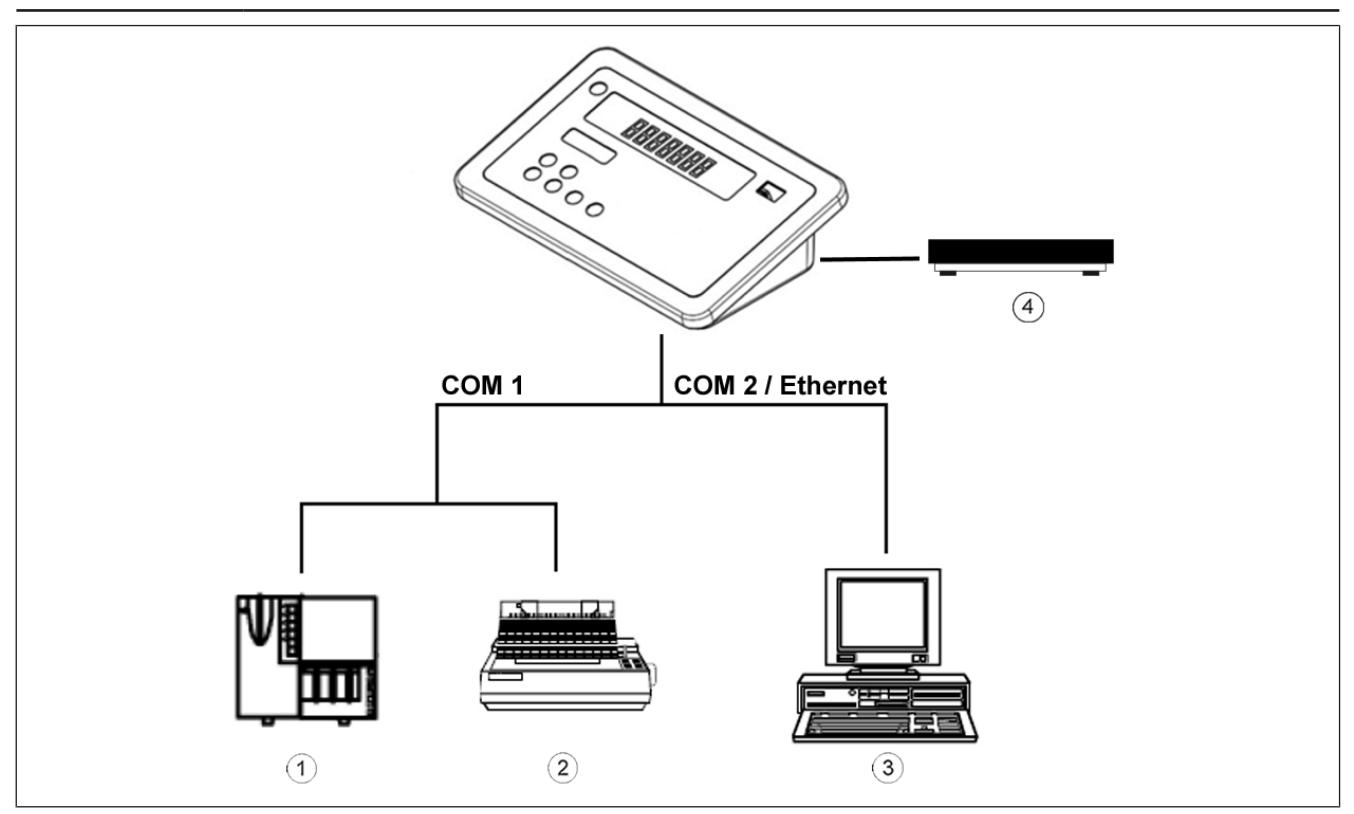

Fig. 2: Device configuration

- ① GLP 58
- (2) CITIZEN / EPSON or compatible printer
- 3 PC/EDP
- (4) Load receptors

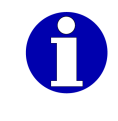

COM1 = printer COM2 = EDP Ethernet = EDP

# 2.4 Identification plates

#### Main identification plate

The main identification plate may differ depending on device and country of installation.

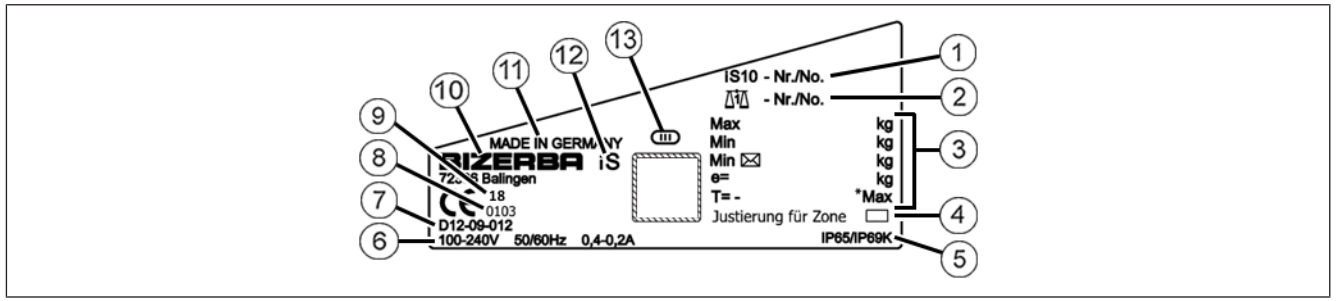

- Fig. 3: Main identification plate (example)
- ① Device number
- 2 Device number of the connected load receptor
- ③ Weighing range and verification value
- ④ Zone (DEU, AUT, GBR, ITA, HUN)
- 5 Protection type
- 6 Electrical data
- 7 No. of EC type approval
- 8 Field for notified body during conformity valuation by Bizerba
- 9 Year of manufacture (2-digit)
- 10 Manufacturer
- (1) Country of manufacture
- 12 Type Designation
- (13) Accuracy class of the scale

#### Identification plate with max, min and e

The identification plate may differ in design depending on the weighing range.

# Max 6 kg Min 0,02 kg e= 0,001 kg

Fig. 4: Identification plate with max, min and e

# 2.4.1 Position of identification plates

The main identification plate in accordance with OIML R76-1 is located on the right side of the housing. The metrological information is located on an additional inserted plate which is near the window close to the display.

- Main identification plate in accordance with OIML R76-1
- (2) Identification plate with max, min and e

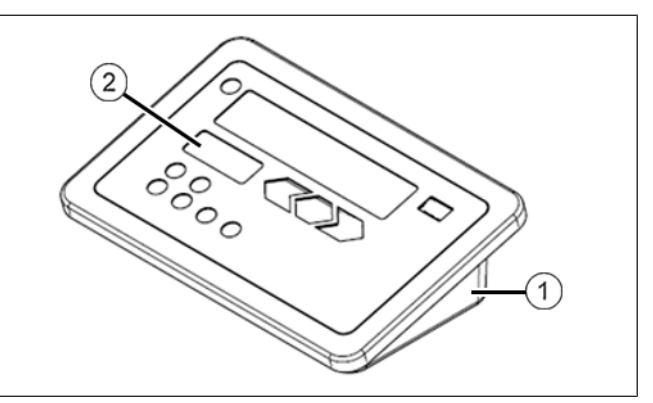

Fig. 5: Position of identification plates

#### 2.5 Intended use

This device is intended to be used as weighing terminal in an industrial environment.

- This device must not be used outdoors.
- The device may only be used in industrial or commercial fields.
- The device must only be transported using appropriate means of transportation and if it was secured accordingly.
- The device may not be used in hazardous areas.
- No unauthorized constructional modifications must be applied to the device.
- The device may only be used for verifiable transactions if the software is operating correctly and is in a secure state. The software IDs must be correctly displayed and checked by the operator daily. The internal control mark must not be damaged.

#### 2.6 Protective mark locations

#### 2.6.1 Markings and labels

The identification plate includes all descriptive markings which are required in accordance with applicable EU guidelines. The symbol for conformity evaluation (initial verification) is affixed to the measuring device.

#### 2.6.2 Safety plaques

The scale adjustment data are protected by a safety clip under the lead seal. The connector for the load receptor is also located under the sealing cover. The fixing screw of the lead seal is secured against removal by a yellow seal mark.

For load receptors with analog load cells, the cable connection cabinet is also provided with a seal mark.

#### 2.7 Viewing window for internal safety mark

The safety mark is visible through the sight window. The safety mark is located on the protective cover of the load receptor connection. In order to see the safety mark in the dark housing, there is a lamp inside the sight window. The sight window is located on the front side of the device.

## 2.8 Verification information

#### Metrological notes for EU countries

The identification plate of the scale has a CE mark followed by the metrology mark (M + year two-digital; framed) and the number of the notified body. Such a scale can be started up and operated on-site provided that it is not connected to an auxiliary device which is subject to metrological approval.

Scales which are connected on site to an auxiliary device which is subject to metrological approval must undergo a conformity assessment or metrological approval. Only then, legal for trade use is permissible.

Scales without metrology mark or control marks may not be used in legal for trade applications.

Scales calibrated for a certain gravity zone (specified on the scale) must not be used in other zones.

As per legal requirements, the scale user must ensure that the scale is used for its intended purpose. This includes the observance of legal requirements, especially in case of changes, amendments and extensions.

#### Notes on verification

The verification of a scale is executed according to the respective statutory country regulations. The verification validity starts as soon as the device is put on the market.

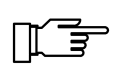

When conformity assessment is carried out by Bizerba the scale is sealed by means of control marks with marking "Gesichert BIZERBA" on the control marking locations. Verifications must be carried out by the operator of the scale according to the legal requirements.

#### Note related to scales subject to legal control for use in Germany:

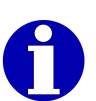

If new or refurbished devices [...] are used, they need to be registered at the notified authority according to state law, at latest six weeks after setting into operation.

The verification validity period for non-automatic weighing instruments (up to 3 tons) is currently 2 years in Germany.

#### 2.9 Metrologically approved data storage

The verifiable data memory serves to save verifiable measuring data. The recorded weighing results are saved (non-volatile) with a consecutive number.

## 2.10 Regulations of approval for weighing data memory

The points listed below are prescribed by the EU type examination which must be observed by the user.

The following conditions must be fulfilled in relation to the long-term storage of weighing results:

- Weighing results must be stored together with an identification, so that each weighing
  process of each weighing result can be easily assigned and verified if this should be necessary. These identifications must also be specified for documents that have been created
  with additional devices.
- If taring was performed, it might be necessary to store tare and net values.
- Contracting parties must be able to verify the stored weighing results.

Business documents that are created by an additional device not subject to statutory metrological inspection in accordance with the preliminary comment to Appendix 1 of directive 2014/31/EU, must contain the following information:

- Identification of each scale
- When used in Germany, an additional note is required stating that, based on the identification information, the weighing results can be compared to the stored weighing results in compliance with the guidelines.

#### 2.11 Operating conditions

Please contact Bizerba or the responsible customer service departments if you have any doubts concerning the practical application of these conditions.

#### Protection type, temperature and air humidity

For permissible values and protection type, please refer to the technical data.

#### Air convection

In order to prevent unacceptable heating, there must be free air convection around the device.

#### **Electrical connection values**

The permitted values can be found on the device identification plate and in the Technical data.

#### Written permission for changes

Modifications to the devices require prior written consent of Bizerba.

Repairs on the device may only be performed by the manufacturer or authorized specialist workshops.

#### 2.12 Software

The device has a software download.

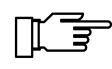

A software must only be loaded if approved by the owner of the measuring device.

# 2.13 Load receptor (optional)

Free-standing, unfixed and mobile scales are equipped with a level. After each change of location check if the load receptor is horizontally aligned.

Load receptors may only be loaded up to the maximum approved load. The maximum load can be found on the type plate of the load receptor.

## 2.14 Warranty

Warranty for defects shall not exist in particular if and insofar as the defects occurred to the delivered goods or to assets of the ordering party are attributable to the following reasons:

- Non-observance of operating conditions
- Non-adherence to the technical documentation
- Defective electrical installation by the customer
- Structural modifications to the equipment
- Incorrect programming and operation
- Missing backup
- Natural wear and tear
- Wrong cleaning agent

The warranty will lapse if defects/damage that occur are caused by persons not authorized by Bizerba. The warranty will lapse if any spare parts or operating material other than original Bizerba ones are used. If you have any questions on warranty, spare parts or operating material, please contact your Bizerba consultant.

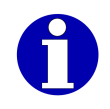

If you reset or program devices, check the new setting by means of a test run and a test printout. This helps to avoid incorrect results.

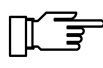

Check that the Bizerba products are handled correctly and repeat training if necessary.

Installation, putting into operation as well as initial instruction regarding operation is carried out by Bizerba Customer Service, Bizerba specialists or companies commissioned by Bizerba.

# 2.14.1 Different warranty conditions for products acquired at the Bizerba online shop

At the Bizerba online shop only products are available, for which the installation and set-up can be performed by the customer himself.

You may also perform the installation and start-up yourself if the device is offered by Bizerba in a Bizerba online shop and if you have acquired it directly at a Bizerba online shop operated by Bizerba. Warranty will lapse if defects or damages that occur are caused through improper installation, start-up or instructions.

The other conditions of defects warranty apply unchanged.

## 2.15 Disposal of battery packs/batteries

The legal disposal/environmental protection terms of the respective countries apply.

#### Only valid for Germany!

Batteries are fitted in this device which are subject to the Battery Ordinance on the return and disposal of used batteries and accumulators.

This ordinance requires you, as the end user, to return the device to the manufacturer or dealer, at the end of its proper use, for the purposes of recycling and correct disposal.

If your device contains a rechargeable battery, you are required by the Battery Ordinance to return the used battery to the dealer or to a public return point provided for this purpose.

#### 2.16 Disposal of the device

To ensure that the device is recycled environmentally friendly, return device to the manufacturer or the dealer after intended use has expired. Of course, Bizerba and its distributors will take back devices which are no longer in operation free of charge. Please contact your specialist in this case.

| The application of these disposal regulations are based upon legal regulations of the respective country. | gula- |
|----------------------------------------------------------------------------------------------------|-------|
|----------------------------------------------------------------------------------------------------|-------|

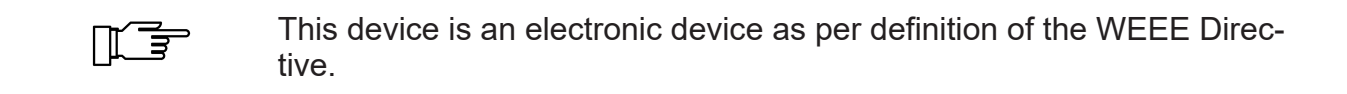

# 3 Safety instructions

The safety instructions must be observed throughout the installation, operation, cleaning and maintenance procedures.

## 3.1 Requirements for operating personnel

The device must only be operated by personnel trained in the operation of this equipment. The operating personnel must be familiar with the safety features of the device and must have read and understood the safety instructions included in these operating instructions.

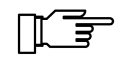

Only qualified trade personnel or Bizerba service technicians may open the device components.

Even though this equipment includes all required safety devices, disregard the safety instructions could result in injuries to the operating personnel or damage to property.

The minimum age of the operating personnel by German law is 14. Different requirements may apply in your country.

#### 3.2 **Protective conductor**

This device has protection class 1. The device must be connected to the protective conductor.

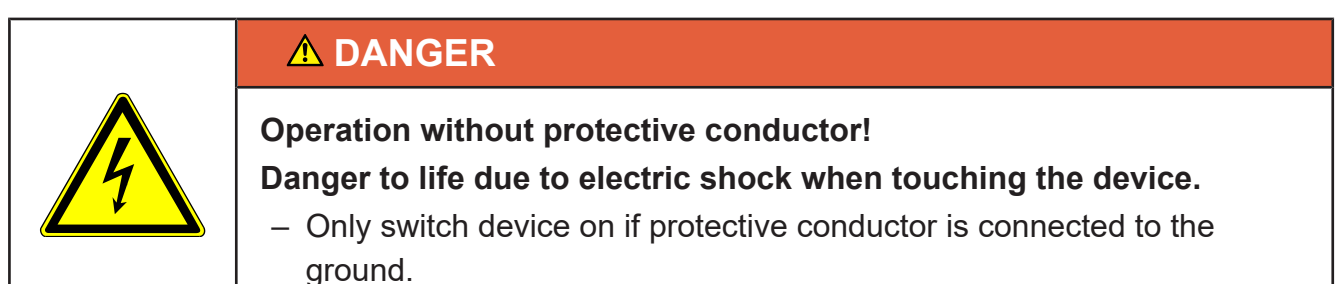

## 3.3 Supply circuit disconnect

#### Mains supply with power plugs

When the device is supplied with power plugs, the power plugs are the supply circuit disconnect. Note the following requirements:

- To de-energize the device, you must disconnect the mains plug.
- Please, note that devices with battery pack are still internally supplied with approx. 12 V.
- Customer provided power sockets must be easily accessible.
- The distance between the mains power sockets and the device must be shorter than 3.6 m (12 ft).

#### Mains supply without power plugs

The user of the system is responsible for the safety relevant execution of the mains supply and the supply circuit disconnect in accordance with national regulations.
## 3.3.1 Removable power cable (optional)

The device can be optionally supplied with a removable power cable.

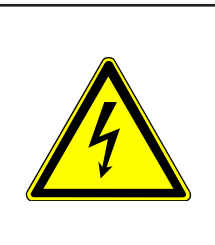

## **▲** DANGER

Electrical voltage on the plug-in connector with mains plug inserted! Danger to life from electric shock.

- Do not apply voltage to or separate removable power cable.

## 3.4 System-related sources of hazards

#### 3.4.1 Mains supply

| <ul> <li>Incorrect supply voltage!</li> <li>Destruction of electric components, fire hazard.</li> <li>Compare the data of the supply voltage with the specifications on the device identification plate.</li> <li>Only connect device to power supply system if the data of the supply voltage matches the values of the device.</li> </ul> |
|----------------------------------------------------------------------------------------------------|

# 4 Installation

#### 4.1 Transport and storage

Always transport and store the device in its original packaging. If the device was stored in an area with low temperatures before being unpacked, the device could condensate in a room with normal temperatures after being unpacked.

Switch on device only after it has reached room temperature and no longer condensates. In order to accelerate this process, remove load platter, if necessary.

## 4.2 Check the electric connection

#### Installation of power supply provided by customer

The installation of the power supply for connecting to our equipment must be carried out in accordance with the international specifications and the regulations derived from them. These essentially include the recommendations of at least one of the following commissions:

- International Electro-technical Commission (IEC)
- European Committee for Electro-technical Standardization (CENELEC)
- German Association for Electrical, Electronic and Information Technologies (VDE)

In case of a strongly contaminated network interference suppressing measures need to be taken, e. g:

- Provide separate power line to our devices.
- Include a capacitive decoupled isolation transformer or some other interference suppressing device into the feeding lines to our devices.

|--|

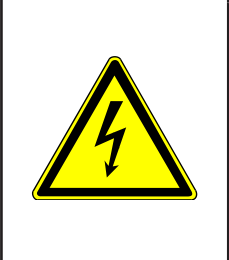

#### Incorrect supply voltage!

Destruction of electric components, fire hazard.

- Compare the data of the supply voltage with the specifications on the device identification plate.
- Only connect device to power supply system if the data of the supply voltage matches the values of the device.

The provided network cable must be suitable for the local supply voltage.

- It must show no external damage.

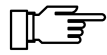

- It must not get in contact with liquids.
- It must comply with the requirements of the Safety Extra Low Voltage as per EC Directive.

Removable power cables must not be damaged on both ends of the plugin connections.

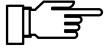

Both ends of the plug-in connections must be connected according to the coding.

The connections must be firmly screwed to each other.

## 4.3 Battery (option)

The devices are available with and without batteries. The device can be operated without a mains power supply if a battery is installed.

The installation or removal of the battery may only be carried out by our customer services and/or a company or person assigned by us.

| The battery pack must be fully charged prior to first start-up. In order to fully charge the battery pack, the device must be operated with mains supply for about 11 hours.                                                                                                    |  |  |
|----------------------------------------------------------------------------------------------------|--|--|
|                                                                                                    |  |  |
| <ul> <li>Incorrect handling of lithium ion battery pack!</li> <li>Risk of explosion.</li> <li>Leaking of corrosive solutions.</li> <li>Escaping of harmful vapors.</li> <li>Severe injuries and damage to property.</li> <li>Do not short-circuit, reverse polarity of, open or solder the lithium ion battery pack.</li> <li>Keep away from heat and corrosive liquids.</li> <li>Please follow manufacturer's instructions when disposing of used batteries.</li> </ul> |  |  |
|                                                                                                    |  |  |
| <ul> <li>Risk of explosion due to incorrect lithium ion battery pack!</li> <li>Risk of severe injuries and damage to property.</li> <li>Always use the prescribed battery type for the lithium ion battery pack.</li> <li>Please follow manufacturer's instructions when disposing of used bat-</li> </ul>                                                                                                    |  |  |

teries.

## 4.4 Removable power cable (optional)

Ιſ

The option "Removable power cable" has not been approved and cannot be ordered for devices with UL approval.

Devices with battery pack will be supplied with a removable power cable. In order for the screwable plug-in connection to comply with the specified IP protection type of the terminal, the following requirements must be met:

- In battery operation the protective cap must be firmly screwed to the device plug-in connector.
- In mains operation the cable plug-in connector must be firmly screwed to the device plugin connector.

Removable power cables must not be damaged on both ends of the plugin connections.

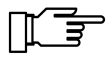

Both ends of the plug-in connections must be connected according to the coding.

The connections must be firmly screwed to each other.

#### Device plug-in connector (housing variant: table top display)

The device plug-in connector for the power cable is located on the right side of the device between housing and load receptor.

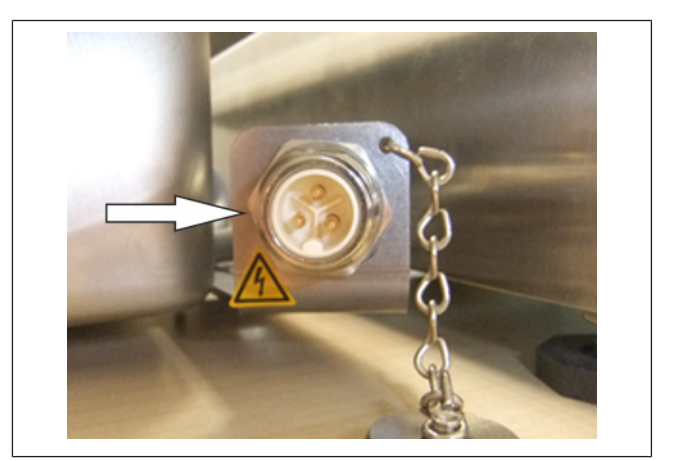

Fig. 6: Device plug-in connector

#### Device plug-in connector (housing variant: column, wall-mounted, remote)

The device plug-in connector for the power cable is located on the back of the device.

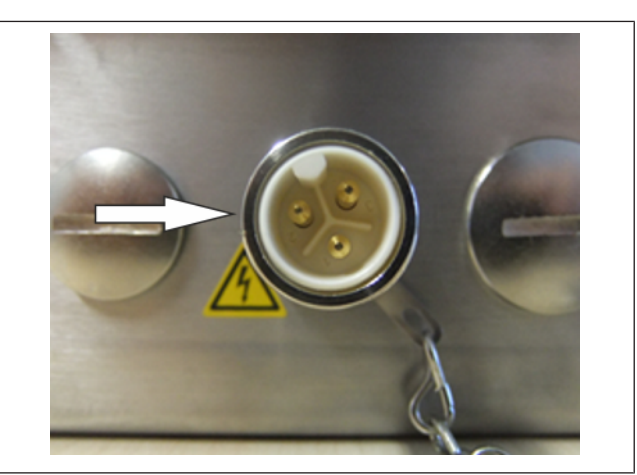

Fig. 7: Device plug-in connector

#### **Protective cap**

The protective cap 1 must be mounted to the device plug-in connector if no power cable is connected to the device.

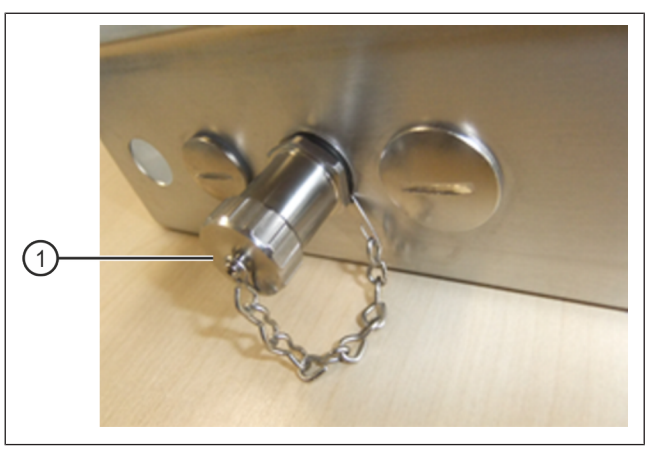

Fig. 8: Firmly screwed together protective cap

#### 4.4.1 Connect power cable

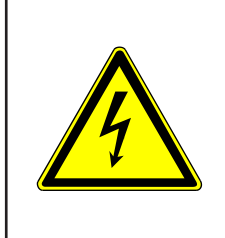

#### ▲ DANGER

Electrical voltage on the plug-in connector with mains plug inserted! Danger to life from electric shock.

- Do not apply voltage to or separate removable power cable.

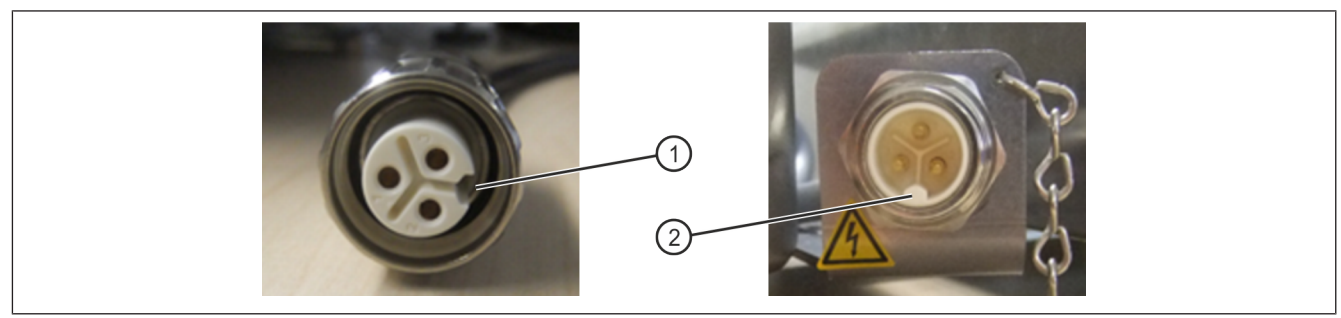

Fig. 9: Cable plug-in connector

- (1) Coding of cable plug-in connector
- (2) Coding of device plug-in connector
- → Attach cable plug-in connector to device plug-in connector according to coding.

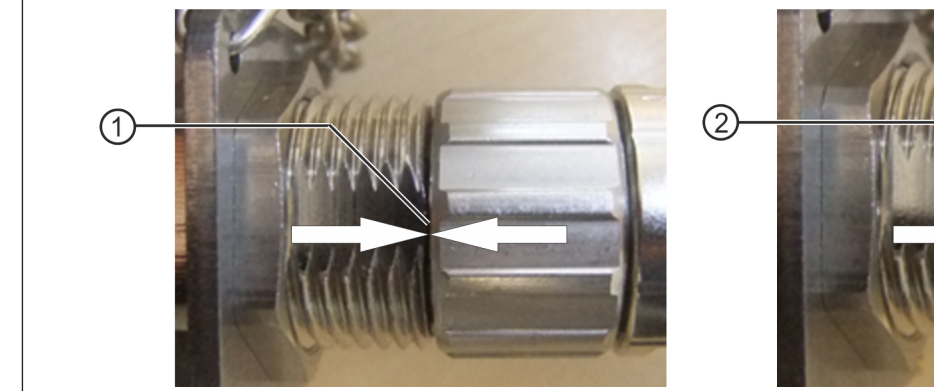

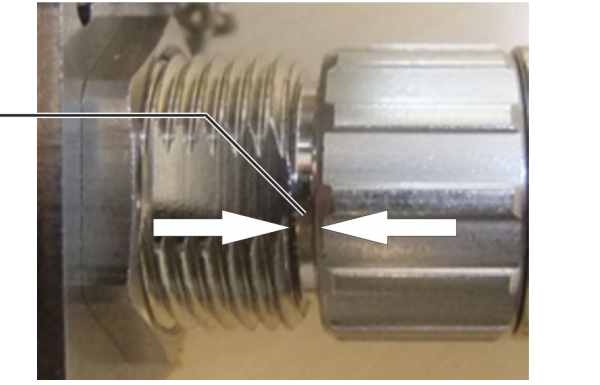

- Fig. 10: Screw connection
- 1 Secure screw connection

- (2) Unsecure screw connection
- ➡ Firmly screw together screw connection between cable plug-in connector and device plug-in connector.

In order to ensure a secure connection there must be no gap between the connecting pieces.

#### 4.5 Built-in version

The built-in version is intended for installation in control panels or control cabinet doors.

## 4.5.1 Hole pattern

This hole patterns shows the dimensions for the column version. For the table top version rotate the hole pattern by 180°.

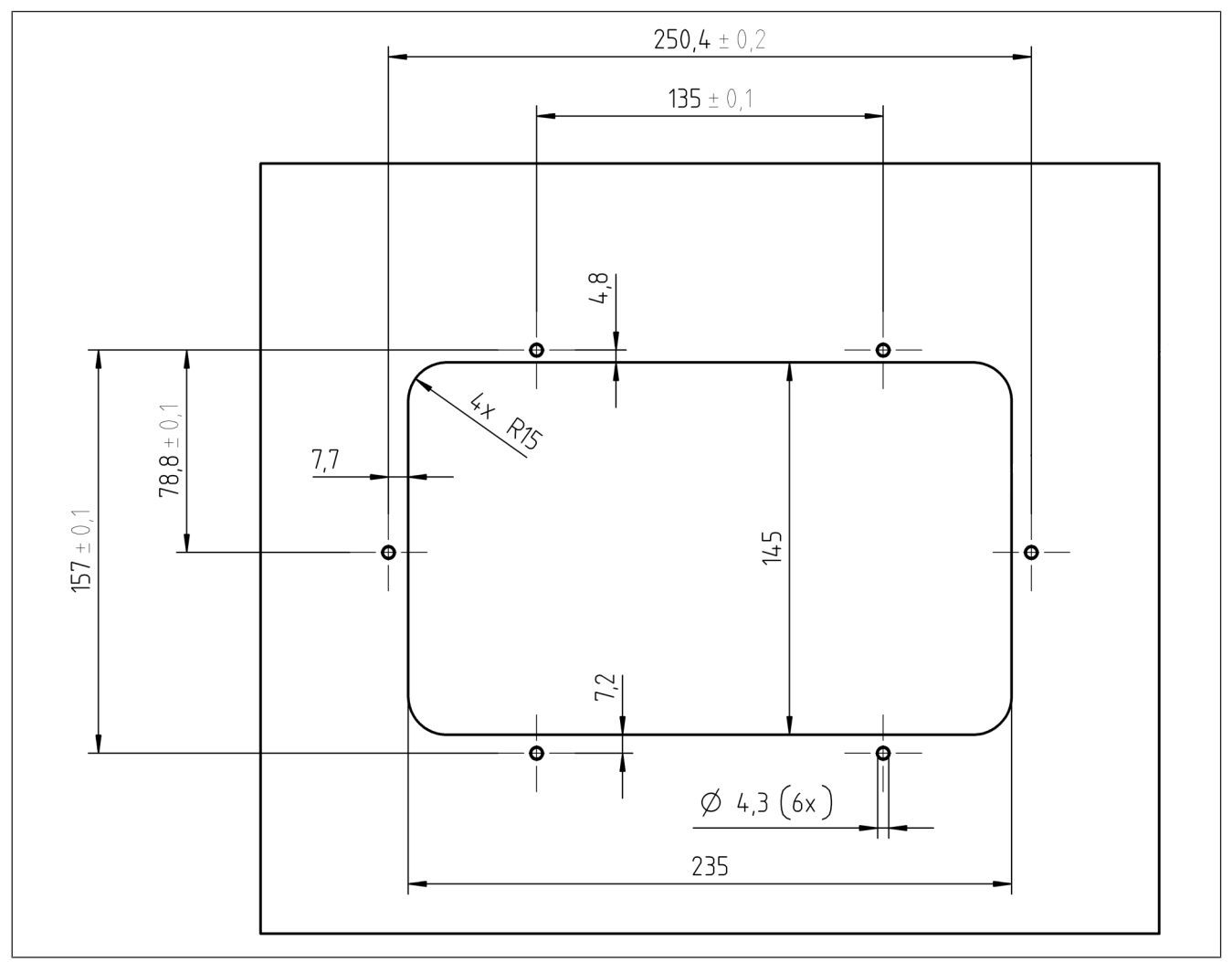

Fig. 11: Hole pattern

## 4.5.2 Mounting the built-in version

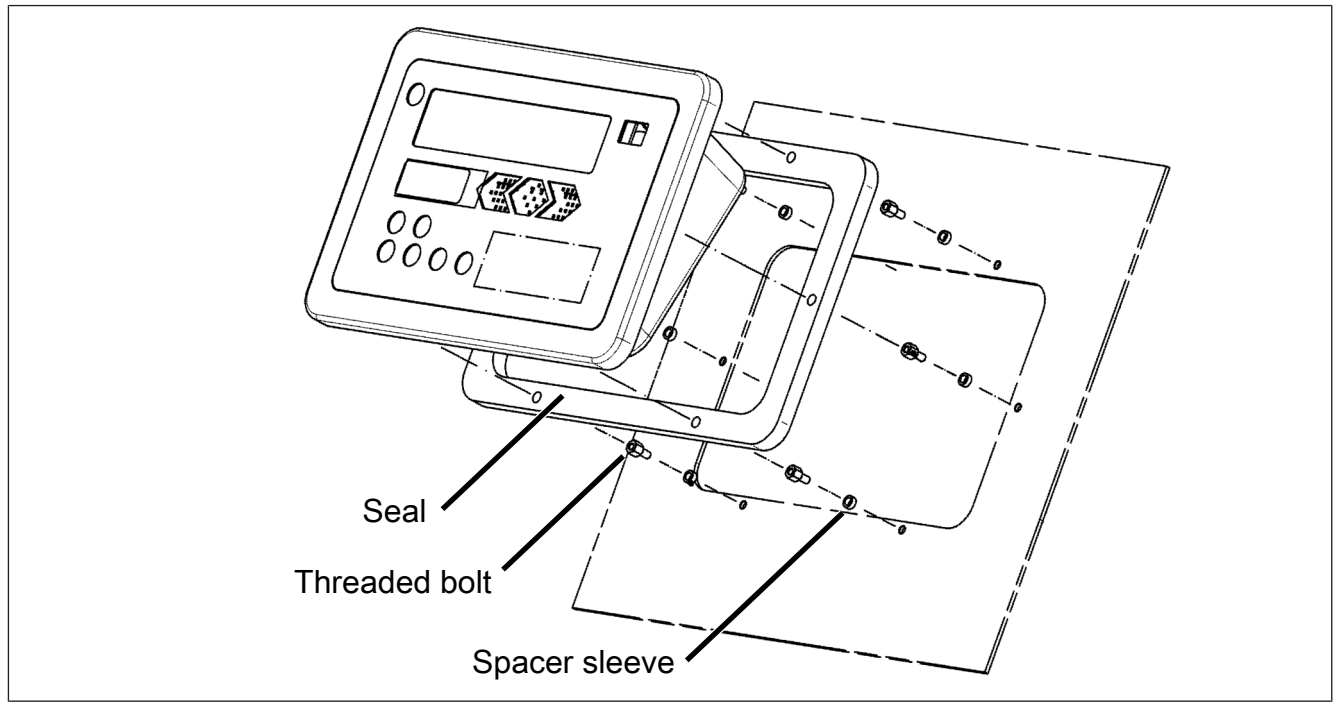

Fig. 12: Mounting

- The control panel or control cabinet is provided with a cut-out for installation.
- The control panel or control cabinet is provided with bore holes for mounting the device.
- ➡ Remove six nuts from device's cover screw connection.
- ➡ Screw threaded bolts onto screw ends.
- ➡ Mount distance sleeves.
- ➡ Apply seal.
- → Insert device into cut-out located at the front of the control panel.
- ⇒ Screw six nuts onto threaded bolts. Torque: 2 Nm.

# 5 Operation

## 5.1 Display and operating field

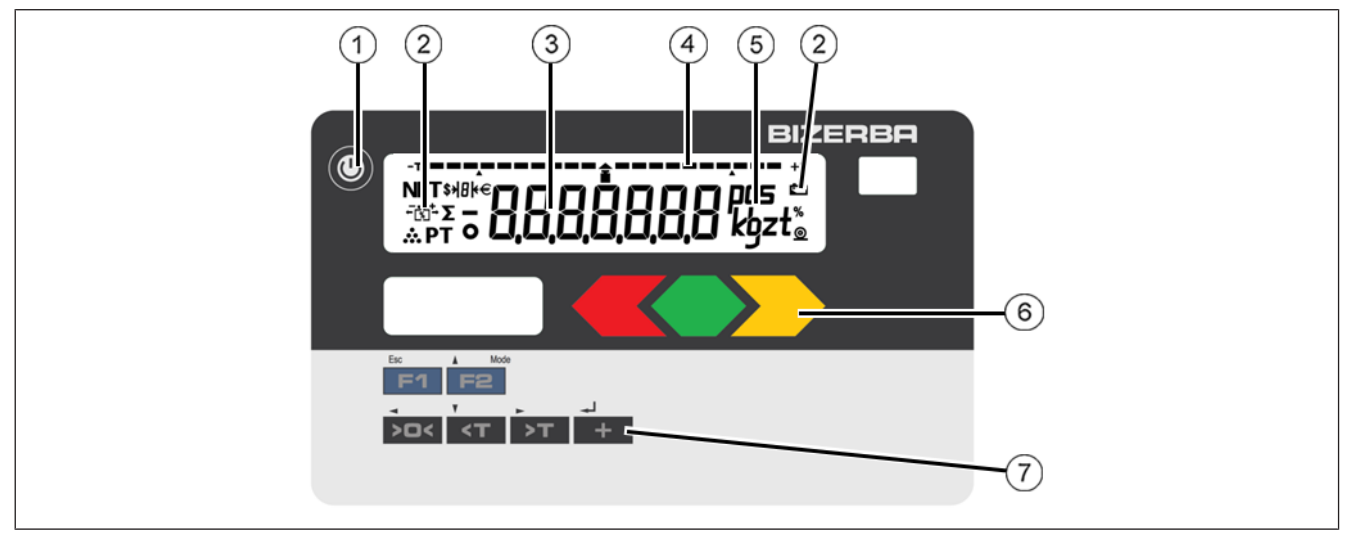

Fig. 13: Display and operating unit

- 1 Standby/reset key
- 2 Status symbols
- (3) Weight, tare and application values
- (4) Bar segments
- (5) Unit of measured value (g, kg, t, lb, oz, pcs)
- (6) LED display (only with iS20)

Tolerance control:

- left LED lights up red: Under weight
- LED in the middle lights up green: Good weight
- right LED lights up yellow: Overweight

Recording:

- all LEDs light up green: Registration process running
- 7 Control panel

#### Key functions

| Кеу       | Function in weighing operation                                                                   | Menu functions                                     |
|-----------|--------------------------------------------------------------------------------------------------|----------------------------------------------------|
|           | Briefly press key: Save data and restart.<br>Press and hold key for more than 3 s: Standby mode. |                                                    |
| Esc<br>F1 | Configurable function key [▶ 27].                                                                | Return to weighing mode. <esc> key.</esc>          |
| F2        | After a restart: Select menu [▶ 28].                                                             | In Menus, scroll <b>upwards</b> or increase value. |

| Кеу     | Function in weighing operation                                                                                | Menu functions                                              |
|---------|----------------------------------------------------------------------------------------------------|-------------------------------------------------------------|
| >0<     | Zero setting                                                                                                  | To the <b>left</b> to change the place value to be edited.  |
| ,<br><Т | Deleting tare                                                                                                 | In Menus, scroll <b>downwards</b> or reduce value.          |
| -<br>>T | taring                                                                                                    | To the <b>right</b> to change the place value to be edited. |
| -J<br>+ | Function in weighing operation: Item recording adding.<br>Menu functions: Confirm input, <enter> key.</enter> |                                                             |

#### Special characters in the display

| NET  | This symbol signalizes that the displayed measured value is a net value. Taring was performed.                                                                                     |  |
|------|----------------------------------------------------------------------------------------------------|--|
| ÷‰+  | Operating mode tendency control                                                                                                    |  |
|      | In this operating mode the weight is determined in reference to a specified target weight. The absolute or relative difference as compared to the target weight will be displayed. |  |
| Σ    | Operating mode totals                                                                                                    |  |
|      | In this operating mode the weight values of several items from the total memory are displayed.                                                                                     |  |
| *    | Operating mode number of pieces                                                                                                    |  |
|      | In this operating mode the number of pieces of several products to be weighed is established and displayed after the piece weight was weighed.                                     |  |
| PT   | Display tare value                                                                                                    |  |
|      | This symbol signalizes that the display shows a tare value.                                                                                                    |  |
|      | T: Weighed value (tare balancing)                                                                                                    |  |
|      | PT: Manual tare value (EDP)                                                                                                    |  |
| Ē.   | Battery operation                                                                                                    |  |
|      | This symbol shows the battery pack operation in scales with integrated battery pack. If the battery pack power falls below 50%, the symbol flashes.                                |  |
| 0    | Registration                                                                                                    |  |
|      | This symbol shows that a recording process is running (data transfer to printer or EDP interface).                                                                                 |  |
| pçs  | Unit symbol                                                                                                    |  |
| KÖZT | This field shows the unit of the measured value (g, kg, t, lb, oz, pcs).                                                                                                    |  |
| Ĩ    | Symbol for approved or non-approved operation                                                                                                    |  |
|      | For scales subject to legal control only: In approved operation this symbol must not flash. If the symbol flashes, metrologically relevant data is not protected.                  |  |

★ Multi-range scale: effective range is "1", "2" or "3".
 Only with country setting Canada: Display of exact zero "0".

## 5.2 Switch device on / reset

Connect mains plug. The scale is supplied via the network.

| Кеу | Display presentation | Process description                                                                   |
|-----|----------------------|---------------------------------------------------------------------------------------|
|     |                      | All display segments will be activated.<br>Only iS20: All LEDs light up briefly.      |
|     |                      | The program number is briefly displayed.                                              |
|     |                      | Middle segments are briefly displayed.                                                |
|     | 29 0000 kg           | The device automatically switches to weighing mode. The scale is ready for operation. |
|     |                      | Press key to save inputs or to restart the device.                                    |

## 5.3 Switch off device

After a brief warm-up period, the maximum weighing accuracy is reached. It is recommended to leave the weighing terminal connected to the mains voltage during the entire day. This will ensure a constant operating temperature and maximum weighing accuracy.

| Key | Process description                                                           |  |
|-----|-------------------------------------------------------------------------------|--|
|     | Press and hold key for more than 3 s.<br>The device changes to stand-by mode. |  |
|     | Unplug to separate device from power supply.                                  |  |

## 5.4 Function assignment of key F1

| Key    | Display presentation | Process description                                                                                    |
|--------|----------------------|----------------------------------------------------------------------------------------------------|
|        |                      | All display segments will be activated.                                                                |
| Esc F1 |                      | Press and hold <b>F1</b> while middle segments are being displayed.<br>The function selection appears. |

| Key       | Display presentation | Process description                                                                                                    |
|-----------|----------------------|----------------------------------------------------------------------------------------------------|
| Esc F1    |                      | Counting operation<br>With selection <b>F2</b> call up reference quantity.<br>Possible selection: 5 / 10 / 15 / 20 / 25 / 50 / 75 /<br>100 / 125 |
| Esc<br>F1 |                      | Fine division                                                                                                    |
| Esc<br>F1 |                      | Total display                                                                                                    |
| Esc<br>F1 | EF00022 kg           | Call-up: Fixed tare value<br>Change fixed tare value: Place weight on scale<br>and confirm with                                                  |
| Esc<br>F1 |                      | Display: Tare value                                                                                                    |
| Esc<br>F1 |                      | Display: Gross value                                                                                                    |
| Esc<br>F1 |                      | Display of supply / battery voltage in volts                                                                                                    |
| Esc<br>F1 | EOLEIEH              | Tolerance check                                                                                                    |
|           |                      | Incl. saving: Press 🖤 key.                                                                                                    |

## 5.5 Functions of menu key F2

In order to select a function under <F2> proceed as follows:

| Кеу | Display presentation | Process description                                                                                |
|-----|----------------------|----------------------------------------------------------------------------------------------------|
|     |                      | Restart device.<br>All display segments will be activated.                                         |
| F2  |                      | Press and hold <b>F2</b> while middle segments are being displayed.<br>The menu selection appears. |
| F2  | S_PA-A               | Service parameters [▶ 30]                                                                          |

| Кеу     | Display presentation | Process description                        |
|---------|----------------------|--------------------------------------------|
| F2      |                      | Ethernet interface parameters [> 72]       |
| F2      |                      | Total display [▶ 43]                       |
| F2      | PE E A P             | PC/EDP interface parameters [▶ 50]         |
| F2      |                      | Printer interface [▶ 60]                   |
| F2      |                      | Tolerance control [▶ 35]                   |
| F2      | ALLPA-A              | General parameters [▶ 75]                  |
| -J<br>+ |                      | Confirm selection of desired function with |

## 5.6 Change the tens (place value) for input of numbers

In order to change the place value of two-digit menu numbers from ones to tens, proceed as follows:

| Кеу              | Display presentation                              | Process description                                                                                   |
|------------------|---------------------------------------------------|----------------------------------------------------------------------------------------------------|
| F2               | PE E A P                                          | Example: PC/EDP interface parameter is called up.                                                     |
| -J<br>+          |                                                   | The first parameter is displayed.                                                                     |
| _J<br>+          |                                                   | The tens' place is selected.                                                                          |
|                  |                                                   | A bar above the tens' place identifies the selected place value.                                      |
| Or<br>Mode<br>F2 |                                                   | Select desired parameter number.                                                                      |
| >T<br>or<br>>0<  | NET *#*<br>B.B.B.B.B.B.B.B.B.B.B.B.B.B.B.B.B.B.B. | The ones' place is selected.<br>A bar above the ones' place identifies the se-<br>lected place value. |

| Key              | Display presentation | Process description              |
|------------------|----------------------|----------------------------------|
| Or<br>Mode<br>F2 |                      | Select desired parameter number. |
| √<br>+           |                      | Confirm input using              |

## 5.7 Display metrological data

The verification status displays if there were verification relevant parameter changes. Furthermore, the identification of the connected load cell will be displayed.

| Кеу | Display presentation | Process description                                                                                                    |
|-----|----------------------|----------------------------------------------------------------------------------------------------|
|     |                      | Weight symbol flashing: Calibration switch is not<br>secured.<br>Weight symbol static: Calibration switch is in se-<br>cured status. |

#### Display metrological data

| Кеу | Display presentation                                                      | Process description                                                                                                    |
|-----|---------------------------------------------------------------------------|----------------------------------------------------------------------------------------------------|
|     | NET *#*<br>NET *#*<br>****<br>*****<br>*****<br>*****<br>*****<br>******* | Restart device.<br>Press and hold <b>F2</b> while middle segments are<br>being displayed.<br>The menu selection appears. |
| F2  | S_PArA                                                                    | Select service parameter menus and confirm with                                                                          |
| Т>Т |                                                                           | Select verification status and confirm with                                                                              |

#### Call up service parameters

| Key          | Display presentation | Process description                    |
|--------------|----------------------|----------------------------------------|
|              |                      | A service parameter menu is called up. |
| ہ۔<br>+      | SERLE P              | Select scale parameters.               |
| ▲ Mode<br>F2 | AP272                | Start calibration.                     |

| Key    | Display presentation | Process description                                                        |
|--------|----------------------|----------------------------------------------------------------------------|
| F2     |                      | Call up metrologically approved data storage ("al-<br>ibi memory") [▶ 34]. |
| F2     | ESERED               | Select verification status.                                                |
| F2     |                      | Call up logbook [▶ 32].                                                    |
| Esc F1 |                      | Return to weighing mode.                                                   |

## Display verification status of digital weighing systems

| Key | Display presentation | Process description                                                                           |
|-----|----------------------|-----------------------------------------------------------------------------------------------|
|     | SEAD HI              | Slide switch ("H1" = non-approved, "H0" = ap-<br>proved)                                      |
| F2  |                      | Software ID of fixed software.<br>The fixed software cannot be changed in secured status.     |
| F2  |                      | Version number of fixed software                                                              |
| F2  |                      | Program version of program section which is not subject to legal control.                     |
| F2  | 6F88081              | g factor in g/kg                                                                              |
| F2  |                      | Classification of weighing system<br>Maximum of 20 digits (e. g. "US18 C7/US_15<br>C/3M1_15") |
| F2  |                      | Classification of weighing system (continued)                                                 |
| F2  |                      | Classification of weighing system (continued)                                                 |
| F2  |                      | Year of manufacture of weighing system                                                        |

| Кеу | Display presentation | Process description                   |
|-----|----------------------|---------------------------------------|
| F2  |                      | Consecutive number of weighing system |
| F1  |                      | Return to weighing mode               |

## Display verification status of analog weighing systems

| Кеу       | Display presentation | Process description                                                                         |
|-----------|----------------------|---------------------------------------------------------------------------------------------|
|           | SEALAR               | Slide switch ("H1" = non-approved, "H0" = ap-<br>proved)                                    |
| F2        |                      | Software ID of fixed software<br>The fixed software cannot be changed in secured<br>status. |
| F2        |                      | Version number of fixed software                                                            |
| F2        |                      | Version number of section of application which is not subject to legal control              |
| F2        | 6F99091              | g factor in g/kg                                                                            |
| Esc<br>F1 |                      | Return to weighing mode                                                                     |

## 5.8 Call up logbook

| Key | Display presentation | Process description                                                 |
|-----|----------------------|---------------------------------------------------------------------|
|     |                      | Restart device.                                                     |
|     |                      | Press and hold <b>F2</b> while middle segments are being displayed. |
|     |                      | The menu selection appears.                                         |
| F2  | SJAAEA               | The total function is displayed.                                    |
| <   | S_PA-A               | Confirm service parameter selection with .                          |

| Кеу     | Display presentation | Process description                                                                                                    |
|---------|----------------------|----------------------------------------------------------------------------------------------------|
| т<br>Т> |                      | Confirm logbook function selection with                                                                                                    |
|         |                      | The current logbook entry is displayed.                                                                                                    |
| F2      |                      | The department number is displayed.                                                                                                    |
| F2      |                      | The component number is displayed. The follow-<br>ing display variants are available:<br>– "C_01": if digital load receptor ADW501<br>– "C_02": if loadable scale software which is<br>subject to legal control (BX62N)            |
| F2      |                      | Software ID of entered component.                                                                                                    |
| F2      |                      | Software version number of entered component.<br>The following display variants are available:<br>– "U_XXX": if digital load receptor ADW501<br>– "E_XXX": if loadable scale software which is<br>subject to legal control (RX62N) |
| F2      |                      | Program version of program section which is not subject to legal control.                                                                                                    |
| F2      |                      | The date of the software download is displayed in format "YYMMDD".                                                                                                    |
| F2      |                      | The time of the software download is displayed in format "HHMM".                                                                                                    |
| F2      |                      | Call up next logbook entry with                                                                                                    |
| F2      |                      | Return to weighing mode with .                                                                                                    |

## 5.9 Call up metrologically approved data storage

- Only for iS20.

In the metrologically approved data storage ("alibi memory") you can enter a desired number with a maximum of 6 digits in a search mask and afterwards check the data record.

| Key                                                                                                    | Display presentation                         | Process description                                                                                                    |
|----------------------------------------------------------------------------------------------------|----------------------------------------------|----------------------------------------------------------------------------------------------------|
|                                                                                                    | NET ##<br>-®-Σ <b>В.В.В.В.В.В.В.В.В.</b><br> | Restart device.<br>Press and hold <b>F2</b> while middle segments are<br>being displayed.<br>The menu selection appears.      |
| Mode<br>F2                                                                                                    |                                              | The total function is displayed.                                                                                              |
| <Т                                                                                                    |                                              | Press key as often as needed until this display comes up.                                                                     |
|                                                                                                    |                                              | Confirm service parameter selection with                                                                                      |
| <t< th=""><th>AL 18265</th><th>Press key as often as needed until this display comes up.<br/>Confirm selection of metrologically approved data storage with .</th></t<> | AL 18265                                     | Press key as often as needed until this display comes up.<br>Confirm selection of metrologically approved data storage with . |
|                                                                                                    | 81 5000                                      | Display of consecutive number of last entry in the data storage.                                                              |
| -J<br>+                                                                                                    | L0002 18                                     | Consecutive number of last entry selected.                                                                                    |
| F2                                                                                                    |                                              | Display: Scale number 01                                                                                                    |
| F2                                                                                                    |                                              | Display: Gross weight                                                                                                    |
| ▲ Mode<br>F2                                                                                                    | т 899 (200 kg                                | Display: Tare weight                                                                                                    |
| F2                                                                                                    |                                              | Use to call up the search mask for manual input or <b>F1</b> to return to weighing mode.                                      |
| -J<br>+                                                                                                    | 000000                                       | Display of search mask.                                                                                                    |
| جا<br>+                                                                                                    |                                              | The hundred thousands' place is active.                                                                                       |

| Кеу      | Display presentation | Process description                                                 |
|----------|----------------------|---------------------------------------------------------------------|
| -<br>>0< |                      | Ones' place is active.                                              |
| F2       |                      | Increase ones' place value by one.<br>Use to confirm search number. |

#### Consecutive number not found

| Кеу     | Display presentation | Process description                                                           |
|---------|----------------------|-------------------------------------------------------------------------------|
| -J<br>+ |                      | The entered number was not found.<br>Return to weighing mode with <b>F1</b> . |

Input of consecutive number with **i**+.

Change place value using **Sole** or **ST**.

Start search with

#### The 6-digit number at a glance

- 1 ones' place
- 2 hundreds' place
- (3) hundred thousands' place

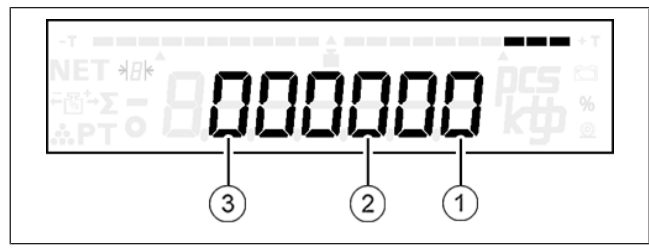

Fig. 14: At a glance

## 5.10 Call up tendency control

In many weighing applications, the factor of interest is not the absolute weight of the product but the deviation of this weight from a target value. Such applications are for example the weight control of equal weight packages or the process control of parts in a production process.

The device provides different functions for tolerance control [▶ 37]. The results of the tolerance control are displayed by means of:

#### - Only for iS20: LED display (red/green/yellow)

The color LEDs below the display indicate if the weighing good exceeds the tolerance limits:

- green: Weight within tolerance range
- red: Weight below lower tolerance limit
- Yellow: Weight above upper tolerance limit

#### Bar graph (display bar)

The bar graph in the upper part of the display provides further information. By means of the length of the illustrated bar the bar graph shows in which tolerance range the weight of the product is. In order to do so, the tolerance range between target value and upper and lower limit value is always standardized so that it equals the bar length of the bar graph.

#### Weight value (numeric display)

The exact weight value is provided by the numeric display which also runs in this operating mode.

The following display options are possible:

- absolute weight value
- Difference of current weight value from target value

You can select this display type in the general parameter menu step 11. The default setting of devices coming from the factory is the display of absolute values.

In operating mode tendency control three control cables can be activated. For the assignment of individual control cables [> 96]. You can activate the associated control cables in the general parameter menu step 10.

| Key          | Display presentation | Process description                                                                    |
|--------------|----------------------|----------------------------------------------------------------------------------------|
|              |                      | Restart device.<br>Press and hold <b>F2</b> while middle segments are being displayed. |
|              |                      | The menu selection appears.                                                            |
| ▲ Mode<br>F2 |                      | Confirm tendency control selection with                                                |
|              |                      | Tendency control is switched off.                                                      |
| لم<br>+      |                      | The ones' place is selected.                                                           |
| ▲ Mode<br>F2 |                      | Weighed                                                                                |
| F2           |                      | % ± tolerance of target value.<br>Possible values: 1% / 2.5% / 5% / 7.5% / 10%         |
| F2           |                      | Manual input                                                                           |
| لہ<br>+      |                      | Confirm selection of desired function with .                                           |

## 5.10.1 Working with tendency control

In order to work with tolerance control the following requirements are necessary:

- 1. Input of desired operating mode for tendency control
  - Tolerance weighed (step 50/1)
  - %± tolerance (step 50/2)
  - Tolerance manual input (step 50/3)
- 2. Input of values for target weight and upper and lower tolerance limit.

Upper and lower tolerance limit must not be symmetrically to the target value.

3. Assignment of <F1> key with function tolerance check [▶ 27].

Afterwards, the tendency control can be started via key <F1>.

#### Example

The following operating data for the tendency control was manually entered:

Target value: 1.000 kg

Lower limit value: 0.980 kg

Upper limit value: 1.020 kg

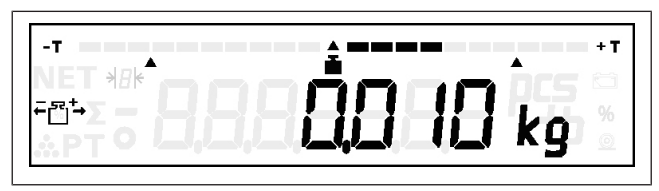

Fig. 15: Weighing against zero

This display means that the current weight value is 10 g above the target value.

Since the measured value is located in the middle between target value and upper tolerance limit, the bar scale reaches approx. until the middle between indicator of the target value (middle triangle under bar graph) and indicator of upper limit value (right triangle).

If the measured value is above the upper tolerance limit, by about 1022 g, the display of the bar graph passes the associated indicator (right triangle). Same applies when target value and lower limit value are not reached.

## 5.10.2 Enter target value and tolerance limits

#### **Tolerance weighed**

Display only if 50 = 1

| Key     | Display presentation | Process description                                                                                          |
|---------|----------------------|----------------------------------------------------------------------------------------------------|
|         |                      | Tolerance weighed.                                                                                           |
| F2      | 50 0000 kg           | Current target value is displayed.<br>Change target value weighed with or call up<br>next parameter with F2. |
| -J<br>+ | 50 2,000 kg          | Change value: Place new target weight on scale and confirm with                                              |

| Кеу     | Display presentation | Process description                                                                                                    |
|---------|----------------------|----------------------------------------------------------------------------------------------------|
| لہ<br>+ | Eo 2200 kg           | Current upper tolerance limit is displayed.<br>Change upper tolerance limit using done or call up<br>next parameter using F2. |
| F2      | Eu (800 kg           | Current lower tolerance limit is displayed.<br>Change lower tolerance limit using it or call up<br>next parameter using F2.   |
| F2      | SS SEer              | Save settings using O or cancel using F1.                                                                                     |

## Call up % ± tolerance

Display only if 50 = 2

| Key     | Display presentation | Process description                                                                                                    |
|---------|----------------------|----------------------------------------------------------------------------------------------------|
|         |                      | % ± tolerance of target value is selected.                                                                                                 |
| F2      |                      | Current % deviation from target value is displayed.<br>Change % deviation with $\vec{\bullet}$ or call up next parameter with $\vec{F2}$ . |
| ۔<br>+  |                      | Change value: % table is selected.                                                                                                    |
| F2      |                      | Every time you press $\mathbf{F2}$ , the % deviation from the target value changes: "±1.0", "±2.5", "±5.0", "±7.5", "±10.0", "±1.0",       |
|         |                      | Confirm new % deviation with .                                                                                                    |
| با<br>+ | 50 2000 kg           | Current target value is displayed.<br>Change target value weighed with and or call up<br>next parameter with <b>F2</b> .                   |
| -J<br>+ |                      | Change value: Place new target value on scale and adopt with .                                                                             |
| جا<br>+ | SS SEAR              | Save settings using O or cancel using F1.                                                                                                  |

#### Manual tolerance input

Display only if 50 = 3

| Key     | Display presentation | Process description                                                                                                    |
|---------|----------------------|----------------------------------------------------------------------------------------------------|
|         |                      | Tolerance control manual input                                                                                                    |
| F2      | 50 2000 kg           | Current target value is displayed.<br>Change target value manual input with or call<br>up next parameter with F2.                                                                                                    |
|         | 5003000 kg           | Change value: Manual input of new target weight.<br>The tens' place is selected.<br>Value input using F2 or<br>Change place value using<br>or<br>or<br>or<br>or<br>.                                                                        |
| F2      | Eo 0000 kg           | Current upper tolerance limit is displayed.<br>Change upper tolerance limit using it or call up<br>next parameter using F2.                                                                                                    |
| ب<br>+  | E 0 3200 kg          | Change value: Manual input of new upper toler-<br>ance limit.<br>The tens' place is selected.<br>Confirm new upper tolerance limit using                                                                                                    |
| يا<br>+ | E. 8000 kg           | Current lower tolerance limit is displayed.<br>Change lower tolerance limit using $$ or call up<br>next parameter using $\overrightarrow{F2}$ .<br>Change value: Same procedure as for upper tol-<br>erance limit. Confirm input using $$ . |
| -J<br>+ |                      | Save settings using O or cancel using F1.                                                                                                    |

## 5.11 Battery pack operation (optional)

The device can be optionally equipped with a battery pack for network-independent operation.

#### Operation with battery pack

If the battery is fully charged, the scale can work in battery mode for up to 20 hours. If not fully charged, operating time is reduced.

The charging time of an empty battery is about 11 hours. The battery pack discharges even while not in use for a longer period of time if the scale is not connected to the power supply. Therefore, connect the scale to the power supply whenever possible. An overcharging of the battery pack is automatically prevented due to an integrated charging connection. The charging connection prevents harmful deep discharge.

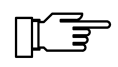

The accumulator's life span decreases if the accumulator is constantly operated in run down condition. Recharge battery pack after each use.

In order to obtain a long battery pack operating time, the device is switched off under the following conditions:

- After pressing key (U) for about 3 s.
- Automatically after expiration of a specific time w/o operating and weighing functions. The default setting is 15 minutes. The time can be changed in the service menu (general parameters) step 04.
- ➡ Press any key to switch the device on again.

#### Operation with power supply

Plug in power pack The scale is supplied via power supply, and the batteries are charged at the same time. In case of a power failure the scale automatically switches to battery operation. As soon as power is back on, the scale automatically switches back to power supply.

#### Symbol displays

| Battery pack symbol |                       | Operating<br>mode                 | Explanation                                                                                                    |
|---------------------|-----------------------|-----------------------------------|----------------------------------------------------------------------------------------------------|
|                     | off                   | Operation with                    | power supply                                                                                                    |
|                     | always on             | Operation<br>with battery<br>pack | Charging of batteries is OK                                                                                                    |
|                     | slowly flash-<br>ing  |                                   | battery charging about 50%                                                                                                    |
|                     | quickly flash-<br>ing |                                   | Battery pack must be charged. Depending on the age of the battery pack, ambient temperature and method of operation it is possible to continue operations for about 10 - 60 minutes. |

## 5.12 Weighing operation

#### 5.12.1 Weight display

After switching the device on, the weight display appears.

| Key | Display presentation | Process description                           |
|-----|----------------------|-----------------------------------------------|
|     |                      | The current weight is continuously displayed. |

**Single division scale:** The weight value is displayed in the entire weighing range in display steps of the same division.

## 5.12.2 Zero setting of scale

| Кеу | Display presentation | Process description                                                                                                    |
|-----|----------------------|----------------------------------------------------------------------------------------------------|
|     |                      | Requirement for this is: The scale is in no-motion condition and within the zero setting range of ±2% of the maximum weighing range. |
| >0< |                      |                                                                                                    |

## 5.12.3 Net weighing with tare balance

Taring with weighed tare value.

| Key     | Display presentation | Process description                                                               |
|---------|----------------------|-----------------------------------------------------------------------------------|
|         |                      | Requirements: The scale is in equilibrium. Weight value is within weighing range. |
| Þ<br>ÞT | NET                  |                                                                                   |

If **F1** is assigned with the relevant function, net weighing with fixed tare value is also possible [▶ 44].

## 5.12.4 Deleting tare

| Key                                                       | Display presentation | Process description      |
|-----------------------------------------------------------|----------------------|--------------------------|
|                                                           | NET                  | Display of net weight.   |
| <t< th=""><td></td><td>Display of gross weight.</td></t<> |                      | Display of gross weight. |

## 5.12.5 Counting operation

Key <F1> is assigned with "Cnt" and a reference number such as e.g. 10 is pre-selected
 [▶ 27].

The device also serves as:

- Reference weight scale

Reference weight = weight of reference weight mass / number of reference parts

- Quantity scale

```
Number of pieces = weight of mass to be counted / reference weight
```

In order to calculate the reference weight accurately, the following lower limit applies to the reference mass:

Reference weight mass ≥ weighing range / 600

This equals 200 x the internal fine division. An internal division step is the 120,000th part of the weighing range.

50 g

#### Example

| Weighing Range: | 30 kg  |
|-----------------|--------|
| Interval:       | 10 g   |
| Fine division:  | 0.25 g |

Lower limit of reference weight mass:

| Weighing<br>range | scale interval<br>subject to<br>metrological<br>approval | 1d (internal)        | 200d                                     | Minimum refer<br>at           | ence weight                   |
|-------------------|----------------------------------------------------------|----------------------|------------------------------------------|-------------------------------|-------------------------------|
| [kg]              | Display inter-<br>val [g]                                | max.<br>120 000d [g] | min. reference<br>mass [g] <sup>1)</sup> | Reference<br>number 10<br>[g] | Reference<br>number 20<br>[g] |
| ≤ 10.00           | ≤ 2                                                      | _                    | ≤ 18                                     | _                             | _                             |
| ≤ 15.00           | ≤ 5                                                      | ≤ 0.125              | ≤ 25                                     | ≤ 2.5                         | ≤ 1.25                        |
| ≤ 30.00           | ≤ 10                                                     | ≤ 0.25               | ≤ 50                                     | ≤ 5                           | ≤ 2.5                         |
| ≤ 40.00           | ≤ 10                                                     | ≤ 0.33               | ≤ 66.6                                   | ≤ 6.67                        | ≤ 3.33                        |
| ≤ 60.00           | ≤ 20                                                     | ≤ 0.5                | ≤ 100                                    | ≤ 10.0                        | ≤ 5.0                         |
| ≤ 120.00          | ≤ 20                                                     | ≤ 1.0                | ≤ 200                                    | ≤ 20.0                        | ≤ 10.0                        |
| ≤ 150.00          | ≤ 50                                                     | ≤ 1.25               | ≤ 250                                    | ≤ 25.0                        | ≤ 12.5                        |
| ≤ 300.00          | ≤ 100                                                    | ≤ 2.5                | ≤ 500                                    | ≤ 50                          | ≤ 25                          |

<sup>1)</sup> The minimum reference mass must be placed on the scale, otherwise there is no calculation of number of pieces.

#### Start counting process

| Key       | Display presentation | Process description                                                                                       |
|-----------|----------------------|----------------------------------------------------------------------------------------------------|
|           |                      |                                                                                                    |
| Esc<br>F1 |                      | Reference number is loaded.                                                                               |
| Esc F1    |                      | Selection of reference number with <b>F1</b><br>or                                                        |
|           |                      | Confirm reference number with +                                                                           |
| لہ<br>+   |                      | Calculation of reference weight with preselected reference number.<br>Number of pieces = reference number |

| Кеу | Display presentation | Process description                                                     |
|-----|----------------------|-------------------------------------------------------------------------|
|     |                      | Continuous display of number of pieces accord-<br>ing to load of scale. |

#### **Cancel counting process**

| Кеу       | Display presentation | Process description                                            |
|-----------|----------------------|----------------------------------------------------------------|
| Esc<br>F1 | <u>"</u>             | Return to weighing mode w/o deleting of refer-<br>ence weight. |

#### End counting process

| Кеу | Display presentation | Process description                                             |
|-----|----------------------|-----------------------------------------------------------------|
|     | <u>* 888 2,49 kg</u> | Return to weighing mode with deleting of refer-<br>ence weight. |

# 5.12.6 Weight display with increased resolution (not metrologically approved)

- Key <F1> is assigned with "FEin" [▶ 27].

| Key       | Display presentation | Process description                                                                                                    |
|-----------|----------------------|----------------------------------------------------------------------------------------------------|
| Esc<br>F1 |                      | Call up weight display with increased resolution.<br>The weight display is performed with 10 times<br>higher resolution.                  |
|           |                      | After pressing key <f1> or after expiration of the control time of 5 s return to normal weight display (only in approved operation).</f1> |

In operating mode "weight display with increased resolution" the recording functions are blocked.

## 5.12.7 Total display

- Key <F1> is assigned with "SuM" [▶ 27].
- Or menu "SuMMEn" is called up via restart [> 28].

| Key | Display presentation            | Process description                |
|-----|---------------------------------|------------------------------------|
| F2  | <u>×</u> 2000843 <sup>pc5</sup> | Display of number of pieces total. |
| F2  | Σ <b>5,000</b> kg               | Display: Total of gross weight     |

| Кеу          | Display presentation | Process description                                               |
|--------------|----------------------|-------------------------------------------------------------------|
| F2           | τ                    | Display: Total of tare weight                                     |
| F2           | NET 2,000 kg         | Display: Total of net weight                                      |
| F2           |                      | Display: Total item counter                                       |
| + Mode<br>F2 | Pro-ELA              | Display: Print Clear<br>Print all total memories with and delete. |

## 5.12.8 Net weighing with fixed tare value

- Key <F1> is assigned with "tF" [▶ 27].

| Кеу    | Display presentation | Process description                                      |
|--------|----------------------|----------------------------------------------------------|
|        |                      | Example: The fixed tare memory is assigned with 5.48 kg. |
| Esc F1 | NET 889 1927 kg      | Taring via call-up of fixed tare value.                  |

## 5.12.9 Display tare value

- Key <F1> is assigned with "tArE" [▶ 27].

| Кеу       | Display presentation | Process description      |
|-----------|----------------------|--------------------------|
|           | NET                  | Subtract Weighing        |
| <b>F1</b> | т 8992́Ҷ75 кд        | Display of tare value.   |
| Esc<br>F1 | NET                  | Return to weighing mode. |

## 5.12.10 Display gross weight

- Key <F1> is assigned with "GroSS" [▶ 27].

| Кеу           | Display presentation | Process description      |
|---------------|----------------------|--------------------------|
| Esc <b>F1</b> |                      | Display of gross weight. |
| Esc F1        | NET                  | Return to weighing mode. |

## 5.12.11 Display supply / battery voltage

- Key <F1> is assigned with "U in" [▶ 27].

| Кеу       | Display presentation | Process description                          |
|-----------|----------------------|----------------------------------------------|
| Esc<br>F1 |                      | Display of supply / battery voltage in volts |
| Esc<br>F1 |                      | Return to weighing mode.                     |

## 5.12.12 Display tendency control

- Key <F1> is assigned with "toLE\_CH" [▶ 27].

| Кеу       | Display presentation | Process description          |  |  |  |  |  |
|-----------|----------------------|------------------------------|--|--|--|--|--|
| Esc<br>F1 |                      | Display of tendency control. |  |  |  |  |  |
| Esc<br>F1 |                      | Return to weighing mode.     |  |  |  |  |  |

## 5.13 Recording operation

For the formation of totals, weighed items are recorded in a memory with net weight, tare weight and gross weight and number of pieces. Weight values without tare functions are simultaneously totaled to form gross and net weight.

The recording process with acquisition of the weight value, PC/EDP dialog and printout, is marked in the display by the @ recording icon. For each dimension kg and lb there are separate total memories available.

#### \*Total memory

- Net weight, number of pieces, item counter
- consecutive number with counting of each item recording

The consecutive number is reset at 999999!

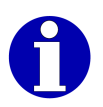

Differences between \*gross weight and \*net weight + \*tare weight can appear due to:

- Net weighing with tare balance, taring (fine division) with weighed tare value.
  - Subtract Weighing

If equipped with a serial interface and relevant parameter setting the data is sent to a connected PC/EDP or output from the connected printer.

## 5.13.1 Item recording, adding

| Кеу | Display presentation                | Process description                                                                                                    |
|-----|-------------------------------------|----------------------------------------------------------------------------------------------------|
|     | NET ##*<br>© 5 0,9,9,9,9,9,9,9,9 kg | Registration process<br>The weight value is added to the memory *kg.<br>Consecutive number and item counter are in-<br>creased. |

#### Print image CITIZEN or EPSON or compatible

Maximum possible data.

| Г                           |                      |                        |
|-----------------------------|----------------------|------------------------|
| $\rightarrow$               | LFD.NR.<br>POSTEN-NR | 1495                   |
| $\rightarrow$               | BRUTTO               | 10,00kg                |
| $\rightarrow$ $\rightarrow$ | NETTO                | 24,75kg T<br>14,75kg N |
| count ->                    | REF.ZAHL<br>REF.GEW  | 10                     |
| count →                     | STUECK               | 2552ST                 |
|                             |                      |                        |

Fig. 16: Print image

#### Data record with data groups

Maximum possible data.

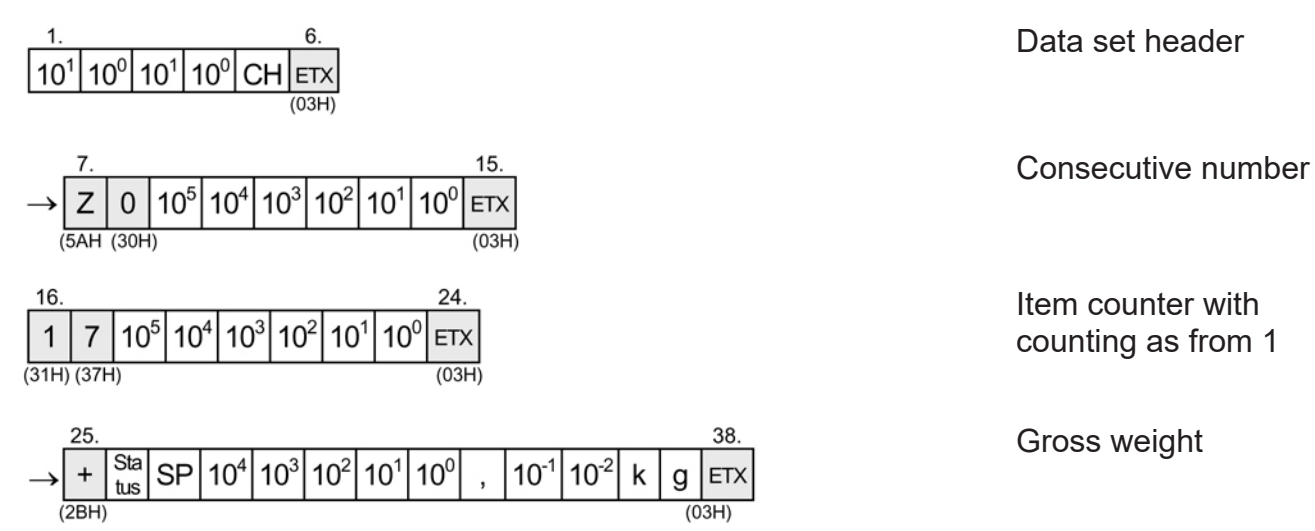

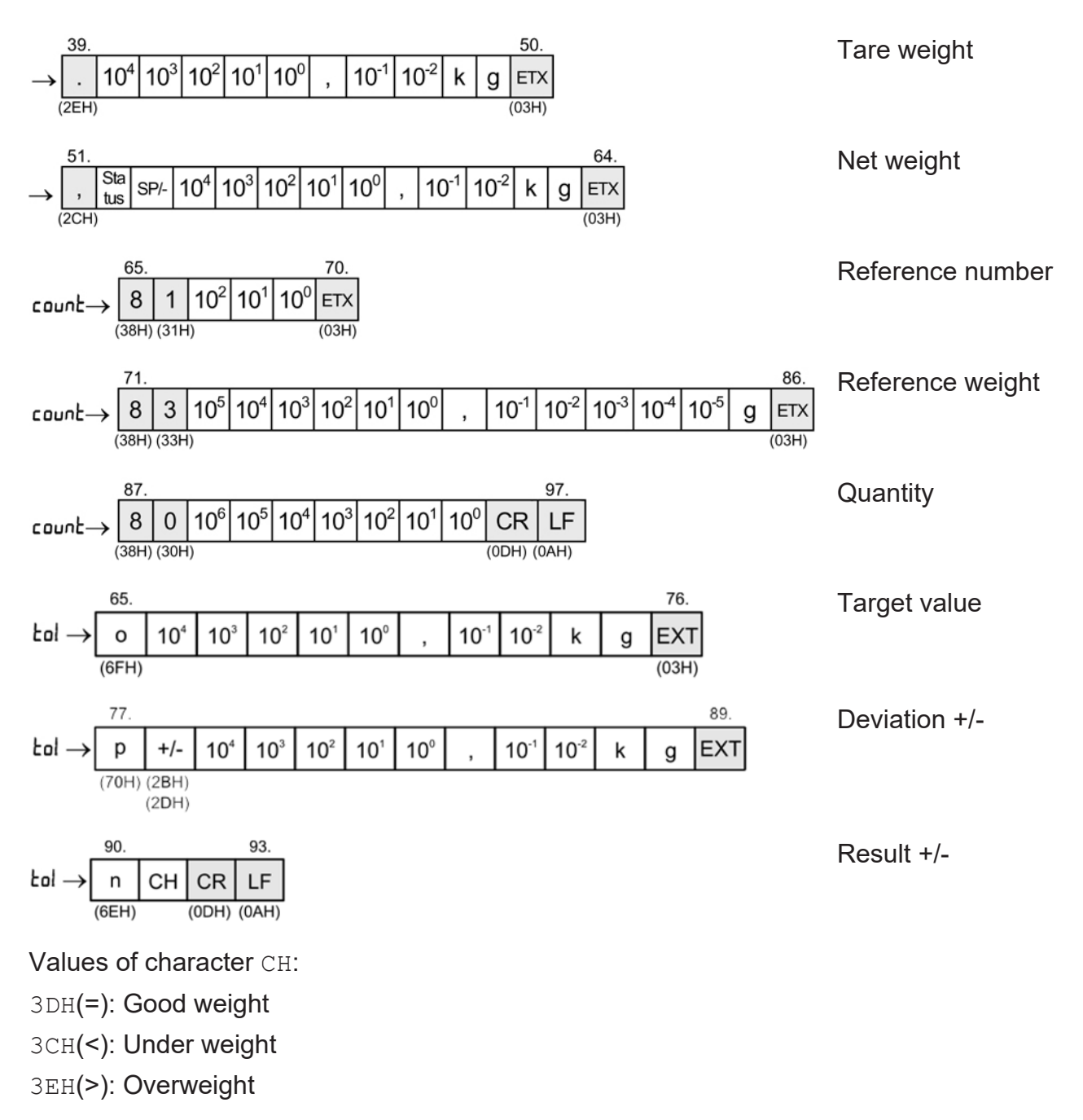

With activated dimension lb the item recording is also done in dimension lb and the weight value is added to memory \*lb.

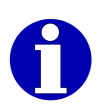

For operating modes and parameter settings for printer and PC/EDP [▶ 50].

Factory settings for print and send data are marked with an arrow. With active counting function, data marked "count" and with an arrow are added.

## 5.13.2 Total recording

- A total recording is only possible after a total display was activated [> 43].

| Кеу     | Display presentation | Process description                                                                                                    |
|---------|----------------------|----------------------------------------------------------------------------------------------------|
| لہ<br>+ |                      | Registration process<br>All total memories are set to 0 (number of pieces,<br>weight, item counter).<br>Return to weighing mode. |

#### Print image CITIZEN or EPSON or compatible

Maximum possible data.

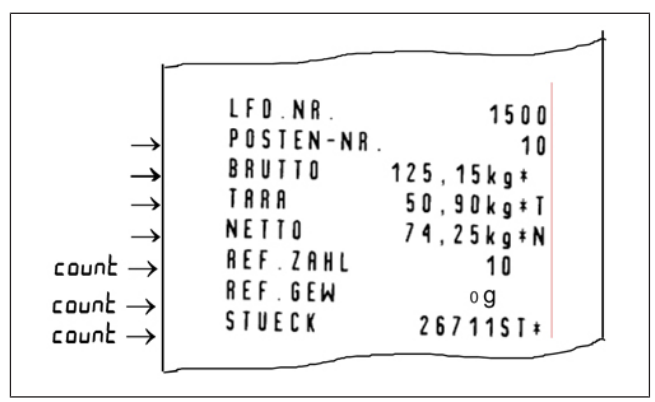

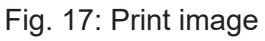

## Data record with data groups

Maximum possible data.

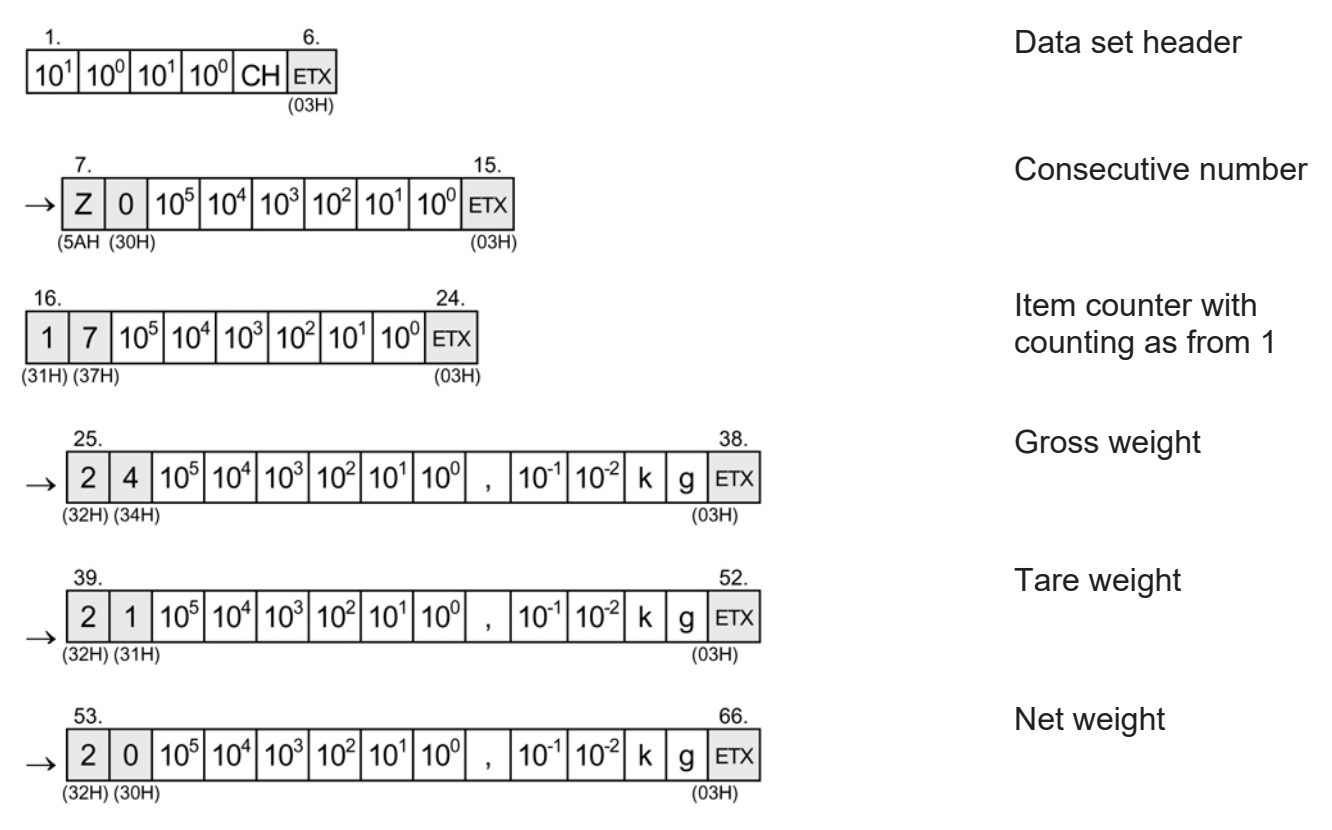

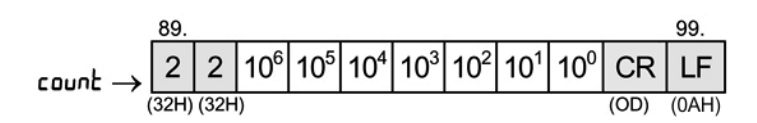

Quantity

With activated dimension lb the item recording is also done in dimension lb and the memory content of \*lb will be deleted.

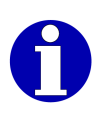

For operating modes and parameter settings for printer and PC/EDP [▶ 50].

Factory settings for print and send data are marked with an arrow. With active counting function, data marked "count" and with an arrow are added.

# 6 PC/EDP and printer interface

#### - Only for iS20.

The device can be optionally equipped with one or two serial interfaces RS 232 for connection of PC/EDP or printer. The serial interface works w/o control and signal cables.

Interface parameters baud rate, parity and data bit are separate for PC/EDP or printer. Separate data records can be selected for the PC/EDP output as also for the printer.

## 6.1 PC/EDP interface

The PC/EDP interface allows a bidirectional data exchange from the scale to external devices. The data is transferred asynchronously in ASCII code.

The control of the data transfer is ensured by parity supplement. The dialog frame is created by control characters.

The specified characters in the data formats and dialog frames are ASCII characters. Identifier, sequential identifiers, function commands and control characters have a gray background and the hex values are additionally shown in brackets.

## 6.1.1 PC/EDP standard dialog

The dialog frame is operated w/o control characters for receive request, start characters and w/o positive or negative acknowledgment. Separators and logic acknowledgments can be set in the parameter menu [> 55].

#### Standard dialog frame

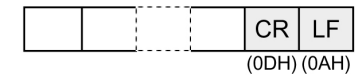

Data record with 2 end characters

#### Logic acknowledgments

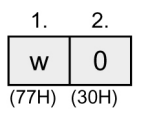

Acknowledgment good, command is executed.

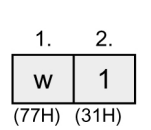

Acknowledgment negative, command not executable.

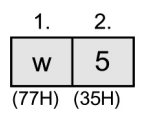

Acknowledgment good, command will be executed after scale is in no-motion condition. A good or negative acknowledgment or function result follows.

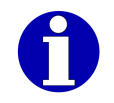

Logic acknowledgments can be selected or deselected in the EDP parameter menu (step 74).

#### Data set header

#### 1 Record no.

- 02 = Item recording, adding +
- 03 = Total\*
- 07 = Item recording, non-adding
- 08 = Independent of recording
- 2 System no. Parameter menu step 75
- **3** Scale no.
  - 1 = Scale 1

#### Data output formats: Weight values

The data bits of the status character provide information about the status of the scale.

| Data bit      | Functions                  | Hex   | 20 | 21 | 22 | 23 | 24 | 25  | 28 | 29 | 2A | 2в |
|---------------|----------------------------|-------|----|----|----|----|----|-----|----|----|----|----|
|               |                            | ASCII | SP | !  | 11 | #  | \$ | 010 | (  | )  | *  | +  |
| <b>D0 =</b> 1 | In equilibrium             |       |    | Х  |    | Х  |    | Х   |    | Х  |    | Х  |
| D1 = 1        | In underload               |       |    |    | Х  | Х  |    |     |    |    | Х  | Х  |
| D2 = 1        | In overload                |       |    |    |    |    | Х  | Х   |    |    |    |    |
| <b>D3 =</b> 1 | In the zero<br>point range |       |    |    |    |    |    |     | х  | X  | X  | Х  |
| D4 = 0        | Fixed                      |       |    |    |    |    |    |     |    |    |    |    |
| D5 = 1        | Fixed                      |       | Х  | X  | X  | X  | Х  | Х   | Х  | X  | X  | Х  |
| <b>D6 =</b> 0 | Fixed                      |       |    |    |    |    |    |     |    |    |    |    |
| D7            | Parity bit                 | ·     |    |    |    |    |    |     |    |    |    |    |

If the scale gross is under zero and is still within zero setting range, the data bits are D1=1 (underload) and D3=1 (zero setting range). Scale can be set to zero.

Depending on decimal point and number of display digits, the characters before the highest place value are sent with space SP.

If the dimension consists of a single character, the last digit is a space SP. The position of the decimal point in the data group depends on the connected scale and the corresponding service menu setting.

The minimum transmission rate for continuous sending of data is 9600 bit/s.

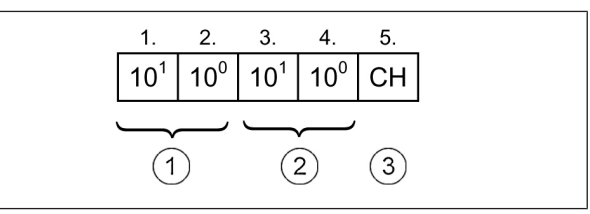

Fig. 18: Data record head 5 byte

#### Sign:

SP (20H) = positive value

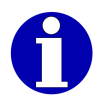

(2DH) = negative value

Scale: Underload or overload:

Is marked in the status byte. All place values including g and kg are marked by  $\ensuremath{\mathbb{X}}(58H).$ 

| 1.    | 2.              | 3.              | 4.              | 5.              | 6.              | 7.              | 8.               | 9.               | 10.              | 11.              | 12. | 13. | Gross weight                                |
|-------|-----------------|-----------------|-----------------|-----------------|-----------------|-----------------|------------------|------------------|------------------|------------------|-----|-----|---------------------------------------------|
| +     | Sta-<br>tus     | SP              | 10 <sup>4</sup> | 10 <sup>3</sup> | 10 <sup>2</sup> | 10 <sup>1</sup> | 10 <sup>0</sup>  | ,                | 10 <sup>-1</sup> | 10 <sup>-2</sup> | k   | g   |                                             |
| (2BH) | 10.0            |                 |                 |                 |                 |                 |                  |                  |                  |                  |     |     | _                                           |
| 1.    | 2.              | 3.              | 4.              | 5.              | 6.              | 7.              | 8.               | 9.               | 10.              | 11.              | 12. | 13. | Example:                                    |
| +     | Sta-<br>tus     | SP              | SP              | SP              | 1               | 0               | ,                | 4                | 7                | 5                | k   | g   | Gross weight 10.475 kg;                     |
| (2BH) | 10.0            |                 |                 |                 |                 |                 |                  |                  |                  |                  |     |     | Scale 15 kg/0.005 kg                        |
| 1.    | 2.              | 3.              | 4.              | 5.              | 6.              | 7.              | 8.               | 9.               | 10.              | 11.              | 12. | 13. | Example:                                    |
| +     | Sta-<br>tus     | SP              | SP              | SP              | SP              | 2               | 5                | ,                | 8                | 0                | k   | g   | Gross weight 25.8 kg;                       |
| (2BH) | 100             |                 |                 |                 |                 |                 |                  |                  |                  |                  |     | 1   | Scale 30 kg/0.01 kg                         |
| 1.    | 2.              | 3.              | 4.              | 5.              | 6.              | 7.              | 8.               | 9.               | 10.              | 11.              | 12. | 13. | Net weight                                  |
| ,     | Sta-<br>tus     | SP              | 10 <sup>4</sup> | 10 <sup>3</sup> | 10 <sup>2</sup> | 10 <sup>1</sup> | 10 <sup>0</sup>  | ,                | 10 <sup>-1</sup> | 10 <sup>-2</sup> | k   | g   | Additive weighing of weighed tare           |
| (2CH) |                 |                 |                 |                 |                 |                 |                  |                  |                  |                  |     |     | weight                                      |
| 1.    | 2.              | 3.              | 4.              | 5.              | 6.              | 7.              | 8.               | 9.               | 10.              | 11.              | 12. | 13. | Net weight                                  |
| ,     | Sta-<br>tus     | -               | 10 <sup>4</sup> | 10 <sup>3</sup> | 10 <sup>2</sup> | 10 <sup>1</sup> | 10 <sup>0</sup>  | ,                | 10 <sup>-1</sup> | 10 <sup>-2</sup> | k   | g   | Subtractive weighing of weighed tare weight |
| (2CH) |                 |                 |                 |                 |                 |                 |                  |                  |                  |                  |     |     |                                             |
| Tare  | value           | es              |                 |                 |                 |                 |                  |                  |                  |                  |     |     |                                             |
| 1.    | 2.              | 3.              | 4.              | 5.              | 6.              | 7.              | 8.               | 9.               | 10.              | 11.              |     | Ta  | aring not active                            |
| SP    | 10 <sup>4</sup> | 10 <sup>3</sup> | 10 <sup>2</sup> | 10 <sup>1</sup> | 10 <sup>0</sup> | ,               | 10 <sup>-1</sup> | 10 <sup>-2</sup> | k                | g                |     |     |                                             |
| (2OH) |                 |                 |                 |                 |                 |                 |                  |                  |                  |                  |     |     |                                             |

2. 3. 4. 5. 6. 7. 8. 9. 10. 11. 1. 10<sup>-2</sup> 10<sup>4</sup> 10<sup>2</sup> 10<sup>0</sup> 10<sup>-1</sup> 10<sup>3</sup> 10<sup>1</sup> k g (2EH) 5. 6. 8. 9. 10. 2. 3. 4. 7 11. 1. 10<sup>3</sup> 10<sup>2</sup> 10<sup>1</sup> 10° 10<sup>-1</sup> 10-2 10<sup>4</sup> k 1 g

#### **Counting values**

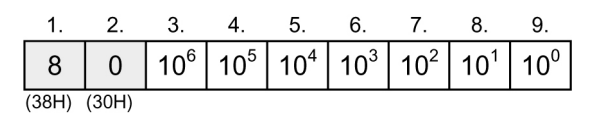

Quantity

Tare weight manual tare (EDP)

Tare weight weighed

<sup>(2</sup>FH)
| $\begin{array}{cccccccccccccccccccccccccccccccccccc$                                                                                                    | Reference number        |
|----------------------------------------------------------------------------------------------------|-------------------------|
| 1. 2. 3. 4. 5. 6. 7. 8. 9. 10. 11. 12. 13. 14. 15.<br>8 3 $10^{5}$ $10^{4}$ $10^{3}$ $10^{2}$ $10^{1}$ $10^{0}$ , $10^{-1}$ $10^{-2}$ $10^{-3}$ $10^{-4}$ $10^{-5}$ g | Reference weight for kg |
| 1. 2. 3. 4. 5. 6. 7. 8. 9. 10. 11. 12. 13. 14. 15. 16.<br>8 3 $10^2 10^1 10^0$ , $10^{-1} 10^{-2} 10^{-3} 10^4 10^{-5} 10^{-6} 10^{-7} 10^8$ I b                      | Reference weight for lb |
| Total values<br>Identifier = 2 (32H)                                                                                                    |                         |

| 1.     2.     3.     4.     5.     6.     7.     8.     9.     10.     11.     12.     13.                                                  | * Net weight                              |
|----------------------------------------------------------------------------------------------------|-------------------------------------------|
| $\begin{bmatrix} 2 & 0 & 10^3 & 10^4 & 10^3 & 10^2 & 10^1 & 10^0 \\ \end{bmatrix}, \begin{bmatrix} 10^{-1} & 10^{-2} & k & g \end{bmatrix}$ |                                           |
| (32H) (30H)                                                                                                    |                                           |
|                                                                                                    |                                           |
| 1. 2. 3. 4. 5. 6. 7. 8. 9. 10. 11. 12. 13.                                                                                                  | * Tare weight                             |
| $\begin{vmatrix} 2 & 1 & 10^5 & 10^4 & 10^3 & 10^2 & 10^1 & 10^0 \\ \end{vmatrix}, \begin{vmatrix} 10^{-1} & 10^{-2} & k & g \end{vmatrix}$ |                                           |
| (32H) (31H)                                                                                                    |                                           |
|                                                                                                    |                                           |
| 1. 2. 3. 4. 5. 6. 7. 8. 9. 10. 11. 12. 13.                                                                                                  | * Gross weight                            |
| 2 4 $10^{5}$ $10^{4}$ $10^{3}$ $10^{2}$ $10^{1}$ $10^{0}$ , $10^{-1}$ $10^{-2}$ k g                                                         |                                           |
| (32H) (34H)                                                                                                    |                                           |
|                                                                                                    |                                           |
| 1. 2. 3. 4. 5. 6. 7. 8. 9.                                                                                                    | * Quantity                                |
| 2 2 $10^6$ $10^5$ $10^4$ $10^3$ $10^2$ $10^2$ $10^1$                                                                                        |                                           |
|                                                                                                    |                                           |
|                                                                                                    |                                           |
| 1 2 3 4 5 6 7 8                                                                                                    | For item recording adding: Item           |
| 1.2.0.1.0.1.0.1.0.1.0.1.0.0.1                                                                                                    | counter is set to 1 with total recording  |
|                                                                                                    | counter is set to 1 with total recording. |
| (31H) (37H)                                                                                                    |                                           |
|                                                                                                    |                                           |
|                                                                                                    | Consecutive item number                   |
| $ Z  0  10^{\circ} 10^{4} 10^{\circ} 10^{2} 10^{1} 10^{\circ} $                                                                             |                                           |
| (5AH) (30H)                                                                                                    |                                           |
|                                                                                                    |                                           |
|                                                                                                    |                                           |

#### Tendency control values +/-

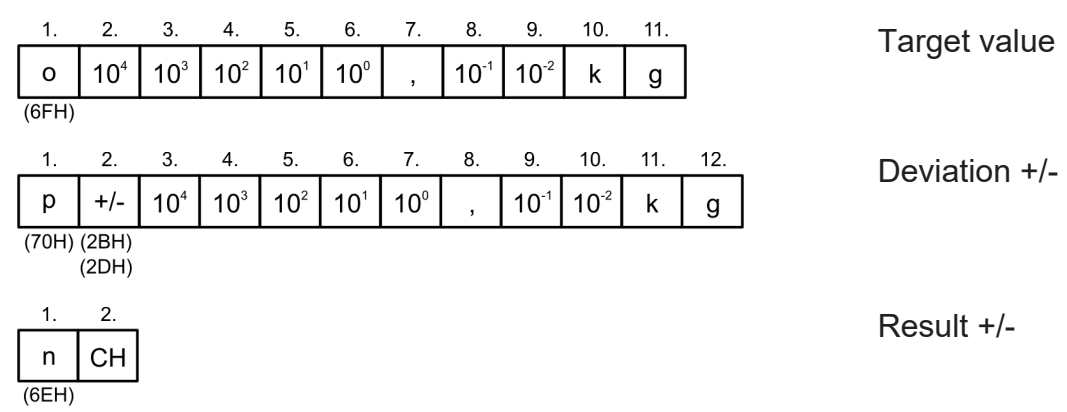

Values of character CH:

- 3DH(=): Good weight
- 3CH(<): Under weight
- 3EH(>): Overweight

#### Data input formats

#### Function commands

| 1.<br>q<br>(71H)                    | 2.<br>SF<br>(20H                     | <b>)</b>              |                       |                       |                       | 1.<br>q<br>(71H) | 2.<br>!<br>(21H | )                      |                         |            | 1<br>(71) | . 2.<br>1 "<br>H) (22H) | 1. 2.<br>q #<br>(71H) (23H) |
|-------------------------------------|--------------------------------------|-----------------------|-----------------------|-----------------------|-----------------------|------------------|-----------------|------------------------|-------------------------|------------|-----------|-------------------------|-----------------------------|
| Tes                                 | t (re                                | star                  | t)                    |                       |                       | Zero             | o se            | tting                  |                         |            | tari      | ng                      | Deleting tare               |
| 1.<br>q<br>(71H)                    | 2.<br>S                              | 3.<br>10 <sup>4</sup> | 4.<br>10 <sup>3</sup> | 5.<br>10²             | 6.<br>10 <sup>1</sup> | 7.<br>10º        | 8.              | 9.<br>10 <sup>-1</sup> | 10.<br>10 <sup>-2</sup> | 11. 1<br>k | 2.<br>g   |                         | Tare with preset value      |
| 1.<br>#                             | 2.<br>4<br>(34H)                     | 3.<br>10 <sup>4</sup> | 4.<br>10 <sup>3</sup> | 5.<br>10²             | 6.<br>10 <sup>1</sup> | 7.<br>10º        | 8.              | 9.<br>10 <sup>-1</sup> | 10.<br>10 <sup>-2</sup> | 11. 1<br>k | 2.<br>g   |                         | Target value preset         |
| (23H)<br>1.<br>#                    | (34H)<br>2.<br>5                     | 3.<br>10⁴             | 4.<br>10 <sup>3</sup> | 5.<br>10²             | 6.<br>10 <sup>1</sup> | 7.<br>10º        | 8.              | 9.<br>10 <sup>-1</sup> | 10.                     | 11. 1<br>k | 2.<br>g   |                         | Tolerance minus             |
| (23H)<br>1.<br>#                    | (35H)<br>2.<br>6                     | 3.<br>10 <sup>4</sup> | 4.<br>10 <sup>3</sup> | 5.<br>10 <sup>2</sup> | 6.<br>10 <sup>1</sup> | 7.<br>10º        | 8.              | 9.<br>10 <sup>-1</sup> | 10.<br>10 <sup>-2</sup> | 11. 1<br>k | 2.<br>g   |                         | Tolerance plus              |
| (23H)<br>1.<br>#                    | (36H)<br>2.<br>7                     | ]                     |                       |                       |                       |                  |                 |                        |                         |            |           |                         | Start function              |
| (23H)<br>1.<br>#<br>(23H)           | (37H)<br>2.<br>8<br>(38H)            | ,<br>]                |                       |                       |                       |                  |                 |                        |                         |            |           |                         | End function                |
| 1.<br>(23H)<br>1.<br>(23H)<br>(23H) | 2.<br>7<br>(37H)<br>2.<br>8<br>(38H) |                       |                       |                       |                       |                  |                 |                        |                         |            |           |                         | Start function              |

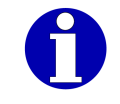

Transferred data remains even after a power failure. Function can be restarted with #7.

#### Function commands with response telegram

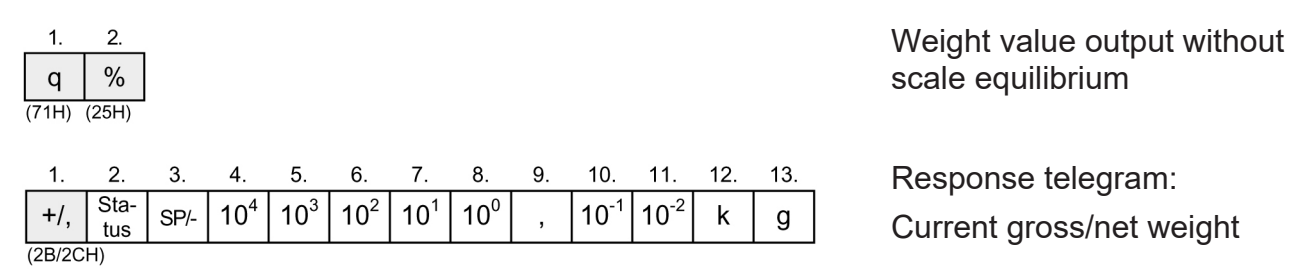

2.

\$

(24H)

2.

Sta-

tus

2

Y

Ζ

3.

SP/-

ETX

(03H)

ETX

(03H)

4.

 $10^{4}$ 

5.

10<sup>3</sup>

Daten

Daten

6.

10<sup>2</sup>

ETX

(03H)

ETX

(03H)

7.

10<sup>1</sup>

8.

10<sup>0</sup>

XX.

XX.

Daten

Daten

9.

1.

q

(71H)

1.

+/,

1.

q (71H) (59H)

Daten

1.

q (71H) (5AH)

Daten

1

1.

(2B/2CH)

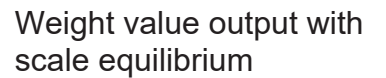

12. 13. 11. Response telegram: 10<sup>-2</sup> 10<sup>-1</sup> k g Gross/net weight after nomotion condition

Item recording, adding

Response telegram: Data record with data groups as per parameter selection

Item recording non-adding.

Response telegram: Data record with data groups

as per parameter selection

#### 6.1.2 PC/EDP – continuous sending of data

For connection to external equipment or other Bizerba weighing terminals the device can be set in 2 operating modes to continuous sending of data w/o data record head in the grid of 200 ms.

#### Continuous sending of gross/net weight with display resolution (dd resolution)

10.

Parameter menu step 70 = 20

| 1.     | 2.          | 3.   | 4.              | 5.              | 6.              | 7.              | 8.              | 9. | 10.              | 11.              | 12. | 13. | 14.   | 15.   |
|--------|-------------|------|-----------------|-----------------|-----------------|-----------------|-----------------|----|------------------|------------------|-----|-----|-------|-------|
| +/,    | Sta-<br>tus | SP/- | 10 <sup>4</sup> | 10 <sup>3</sup> | 10 <sup>2</sup> | 10 <sup>1</sup> | 10 <sup>0</sup> | ,  | 10 <sup>-1</sup> | 10 <sup>-2</sup> | k   | g   | CR    | LF    |
| (2B/20 | CH)         |      |                 |                 |                 |                 |                 |    |                  |                  |     |     | (0DH) | (0AH) |

Gross/net weight Time grid approx. 200 ms

#### **Possible identifications**

+ (2BH): Gross weight

, (2CH): Net weight

#### 6.1.3 **PC/EDP** interface parameters

Menu call-up only via restart [> 28].

→ Save data in EEPROM: Press (U) key.

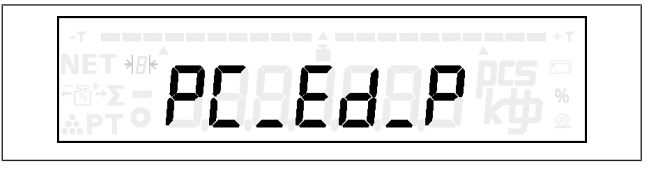

Fig. 19: Display: "PC Ed P"

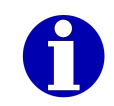

| Selection                                                                                | Sub-selection                      | Display | Explanation                                  |
|------------------------------------------------------------------------------------------|------------------------------------|---------|----------------------------------------------|
| F2                                                                                       | با<br>+                            | 70 00   | PC/EDP interface                             |
| or                                                                                       |                                    | 00      | off                                          |
| <t< td=""><td></td><td>20</td><td>Continuous sending of weight (dd resolution)</td></t<> |                                    | 20      | Continuous sending of weight (dd resolution) |
|                                                                                          |                                    | 21      | MP8.4 protocol (protocol length 16 Bytes)    |
|                                                                                          |                                    | 23      | Standard dialog                              |
|                                                                                          |                                    | 24      | IxNet dialog                                 |
|                                                                                          |                                    | 25      | IxNet dialog "WinCIS" (not verifiable)       |
| F2                                                                                       | +<br>+                             | 701 232 | EDP output                                   |
| or<br>V                                                                                  | F2 <                               | 232     | Output via RS232                             |
|                                                                                          | Setting changes at each keystroke. | EtH     | Output via Ethernet                          |
| F2                                                                                       | +<br>+                             | 71 9600 | Baud rate                                    |
| or<br>v                                                                                  | F2                                 | 115_    | 115200 bit/s                                 |
|                                                                                          | Setting changes at                 | 57600   | 57600 bit/s                                  |
|                                                                                          | each keyslioke.                    | 38400   | 38400 bit/s                                  |
|                                                                                          |                                    | 19200   | 19200 bit/s                                  |
|                                                                                          |                                    | 9600    | 9600 bit/s                                   |
|                                                                                          |                                    | 4800    | 4800 bit/s                                   |
| F2                                                                                       | لم<br>+                            | 72 E7   | Parity and data bit                          |
| or<br><                                                                                  | F2                                 | E7      | even parity, 7 data bits                     |
|                                                                                          | Setting changes at                 | 07      | odd parity, 7 data bits                      |
|                                                                                          | each keystioke.                    | n7      | no parity, 7 data bits                       |
|                                                                                          |                                    | E8      | even parity, 8 data bits                     |
|                                                                                          |                                    | 08      | odd parity, 8 data bits                      |
|                                                                                          |                                    | n8      | no parity, 8 data bits                       |

| Selection                                        | Sub-selection      | Display | Explanation                                       |
|--------------------------------------------------|--------------------|---------|---------------------------------------------------|
| F2                                               | اء<br>+            | 73 03   | Separator 03H (hex) ETX                           |
| or<br>v                                          | F2 <               | 00      | off                                               |
|                                                  | Setting changes at | 01      | 01 H (Hex)                                        |
|                                                  | each keystroke.    |         | to                                                |
|                                                  |                    | 1F      | 1 FH                                              |
|                                                  |                    | 20      | CR and LF                                         |
| F2                                               | لہ<br>+            | 74 00   | Logic acknowledgments (only data dialog standard) |
| or<br>•                                          | F2                 | 0       | off                                               |
| <t< td=""><td></td><td>1</td><td>on</td></t<>    |                    | 1       | on                                                |
| F2                                               | با<br>+            | 75 00   | System number                                     |
| or<br>V                                          | F2 <               | 00      |                                                   |
|                                                  | Setting changes at |         | to                                                |
|                                                  | each keystroke.    | 99      |                                                   |
| F2                                               | ام<br>+            | 76 0    | Data set header                                   |
| or<br>v                                          | F2                 | 76 0    | off                                               |
| <t< td=""><td></td><td>76 1</td><td>on</td></t<> |                    | 76 1    | on                                                |
| F2                                               | +<br>+             | 77      | Item recording +                                  |
| or<br>v                                          | F2                 | 59 0    | Consecutive number off                            |
| <b>&lt;</b> T                                    |                    | 59 1    | Consecutive number on                             |
| Mode<br>F2                                       | F2                 | 91 0    | Item counter off (counting as from 1)             |
| or<br>J                                          |                    | 91 1    | Item counter on (counting as from 1)              |
| Mode                                             | F2                 | 53 0    | Gross weight off                                  |
| or<br>↓                                          |                    | 53 1    | Gross weight on                                   |
| Mode                                             | F2                 | 52 0    | Tare weight off                                   |
| or<br>J                                          |                    | 52 1    | Tare weight on                                    |

| Selection | Sub-selection                                                | Display | Explanation                                    |
|-----------|--------------------------------------------------------------|---------|------------------------------------------------|
| Mode      | F2 <t< td=""><td>51 0</td><td>Net weight off</td></t<>       | 51 0    | Net weight off                                 |
| or        |                                                              | 51 1    | Net weight on                                  |
| لہ<br>+   |                                                              |         |                                                |
| Mode      | F2 <t< td=""><td>65 0</td><td>Reference number off</td></t<> | 65 0    | Reference number off                           |
| or        |                                                              | 65 1    | Reference number on                            |
| +<br>+    |                                                              |         |                                                |
| Mode      | F2 <t< td=""><td>64 0</td><td>Reference weight off</td></t<> | 64 0    | Reference weight off                           |
| or        |                                                              | 64 1    | Reference weight on                            |
| +<br>+    |                                                              |         |                                                |
| Mode      | F2                                                           | 63 0    | Number of pieces off                           |
| or        |                                                              | 63 1    | Number of pieces on                            |
| لہ<br>+   |                                                              |         |                                                |
| Mode      | F2 <                                                         | 69 0    | +/- target value off                           |
| or        |                                                              | 69 1    | +/- target value on                            |
| لہ<br>+   |                                                              |         |                                                |
| Mode      | F2                                                           | 70 0    | +/- deviation from target value off            |
| or        |                                                              | 70 1    | +/- deviation from target value on             |
| لہ<br>+   |                                                              |         |                                                |
| Mode      | F2 <                                                         | 68 0    | +/- result off                                 |
| or        |                                                              | 68 1    | +/- result on                                  |
| +<br>+    |                                                              |         |                                                |
| Mode      | F2 <                                                         | 01 0    | Text block 1 off                               |
| or        |                                                              | 01 1    | Text block 1 on. Output only with data dialog  |
| لہ<br>+   |                                                              |         | KINEL                                          |
|           | · · · · · ·                                                  |         | to                                             |
| Mode      | Setting changes at                                           | 10 0    | Text block 10 off                              |
| or        | Cault Reysliuke.                                             | 10 1    | Text block 10 on. Output only with data dialog |
| لم<br>+   |                                                              |         |                                                |

| $ \begin{array}{c c} & & & & & & & & & & & & & & & & & & &$                                                                                                    |       |
|----------------------------------------------------------------------------------------------------|-------|
| or<br>F2ModeY<59 0Consecutive number offImage: S1 modeF2Image: S1 modeS1 modeConsecutive number onImage: S1 modeImage: S1 modeImage: S1 modeS1 modeImage: S2 modeImage: S1 modeImage: S1 modeS1 modeImage: S2 modeImage: S1 modeImage: S1 modeS1 modeImage: S2 modeImage: S1 modeImage: S1 modeImage: S1 modeImage: S2 modeImage: S1 modeImage: S1 modeImage: S1 modeImage: S2 modeImage: S1 modeImage: S1 modeImage: S1 modeImage: S2 modeImage: S1 modeImage: S1 modeImage: S1 modeImage: S2 modeImage: S2 modeImage: S1 modeImage: S1 modeImage: S2 modeImage: S2 modeImage: S2 modeImage: S1 modeImage: S2 modeImage: S2 modeIma                                                                                                    |       |
| Image: State of the state of the state o |       |
| A Mode     F2     Image: Second second secon                   |       |
| or 60 1 Item counter on (counting as from 1)                                                                                                    |       |
|                                                                                                    |       |
| T                                                                                                    |       |
| A Mode     A Mode     S 7     0     * Gross weight off                                                                                                    |       |
| or 57 1 * Gross weight on                                                                                                    |       |
|                                                                                                    |       |
| F2 F2 56 0 * Tare weight off                                                                                                    |       |
| or 56 1 * Tare weight on                                                                                                    |       |
|                                                                                                    |       |
| F2 A Mode 55 0 ★ Net weight off ★ Net weight off                                                                                                    |       |
| or 55 1 * Net weight on                                                                                                    |       |
|                                                                                                    |       |
| A Mode     A Mode     State     State       F2     F2     State     State     State                                                                                                    |       |
| or 58 1 Number of pieces on                                                                                                    |       |
|                                                                                                    |       |
| A Mode     A Mode     Control     Control     Text block 1 off                                                                                                    |       |
| or 01 1 Text block 1 on. Output only with data dia                                                                                                    | log   |
|                                                                                                    |       |
| to                                                                                                    |       |
| F2 Setting changes at 10 0 Text block 10 off                                                                                                    |       |
| or<br>Text block 10 on. Output only with data d<br>IN 1<br>Text block 10 on. Output only with data d                                                                                                    | ialog |

| Selection                                     | Sub-selection      | Display | Explanation                                            |
|-----------------------------------------------|--------------------|---------|--------------------------------------------------------|
| F2                                            | لہ<br>+            | 79 01   | Start character 01 SOH (only for standard dia-<br>log) |
| or<br>V                                       | F2                 | 00      | off                                                    |
|                                               | Setting changes at | 01      | 01 (Hex)                                               |
|                                               | each keyslioke.    |         | to                                                     |
|                                               |                    |         | 1F (Hex)                                               |
| F2                                            | لم<br>+            | 791 1   | Dialog w9 during switch-on.                            |
| or<br>v                                       | F2                 | 0       | off                                                    |
| <t< td=""><td></td><td>1</td><td>on</td></t<> |                    | 1       | on                                                     |

## 6.2 **Printer interface**

The selected data can also be output from a printer. Printer status messages "switched on", "ready for operation" and "paper available" are ignored by the device.

## 6.2.1 Printer interface parameters

Menu call-up only via restart [> 28].

⇒ Save data in EEPROM: Press 🕑 key.

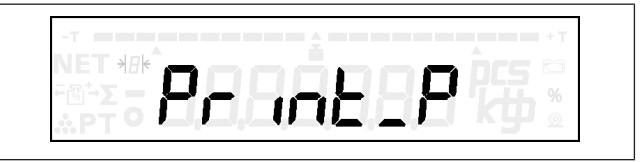

Fig. 20: Display: "Pr int\_P"

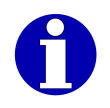

| Selection     | Sub-selection                      | Display | Explanation                                                                          |
|---------------|------------------------------------|---------|--------------------------------------------------------------------------------------|
| F2            | ءا<br>+                            | 60 0    | printer                                                                              |
| or<br>v       | F2 <                               | 0       | off                                                                                  |
|               | Setting changes at                 | 1       | Free selection                                                                       |
|               | each keystroke.                    | 2       | EPSON TM-88II/T88III, 9600 bit/s parity: odd,<br>data bits: 8                        |
|               |                                    |         | CL P 58 as label printer                                                             |
|               |                                    | 5       | (baud rate, parity, data bit fixed)                                                  |
|               |                                    | 4       | EPSON LX300, 9600 bit/s parity: no, data bits: 8 (baud rate, parity, data bit fixed) |
|               |                                    | 5       | GLP 58 as ticket printer                                                             |
|               |                                    |         | (baud rate, parity, data bit fixed)                                                  |
| F2            | +                                  | 61 9600 | Baud rate                                                                            |
| or<br>V       | F2                                 | 115_    | 115200 bit/s                                                                         |
|               | Setting changes at each keystroke. | 57600   | 57600 bit/s                                                                          |
|               |                                    | 38400   | 38400 bit/s                                                                          |
|               |                                    | 19200   | 19200 bit/s                                                                          |
|               |                                    | 9600    | 9600 bit/s                                                                           |
|               |                                    | 4800    | 4800 bit/s                                                                           |
| F2            | جا<br>+                            | 62 07   | Parity and data bit                                                                  |
| or<br>V       | F2 <                               | E7      | even parity, 7 data bits                                                             |
|               | Setting changes at                 | 07      | odd parity, 7 data bits                                                              |
|               | each keystroke.                    | n7      | no parity, 7 data bits                                                               |
|               |                                    | E8      | even parity, 8 data bits                                                             |
|               |                                    | 08      | odd parity, 8 data bits                                                              |
|               |                                    | n8      | no parity, 8 data bits                                                               |
| F2            | لہ<br>+                            | 63      | Item recording +                                                                     |
| or            | F2                                 | 59 0    | Consecutive number off                                                               |
| <b>&lt;</b> T |                                    | 59 1    | Consecutive number on                                                                |

| Selection                                       | Sub-selection                                                                 | Display | Explanation                           |
|-------------------------------------------------|-------------------------------------------------------------------------------|---------|---------------------------------------|
| Mode                                            | F2 <t< td=""><td>91 0</td><td>Item counter off (counting as from 1)</td></t<> | 91 0    | Item counter off (counting as from 1) |
| or                                              |                                                                               | 91 1    | Item counter on (counting as from 1)  |
| -<br>-                                          |                                                                               |         |                                       |
| Mode                                            | F2                                                                            | 53 0    | Gross weight off                      |
| or                                              |                                                                               | 53 1    | Gross weight on                       |
| -<br>-                                          |                                                                               |         |                                       |
| Mode                                            | F2                                                                            | 52 0    | Tare weight off                       |
| or                                              |                                                                               | 52 1    | Tare weight on                        |
| <Т                                              |                                                                               |         |                                       |
| Mode                                            | F2 <t< td=""><td>51 0</td><td>Net weight off</td></t<>                        | 51 0    | Net weight off                        |
| or                                              |                                                                               | 51 1    | Net weight on                         |
| <Т                                              |                                                                               |         |                                       |
| Mode                                            | F2 <t< td=""><td>65 0</td><td>Reference number off</td></t<>                  | 65 0    | Reference number off                  |
| or                                              |                                                                               | 65 1    | Reference number on                   |
| <Т                                              |                                                                               |         |                                       |
| Mode                                            | F2 <t< td=""><td>64 0</td><td>Reference weight off</td></t<>                  | 64 0    | Reference weight off                  |
| or                                              |                                                                               | 64 1    | Reference weight on                   |
| ,<br><Т                                         |                                                                               |         |                                       |
| Mode                                            | F2 <t< td=""><td>63 0</td><td>Number of pieces off</td></t<>                  | 63 0    | Number of pieces off                  |
| or                                              |                                                                               | 63 1    | Number of pieces on                   |
| -<br>-                                          |                                                                               |         |                                       |
| Mode                                            | F2 <t< td=""><td>69 0</td><td>+/- target value off</td></t<>                  | 69 0    | +/- target value off                  |
| or                                              |                                                                               | 69 1    | +/- target value on                   |
| -<br><t< td=""><td></td><td></td><td></td></t<> |                                                                               |         |                                       |
| Mode                                            | F2                                                                            | 70 0    | +/- deviation from target value off   |
| or                                              |                                                                               | 70 1    | +/- deviation from target value on    |
| -<br><t< td=""><td></td><td></td><td></td></t<> |                                                                               |         |                                       |

| Selection                                                           | Sub-selection                                                              | Display | Explanation                                                       |
|---------------------------------------------------------------------|----------------------------------------------------------------------------|---------|-------------------------------------------------------------------|
| ▲ Mode<br>F2                                                        | F2                                                                         | 68 0    | +/- result off                                                    |
| or                                                                  |                                                                            | 68 1    | +/- result on                                                     |
| ,<br><Т                                                             |                                                                            |         |                                                                   |
| ▲ Mode<br>F2                                                        | F2                                                                         | 01 0    | Text block 1 off                                                  |
| or                                                                  |                                                                            | 01 1    | Text block 1 on                                                   |
| ,<br><Т                                                             |                                                                            |         |                                                                   |
| Mode<br>F2                                                          | ▲ Mode ▼<br>F2 <                                                           | 02 0    | Text block 2 off                                                  |
| or                                                                  |                                                                            | 02 1    | Text block 2 on                                                   |
| -<br>-                                                              |                                                                            |         |                                                                   |
| F2                                                                  | لہ<br>+                                                                    | 64      | Additional space                                                  |
| or<br>V                                                             | F2 <                                                                       | 0       | off                                                               |
|                                                                     | Setting changes at each keystroke.                                         | 1       | Number of additional blank lines after item record-<br>ing adding |
|                                                                     |                                                                            |         | to                                                                |
|                                                                     |                                                                            | 9       | Number of additional blank lines after item record-<br>ing adding |
| F2                                                                  | 4<br>+                                                                     | 65      | Total recording                                                   |
| or<br>v                                                             | ▲ Mode ▼<br>F2 <t< td=""><td>59 0</td><td>Consecutive number off</td></t<> | 59 0    | Consecutive number off                                            |
| <t< td=""><td></td><td>59 1</td><td>Consecutive number on</td></t<> |                                                                            | 59 1    | Consecutive number on                                             |
| F2                                                                  | ► Mode T                                                                   | 60 0    | Item counter off (counting as from 1)                             |
| or                                                                  |                                                                            | 60 1    | Item counter on (counting as from 1)                              |
|                                                                     |                                                                            |         |                                                                   |
| F2                                                                  | ► Mode T                                                                   | 57 0    | * Gross weight off                                                |
| or                                                                  |                                                                            | 57 1    | * Gross weight on                                                 |
|                                                                     |                                                                            |         |                                                                   |
| F2                                                                  | F2                                                                         | 56 0    | * Tare weight off                                                 |
| or                                                                  |                                                                            | 56 1    | * Tare weight on                                                  |
| <Т                                                                  |                                                                            |         |                                                                   |

| Selection                                       | Sub-selection                      | Display | Explanation                                                |
|-------------------------------------------------|------------------------------------|---------|------------------------------------------------------------|
| Mode                                            | F2                                 | 55 0    | * Net weight off                                           |
| or                                              |                                    | 55 1    | * Net weight on                                            |
| ,<br><t< td=""><td></td><td></td><td></td></t<> |                                    |         |                                                            |
| ▲ Mode<br>F2                                    | ▲ Mode ▼<br>F2 ST                  | 58 0    | Number of pieces off                                       |
| or                                              |                                    | 58 1    | Number of pieces on                                        |
| <Т                                              |                                    |         |                                                            |
| Mode                                            | ▲ Mode V                           | 01 0    | Text block 1 off                                           |
| or                                              |                                    | 01 1    | Text block 1 on                                            |
| <Т                                              |                                    |         |                                                            |
| ▲ Mode<br>F2                                    | ▲ Mode ▼<br>F2 ST                  | 02 0    | Text block 2 off                                           |
| or                                              |                                    | 02 1    | Text block 2 on                                            |
| ,<br><Т                                         |                                    |         |                                                            |
| Mode<br>F2                                      | لم<br>+                            | 66      | Additional space                                           |
| or<br>T                                         | F2                                 | 0       | off                                                        |
|                                                 | Setting changes at each keystroke. | 1       | Number of additional blank lines after item record-<br>ing |
|                                                 |                                    |         | to                                                         |
|                                                 |                                    | 9       | Number of additional blank lines after item record-<br>ing |

# 7 IxNet dialogs

- Only for iS20.

## 7.1 The dialog frame of the transport protocol

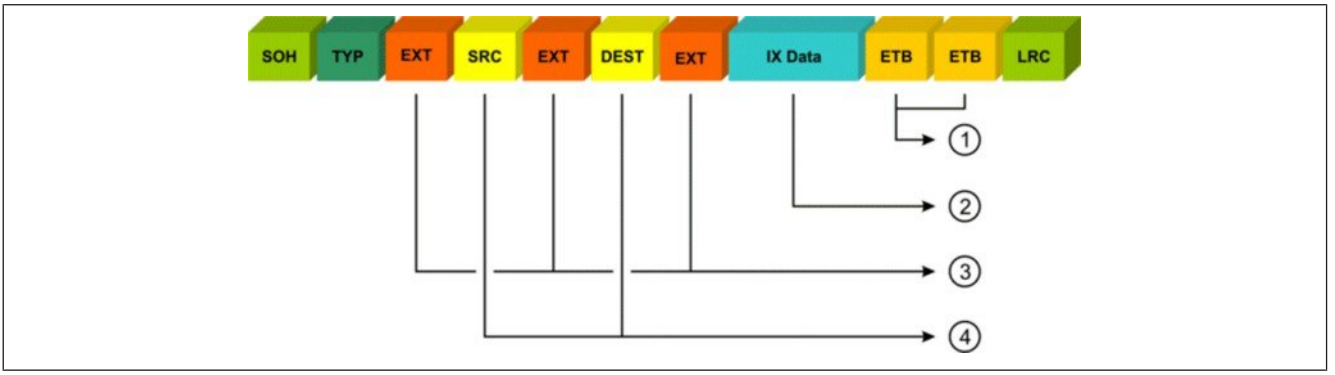

Fig. 21: Dialog frame IxNet data

- 1 End character (...2 byte)
- 2 User data (max. 1024 bytes): Readable user data in IxNet format
- 3 Separator (3x1)
- (4) SRC = Source ID (254)

DEST = Destination ID (1-3 bytes)

Start character, end characters and LRC are used in the physical transmission layer in order to guarantee a safe data transfer. These characters form the external frame of a data record. They include no text.

#### Example of a typical configuration:

#### <SOH>0<ETX>254<ETX>001<ETX>I?LV01|RX01|LX02<CR><LF>

| Start character: | 0x01                                         | <soh></soh>                          |                | (cannot be changed)          |
|------------------|----------------------------------------------|--------------------------------------|----------------|------------------------------|
| TYPE:            | 0x30                                         |                                      | 0              | (cannot be changed)          |
| Separator:       | 0x03                                         | <etx></etx>                          |                | (can be changed via step 73) |
| SCR:             | 0x32, 0x35, 0x34                             |                                      | 254            | (cannot be changed)          |
| Separator:       | 0x03                                         | <etx></etx>                          |                | (can be changed via step 73) |
| DEST:            | 0x30,0x30,0x31                               |                                      | 001            | (cannot be changed)          |
| Separator:       | 0x03                                         | <etx></etx>                          |                | (can be changed via step 73) |
| IxNet-Data:      | 0x49,0x3F,0x4C,0x56,<br>0x30,0x31,0x7C,0x4C, | 0x30, 0x31, 0x70<br>0x58, 0x30, 0x32 | C, 0x52, 0x58, | I?LV01 RX01 LX02             |
| End character:   | 0x0D                                         | <cr></cr>                            |                | (cannot be changed)          |
| End character:   | 0x0A                                         | <lf></lf>                            |                | (cannot be changed)          |
| LRC:             | deactivated                                  |                                      |                |                              |

## 7.2 Data dialog lxNet interface

### Default settings in PC/EDP parameter menu

Step 70

24

| Step 71 | 9600 |
|---------|------|
| Step 72 | n8   |
| Step 73 | 03   |
| Step 74 | 1    |

#### **Possible commands**

- GV05 Machine information
- GX01 Reset
- GX02 Zero setting
- GX05 taring
- GX06 Deleting tare
- RX01 Weight request without scale equilibrium
- RX02 Weight request with scale equilibrium
- RX03 Item recording, non-adding
- RX04 Item recording, adding
- RX07 Total recording
- GV02 Data blocks (additional character blocks) Non-volatile storage of 10 sets with 50 characters each possible.
- GD02 Tare with value definition
- CD08 Tolerance value target
- CD02 Tolerance value minus
- CD03 Tolerance value plus
- CV06 Tolerance value group command, compare LV01 or GV01
- CX01 Start tolerance control
- CX02 End tolerance control
- GW04 Storage number, not executable as single command
- GT02 Text block (additional character), not executable as single command

## 7.2.1 Device functions

## Requesting device ID and device information

In order to receive general information of the device, the  ${\tt GV05}$  command can be run as follows:

| Command     | Response                                                                                                    |
|-------------|----------------------------------------------------------------------------------------------------|
| I?GV05 LX02 | I!GV05 GT12 BIZERBA eS10 GT13 602.82.410.06 <br>GL19 24022014 GT08 34 GV06 GW01 1 GW09 1 <br>kg;-3;12000 GD0A kg;-3;1 LX02 LX02 |

#### GV05 device information

| Fixed return values | GT12: Device family                        |
|---------------------|--------------------------------------------|
|                     | GT13: Device software version              |
|                     | GL19: Device release date (format: ddmmyy) |
|                     | GT08: System number                        |
|                     | Subordinate commands from GV06:            |
|                     | GW01: Scale number                         |
|                     | GW09: Active scale                         |
|                     | GD09: Weighing range                       |
|                     | GD0A: Digital increment of scale           |
|                     |                                            |

## **Device reset (reboot)**

Restart the system.

| Command | Response |
|---------|----------|
| I!GX01  | I!LW00 1 |

## Zero setting of scale

| Command | Response                               |
|---------|----------------------------------------|
| I!GX02  | I!LW00 2                               |
|         | or                                     |
|         | I!LV00 LW01  Error number  LW02 2 LX02 |

#### Possible errors

| 3002 | Weighing function | not executable |
|------|-------------------|----------------|
|      |                   |                |

### Tare

#### Taring

| Command | Response                               |
|---------|----------------------------------------|
| I!GX05  | I!LW00 5                               |
|         | or                                     |
|         | I!LV00 LW01  Error number  LW02 5 LX02 |

#### **Possible errors**

| 3002 | Weighing function not executable |
|------|----------------------------------|
| 3031 | Taring not possible.             |

#### **Delete tare**

| Command | Response                               |
|---------|----------------------------------------|
| I!GX06  | I!LW00 6                               |
|         | or                                     |
|         | I!LV00 LW01  Error number  LW02 6 LX02 |

#### **Possible errors**

3002 Weighing function not executable

## Text block (additional characters) (weighing module)

#### Read text block

| Command            | Response                    |  |
|--------------------|-----------------------------|--|
| I?GV02 GW04 1 LX02 | I!GV02 GW04 1 GT02 ABC LX02 |  |

#### Write text block

| Command                     | Response                     |  |
|-----------------------------|------------------------------|--|
| I!GV02 GW04 1 GT02 ABC LX02 | I!LW00 1538                  |  |
| Command                     | Description                  |  |
| GV02                        | Read/write text block        |  |
| GW04                        | Storage number of text block |  |
| GT02                        | Text block                   |  |

#### GV02 data block (additional character set)

10 sets with 50 characters each stored -non-volatile.

Possible errors:

24355 Incorrect block number

24360Text too long

## Weight request

| Command | Response                            | Description                              |
|---------|-------------------------------------|------------------------------------------|
| I?RX01  | I!LV01  <subcmd> <br/>LX02</subcmd> | Weight request without scale equilibrium |

| Command | Response                            | Description                           |
|---------|-------------------------------------|---------------------------------------|
| I?RX02  | I!LV01  <subcmd> <br/>LX02</subcmd> | Weight request with scale equilibrium |

## Registration

| Command | Response                            | Description                   |
|---------|-------------------------------------|-------------------------------|
| I?RX03  | I!LV01  <subcmd> <br/>LX02</subcmd> | Item recording non-adding (#) |
| I?RX04  | I!LV01  <subcmd> <br/>LX02</subcmd> | Item recording adding (+)     |

### Response data record of recording

The <Subcmd> subcommands of the registration command can be set. The following types are supported:

| GD01 | Net weight                                    |
|------|-----------------------------------------------|
| GD02 | Tare                                          |
| GD07 | Gross weight                                  |
| GL15 | Consecutive number (verifiable memory number) |
| GLOA | Item counter with start value 1               |
| GT08 | System number                                 |
| GW01 | Scale number 1                                |
| GW06 | Record number                                 |
| GV02 | Data block 1-10 (additional character set)    |
|      |                                               |

#### **Possible errors**

| 3001 | Weight value outside weighing range |
|------|-------------------------------------|
| 3002 | Weighing function not executable    |

### Weight status GT0A

Example 21010000: Tare weighed, no motion, overload, outside zero setting range

| digit | Function            | Meaning                             |  |
|-------|---------------------|-------------------------------------|--|
| 1     | Tare identification | Definition of tare                  |  |
|       |                     | 1 = tare not active                 |  |
|       |                     | 2 = weighed tare                    |  |
|       |                     | 3 = tare preset, manual value (EDP) |  |
| 2     | No motion           | 0 = unstable                        |  |
|       |                     | 1 = stable                          |  |

| digit | Function           | Meaning                        |
|-------|--------------------|--------------------------------|
| 3     | Underload          | 0 = no underload               |
|       |                    | 1 = underload                  |
| 4     | Overload           | 0 = no overload                |
|       |                    | 1 = overload                   |
| 5     | Zero setting range | 0 = outside zero setting range |
|       |                    | 1 = in zero setting range      |
| 6     | Not assigned       | 0                              |
| 7     | Not assigned       | 0                              |
| 8     | Not assigned       | 0                              |

## **Total recording**

| Command | Response                       | Description     |
|---------|--------------------------------|-----------------|
| I!RX07  | I!GV01  <subcmd> LX02</subcmd> | Total recording |
|         | (on EDP channel)               |                 |

The following return values can be configured in step 78, PC/EDP parameter menu:

| GL15 | Consecutive number                         |
|------|--------------------------------------------|
| GLOA | Item counter                               |
| GD1D | Total of gross weight                      |
| GD1E | Total of tare weight                       |
| GD1F | Total of net weight                        |
| GW06 | Record number                              |
| GV02 | Data block 1-10 (additional character set) |

### Tare with value definition

| Command         | Response      | Description |
|-----------------|---------------|-------------|
| I!GD02 kg;-3;50 | I!LW00 770    |             |
|                 | or            |             |
|                 | I!LV00 LW01   |             |
|                 | Error number  |             |
|                 | LW02 770 LX02 |             |

### Possible errors

- 3031Tare value incorrect
- 3036 Transmitted weight value has incorrect dimension

#### Writing tolerance control value

| Command                                      | Response       | Description |
|----------------------------------------------|----------------|-------------|
| I!CV06 CD02                                  | I!LW00 9734    |             |
| kg;-3;800 CD08                               | or             |             |
| $k_{q}; -3; 1000   CD03  $                   | I!LV00 LW01    |             |
| <u>,</u> ,,,,,,,,,,,,,,,,,,,,,,,,,,,,,,,,,,, | Error number   |             |
|                                              | LW02 9734 LX02 |             |

#### Reading tolerance control values

| Command     | Response                                                             | Description |
|-------------|----------------------------------------------------------------------|-------------|
| I?CV06 LX02 | I!CV06 CD02 <br>kg;-3;400 CD08 <br>kg;-3;500 CD03 <br>kg;-3;600 LX02 |             |

| CD02 | Tolerance | minus |
|------|-----------|-------|
| 0002 | roicrance | minus |

| CD08 | Target value |
|------|--------------|
|------|--------------|

| CD03 | Tolerance p | olus |
|------|-------------|------|
|------|-------------|------|

#### Possible errors

| 3036  | Transmitted weight value has incorrect dimension |
|-------|--------------------------------------------------|
| 24871 | Tolerance parameter values are not correct       |

#### Start tolerance control

| Command | Response    | Description |
|---------|-------------|-------------|
| I!CX01  | I!LW00 8193 |             |

### Stopping tolerance control

| Command | Response    | Description |
|---------|-------------|-------------|
| I!CX02  | I!LW00 8194 |             |

# 8 Ethernet interface

#### - Only for iS20.

The device can be optionally equipped with an Ethernet interface for connection of PC/EDP. Transmission rates of 10 MBit/s and 100 MBit/s are supported in the IPv4 address space.

## 8.1 **Performance of Ethernet interface**

The device may be operated with a nominal load of 16.8% at a maximum of 25,000 packages per second. Exceeding the maximum possible nominal load ends the connection with the network. After 30 s the device attempts to re-establish the connection between scale and PC.

## 8.2 Ethernet interface parameters

Menu call-up only via restart [> 28].

⇒ Save data in EEPROM: Press key.

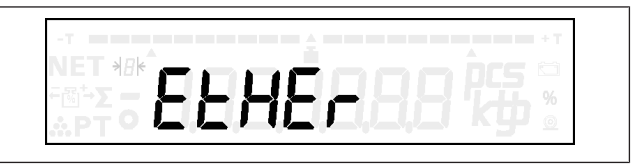

Fig. 22: Display: "EtHEr"

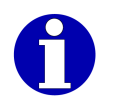

Change the tens digit for input of numbers [▶ 29].

### Additionally required settings

- → Setting transmission protocol: Step 70. [> 55]
- → Selecting active interface: Step 701.

| Selection                                                                               | Subselectio  | n                                           | Display                          | Explanation                          |
|-----------------------------------------------------------------------------------------|--------------|---------------------------------------------|----------------------------------|--------------------------------------|
| F2                                                                                      | +            |                                             | 80 00                            | Ethernet interface                   |
| or<br>v                                                                                 | ▲ Mode<br>F2 | ,<br><t< td=""><td>00</td><td>off</td></t<> | 00                               | off                                  |
| <t< td=""><td></td><td></td><td></td><td>(communication via serial interface)</td></t<> |              |                                             |                                  | (communication via serial interface) |
|                                                                                         |              |                                             | 01                               | UDP with fixed IP address            |
|                                                                                         |              | 02                                          | TCP/IP server with fixed address |                                      |
|                                                                                         |              |                                             |                                  | (1 client maximum)                   |
|                                                                                         |              |                                             | 03                               | UDP with DHCP                        |
|                                                                                         |              |                                             | 04                               | TCP/IP server with DHCP              |
|                                                                                         |              |                                             |                                  | (1 client maximum)                   |
|                                                                                         |              |                                             | 05                               | TCP/IP client with fixed address     |
|                                                                                         |              |                                             | 06                               | TCP/IP client with DHCP              |

| Selection                | Subselection  | Display                                                                                          | Explanation                                                                                                    |
|--------------------------|---------------|--------------------------------------------------------------------------------------------------|----------------------------------------------------------------------------------------------------|
| Mode<br>F2<br>Or<br>▼    | -J<br>+       | 811 000                                                                                          | 1st block of device's IP address<br>Example: 192.168.0.101<br>Step 811: 192<br>Step 812: 168<br>Step 813: 000<br>Step 814: 101 |
|                          | F2 T          | 812 000<br>813 000<br>814 000                                                                    | 2nd - 4th block of device's IP address                                                                                         |
| F2                       | لہ<br>+       | 821 000                                                                                          | 1st block of IP address of connecting partner                                                                                  |
| or<br>/<br>/T            | F2            | 822 000<br>823 000<br>824 000                                                                    | 2nd - 4th block of IP address of connecting part-<br>ner                                                                       |
| F2                       | -J<br>+       | 831 000                                                                                          | 1st block of subnet mask                                                                                                    |
| or<br>V                  | F2            | 832 000<br>833 000<br>834 000                                                                    | 2nd - 4th block of subnet mask                                                                                                 |
| F2                       | -J<br>+       | 841 000                                                                                          | 1st block of IP address of Gateway server                                                                                      |
| or<br>/<br>/T            | F2            | 842 000<br>843 000<br>844 000                                                                    | 2nd - 4th block of IP address of Gateway server                                                                                |
| A Mode<br>F2<br>Or<br>≺T | →<br>+<br>F2  | 8501365                                                                                          | port number (5-digit)<br>Example: 8501365 = port 01365                                                                         |
| Mode<br>F2               | له<br>+       | 861 00                                                                                           | display of MAC address                                                                                                    |
| or<br>T                  | F2            | 862       00         863       00         864       00         865       00         866       00 |                                                                                                    |
| F2                       | →<br><b>+</b> | 871 00                                                                                           | display of Ethernet status <sup>1)</sup>                                                                                       |
| or<br><                  | F2            |                                                                                                  |                                                                                                    |

| Selection               | Subselection  | Display | Explanation                                                                |
|-------------------------|---------------|---------|----------------------------------------------------------------------------|
| A Mode<br>F2<br>Or<br>T | -J<br>+<br>F2 | 872 00  | host name of scale for DNS server:<br>iS10-XX (XX = variable digits 0 - 9) |

- <sup>1)</sup> Display of Ethernet status
- 00: Ethernet not active
- 03: Connection active (UDP/TCP/IP fixed IP address)
- 04: No DHCP received (old IP address will be loaded)
- 05: DHCP received (UDP/TCP/IP with DHCP)
- 07: No connection parameter found at UDP
- 39: UDP timeout
- 40: LAN controller active
- 50: Re-initialization after network load is too high
- 51: Data volume too high, connection ended
- 71: IP address already assigned or invalid. Connection ended.
- 88: Cable reinserted, re-initialization
- 89: LAN connection interrupted, restart required
- 90: After scale start cable inserted for the first time
- 91: No connection (no cable inserted)
- 99: LAN controller not active

## 9 Service menu

With the service menu you can set parameters for different tasks and requirements:

- Weighing settings
- Functions and applications
- Connection of different peripheral devices
- Functions for start-up, test and analysis

## 9.1 General parameters

Menu call-up only via restart [> 28].

➡ Save data in EEPROM: Press <sup>(1)</sup>/<sub>(2)</sub> key.

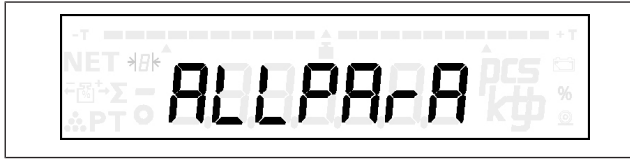

Fig. 23: Display: "ALLPArA"

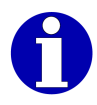

| Selection                                                        | Sub-selection      | Display | Explanation                                                                                         |
|------------------------------------------------------------------|--------------------|---------|----------------------------------------------------------------------------------------------------|
| F2                                                               | لم<br>+            | 01 0    | Country setting for national special features                                                       |
| or<br>T                                                          | F2 <               | 0       | EC (standard)                                                                                       |
|                                                                  | Setting changes at | 1       | England                                                                                             |
|                                                                  | each keystroke.    | 3       | USA . In metrologically approved mode this set-<br>ting can not be changed.                         |
|                                                                  |                    | 4       | Canada. In metrologically approved mode this setting can not be changed.                            |
| Mode                                                             | لم<br>+            | 02 0    | Language setting for printout                                                                       |
| or<br>V                                                          | F2 <               | 0       | German                                                                                              |
|                                                                  | Setting changes at | 1       | English                                                                                             |
|                                                                  | each keystroke.    | 2       | French                                                                                              |
| A Mode<br>F2<br>Or                                               | -J<br>+            | 03 0    | <b>Switch-on zero setting</b><br>The switch-on zero setting range is ±10% of the<br>weighing range. |
| <t< td=""><td>F2</td><td>0</td><td>Function not active</td></t<> | F2                 | 0       | Function not active                                                                                 |
|                                                                  |                    | 1       | Function active                                                                                     |

| Selection                                                                 | Sub-selection                                            | Display | Explanation                                                                                                    |
|---------------------------------------------------------------------------|----------------------------------------------------------|---------|----------------------------------------------------------------------------------------------------|
| Mode                                                                      | الم<br>+                                                 | 04 00   | Battery pack switch-off time                                                                                             |
| or<br>T                                                                   | F2 <                                                     | 15      | Time in minutes after which the device automatic switches off.                                                           |
|                                                                           |                                                          |         |                                                                                                    |
| F2                                                                        | ↓<br><b>+</b>                                            | 05 0    | Weight change required for new recording                                                                                 |
| or<br>V                                                                   | F2 <t< td=""><td>0</td><td>Function not active</td></t<> | 0       | Function not active                                                                                                    |
|                                                                           | Setting changes at each keystroke.                       | 1       | Relative deviation from latest registered value (input via step 39)                                                      |
|                                                                           |                                                          | 2       | Relative deviation from latest registered value<br>(input via step 39)<br>and<br>Absolute deviation from zero cross-over |
|                                                                           |                                                          |         | (input via step 40)                                                                                                    |
| F2                                                                        | 4<br>+                                                   | 06 0    | Reference weight filter                                                                                                  |
| or<br>T                                                                   | F2 <t< td=""><td>0</td><td>0.5 s</td></t<>               | 0       | 0.5 s                                                                                                    |
|                                                                           | Setting changes at                                       | 1       | 1.0 s                                                                                                    |
|                                                                           | each keystioke.                                          | to      |                                                                                                    |
|                                                                           |                                                          | 9       | 25 s                                                                                                    |
| ▲ Mode                                                                    | <u>ــــــــــــــــــــــــــــــــــــ</u>              | 07 0    | Auto recording                                                                                                    |
| F2<br>or                                                                  | +                                                        |         | Requirement: The scale is in equilibrium and within tolerance limits.                                                    |
| <Т                                                                        |                                                          |         | In step 39 set the minimal weight change for auto-<br>matic recording.                                                   |
|                                                                           |                                                          | 0       | Function not active                                                                                                    |
|                                                                           |                                                          | 1       | Auto recording for tolerance control                                                                                     |
| F2                                                                        | لے<br>+                                                  | 08 0    | Software update                                                                                                    |
| or                                                                        |                                                          | 0       | Operating mode weighing operation                                                                                        |
| <t< td=""><td></td><td>1</td><td>Operating mode software update</td></t<> |                                                          | 1       | Operating mode software update                                                                                           |
| F2                                                                        | -J<br>                                                   | 09 0    | Load factory data<br>(EDP/Printer/General settings/Battery status)                                                       |
| or                                                                        |                                                          | 0       | Function not active                                                                                                    |
| <t< td=""><td></td><td>1</td><td>Factory data is loaded</td></t<>         |                                                          | 1       | Factory data is loaded                                                                                                   |

| Selection                                                                                                    | Sub-selection                      | Display | Explanation                                                                                                    |
|----------------------------------------------------------------------------------------------------|------------------------------------|---------|----------------------------------------------------------------------------------------------------|
| F2                                                                                                    | با<br>+                            | 10 0    | Parallel inputs and outputs                                                                                                 |
| or<br>V                                                                                                    | F2 <                               | 0       | Control cable and LED not active                                                                                            |
|                                                                                                    | Setting changes at                 | 1       | Control cable active                                                                                                    |
|                                                                                                    | each keystroke.                    | 2       | LED active                                                                                                    |
|                                                                                                    |                                    | 3       | Control cable and LED active                                                                                                |
| F2                                                                                                    | با<br>+                            | 11 0    | ± operating mode of tendency control                                                                                        |
| or<br>V                                                                                                    | F2 <                               | 0       | Weighing as from zero.<br>Display of difference as compared to target value.                                                |
|                                                                                                    |                                    | 1       | Weighing against zero.<br>Display of absolute weight value.                                                                 |
| F2                                                                                                    |                                    | n000000 | Internal standardized measured value for service purposes.                                                                  |
| or<br>/<br><t< td=""><td></td><td>L100000</td><td>Internal linearized measured value for service purposes.</td></t<> |                                    | L100000 | Internal linearized measured value for service purposes.                                                                    |
| F2                                                                                                    |                                    | ln 000  | <b>Diagnosis for control cables Input</b><br>(Taring, clear tare and item recording adding)                                 |
| V                                                                                                    |                                    | 000     | Inputs not active                                                                                                    |
|                                                                                                    |                                    | 111     | Inputs active                                                                                                    |
| Mode<br>F2<br>Or                                                                                                    | -J<br>+                            | oU 0000 | <b>Diagnosis for control cables Output</b><br>(lower tolerance limit, target value, upper toler-<br>ance limit, standstill) |
| -<br>-                                                                                                    |                                    | 0000    | Outputs not active                                                                                                    |
|                                                                                                    |                                    | 1111    | Outputs active                                                                                                    |
| F2                                                                                                    | جا<br>+                            | 12 0    | Taring after recording                                                                                                    |
| or<br>V                                                                                                    | F2                                 | 0       | Function not active                                                                                                    |
|                                                                                                    | Setting changes at each keystroke. | 1       | Function active                                                                                                    |
| F2                                                                                                    | لہ<br>+                            | 13 0    | Operating mode of output                                                                                                    |
| or<br>V                                                                                                    | F2                                 | 0       | Control cable and LED permanently active                                                                                    |
|                                                                                                    | Setting changes at                 | 1       | Control cable only active in no motion                                                                                      |
|                                                                                                    | each keystioke.                    | 2       | LED only active in no motion                                                                                                |
|                                                                                                    |                                    | 3       | Control cable and LED only active in no motion                                                                              |

| Selection                                                                                       | Sub-selection                      | Display | Explanation                                                                            |
|-------------------------------------------------------------------------------------------------|------------------------------------|---------|----------------------------------------------------------------------------------------|
| F2                                                                                              | جا<br>+                            | 14 0    | Lock keyboard                                                                          |
| or<br>v                                                                                         | F2 <                               | 0       | Recording free, F1 function free                                                       |
|                                                                                                 | Setting changes at                 | 1       | Recording locked.                                                                      |
|                                                                                                 | each keystroke.                    | 2       | F1 function locked.                                                                    |
|                                                                                                 |                                    | 3       | Recording locked. F1 function locked.                                                  |
| F2                                                                                              | -J<br>+                            | 15 0    | F1 function Autostart                                                                  |
| or<br>V                                                                                         | F2 <                               | 0       | No Autostart                                                                           |
|                                                                                                 | Setting changes at                 | 1       | Load tolerance control during start                                                    |
|                                                                                                 | each keystroke.                    | 2       | Load fine display during start (not legal for trade)                                   |
| F2                                                                                              | لہ<br>+                            | 16 0    | F2 menu                                                                                |
| or                                                                                              | F2                                 | 0       | F2 menu locked. Call-up via restart only.                                              |
| <t< td=""><td></td><td>1</td><td>F2 menu free.</td></t<>                                        |                                    | 1       | F2 menu free.                                                                          |
| F2                                                                                              | جا<br>+                            | 17 0    | Registration                                                                           |
| or<br>•                                                                                         | F2                                 | 0       | Recording without checking tolerance limits.                                           |
| <t< td=""><td></td><td>1</td><td>Recording only if weight is within tolerance limits.</td></t<> |                                    | 1       | Recording only if weight is within tolerance limits.                                   |
|                                                                                                 |                                    | 2       | Recording without checking tolerance limits.<br>iS20: all LEDs light up green.         |
|                                                                                                 |                                    | 3       | Recording only if weight is within tolerance limits.<br>iS20: all LEDs light up green. |
| F2                                                                                              | له<br>+                            | 18 0    | Tare Autostart                                                                         |
|                                                                                                 | F2                                 | 0       | Function off.                                                                          |
|                                                                                                 | Setting changes at each keystroke. | 1       | Last tare value loaded during start.                                                   |
| F2                                                                                              | _ا<br>+                            | 33 1    | Digital filter                                                                         |
| or<br>V                                                                                         | F2                                 | 0       | No-motion environment, brief weighing time                                             |
|                                                                                                 | Setting changes at                 | 1       | No-motion environment, medium weighing time                                            |
|                                                                                                 | each keystroke.                    | to      |                                                                                        |
|                                                                                                 |                                    | 9       | Environment in motion, long weighing time                                              |

| Selection                                                                                         | Sub-selection      | Display | Explanation                                                                                               |
|---------------------------------------------------------------------------------------------------|--------------------|---------|----------------------------------------------------------------------------------------------------|
| F2                                                                                                | لم<br>+            | 34 15   | Time to establish no-motion of weight                                                                     |
| or<br>/<br><t< td=""><td>F2</td><td></td><td>Time = value x 30 ms<br/>Minimum input = 8</td></t<> | F2                 |         | Time = value x 30 ms<br>Minimum input = 8                                                                 |
| F2                                                                                                | لم<br>+            | 36 1    | <b>Tare</b><br>Only with key on the device.                                                               |
| V                                                                                                 | ▲ Mode ▼<br>F2 ST  | 1       | 100% released                                                                                             |
| <                                                                                                 |                    | 0       | 0% released                                                                                               |
| F2                                                                                                | الم<br>+           | 38      | Portion control                                                                                           |
| or                                                                                                | F2                 | 1       | Function active                                                                                           |
| <t< td=""><td></td><td>0</td><td>Function not active</td></t<>                                    |                    | 0       | Function not active                                                                                       |
| F2                                                                                                | له<br>+            | 39      | <b>Minimal weight change for another recording</b><br>Requirement: Step 5 is active (= 1).                |
| or<br>V                                                                                           | F2 <               | 0001    | 0.001 kg                                                                                                  |
|                                                                                                   | Setting changes at | to      |                                                                                                    |
|                                                                                                   | each keystroke.    | 0098    | 0.098 kg                                                                                                  |
| Mode<br>F2<br>Or                                                                                  | ب<br>+             | 40      | Minimal weight change of zero cross-over for<br>another recording<br>Requirement: Step 5 is active (= 2). |
| <t< td=""><td>F2 &lt;</td><td>0001</td><td>0.001 kg</td></t<>                                     | F2 <               | 0001    | 0.001 kg                                                                                                  |
|                                                                                                   | Setting changes at | to      |                                                                                                    |
|                                                                                                   | each keystroke.    | 0098    | 0.098 kg                                                                                                  |

## 9.2 Scale parameters

Slide switch to calibrated. Scale data cannot be changed.

Change scale parameters: You must first remove the verification seal to invalidate the verification of the scale.

Menu call-up only via restart [> 28].

- ➡ Call-up: "S\_PArA" = "SCALE\_P" =
- ⇒ Save data in EEPROM: Press 🛈 key.

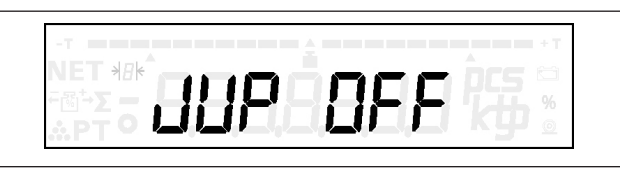

Fig. 24: Display: "JUP OFF"

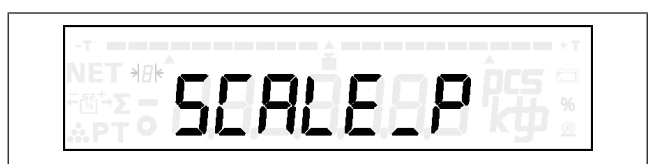

Fig. 25: Display: "SCALE\_P"

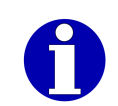

| Selection               | Subselection                       | Display                                                                                                    | Explanation                                                                                                    |
|-------------------------|------------------------------------|----------------------------------------------------------------------------------------------------|----------------------------------------------------------------------------------------------------|
| A Mode<br>F2<br>or<br>V | Setting changes at each keystroke. | 22 3<br>22 6<br>22 10<br>22 12<br>22 15<br>22 30<br>22 40<br>22 60<br>22 120<br>22 150<br>22 300<br>22 500<br>22 600<br>22 1200<br>22 1200<br>22 1200<br>22 1200<br>22 1200<br>22 1500<br>22 1200<br>22 3000<br>22 5000<br>22 5000<br>22 5000<br>22 7500<br>22 10000<br>22 20000<br>22 30000 | Weighing range in kg, coarse interval                                                                                                    |
|                         |                                    | 22 MorE                                                                                                    | Individual weighing range. The symbol "P"<br>identifies this weighing range.<br>P 22 Nor E<br>Edit individual : : weighing range<br>Edit weighing range. The symbol "°" indicates that<br>the editing mode is active. Weighing ranges with<br>up to five digits can be set.<br>P . 22 00<br>Sole / ST : Select place value<br>Mode<br>: Mode<br>: Modify value<br>: Confirm value |

| Selection                     | Subselection                       | Display                                                                                                    | Explanation                                               |
|-------------------------------|------------------------------------|----------------------------------------------------------------------------------------------------|-----------------------------------------------------------|
| A Mode<br>F2<br>or<br>Y<br>≺T | Setting changes at each keystroke. | 23 1<br>23 2<br>23 5<br>23 10<br>23 20<br>23 50<br>23 100<br>23 200<br>23 400<br>23 500<br>23 1000<br>23 2000<br>23 5000<br>23 5000<br>2310000<br>2320000<br>2350000 | Display interval in g, coarse interval                    |
| Mode<br>F2                    | -↓<br>+                            | 24 1                                                                                                    | Selection multi-interval / multi-range scale              |
| or<br>V                       | F2                                 | 24 1                                                                                                    | Single division scale                                     |
|                               | Setting changes at                 | 24 2                                                                                                    | Dual interval scale                                       |
|                               | each keystroke.                    | 24 3                                                                                                    | Triple interval scale                                     |
|                               |                                    | 24 4                                                                                                    | Dual range scale with tare deletion (not for Canada)      |
|                               |                                    | 24 5                                                                                                    | Triple range scale with tare deletion (not for Canada)    |
|                               |                                    | 24 6                                                                                                    | Dual range scale without tare deletion (not for Canada)   |
|                               |                                    | 24 7                                                                                                    | Triple range scale without tare deletion (not for Canada) |

| Selection                                                                                                    | Subselection                          | Display                                              | Explanation                                                                  |
|----------------------------------------------------------------------------------------------------|---------------------------------------|------------------------------------------------------|------------------------------------------------------------------------------|
| A Mode<br>F2<br>or<br>Y<br><t< th=""><th>Setting changes at<br/>each keystroke.</th><td><math display="block">\begin{array}{cccccccccccccccccccccccccccccccccccc</math></td><td>Weighing range in kg, small interval</td></t<> | Setting changes at<br>each keystroke. | $\begin{array}{cccccccccccccccccccccccccccccccccccc$ | Weighing range in kg, small interval                                         |
|                                                                                                    |                                       | 25 More                                              | Individual weighing range. The symbol "P"<br>identifies this weighing range. |

| Selection          | Subselection                       | Display                                              | Explanation                           |
|--------------------|------------------------------------|------------------------------------------------------|---------------------------------------|
| A Mode<br>F2<br>or | Setting changes at each keystroke. | $\begin{array}{cccccccccccccccccccccccccccccccccccc$ | Display interval in g, small interval |

| Selection                                                                                                    | Subselection                          | Display                                                                                                    | Explanation                                                                                                    |
|----------------------------------------------------------------------------------------------------|---------------------------------------|----------------------------------------------------------------------------------------------------|----------------------------------------------------------------------------------------------------|
| A Mode<br>F2<br>or<br>Y<br><t< th=""><th>Setting changes at<br/>each keystroke.</th><th>27 3<br/>27 6<br/>27 10<br/>27 12<br/>27 15<br/>27 30<br/>27 40<br/>27 60<br/>27 120<br/>27 120<br/>27 120<br/>27 150<br/>27 300<br/>27 500<br/>27 600<br/>27 1000<br/>27 1200<br/>27 1200<br/>27 1200<br/>27 1200<br/>27 3000<br/>27 4000<br/>27 5000<br/>27 5000<br/>27 7500<br/>27 7500<br/>27 7500<br/>27 7500<br/>27 20000<br/>27 30000</th><th>Weighing range in kg, medium interval</th></t<> | Setting changes at<br>each keystroke. | 27 3<br>27 6<br>27 10<br>27 12<br>27 15<br>27 30<br>27 40<br>27 60<br>27 120<br>27 120<br>27 120<br>27 150<br>27 300<br>27 500<br>27 600<br>27 1000<br>27 1200<br>27 1200<br>27 1200<br>27 1200<br>27 3000<br>27 4000<br>27 5000<br>27 5000<br>27 7500<br>27 7500<br>27 7500<br>27 7500<br>27 20000<br>27 30000 | Weighing range in kg, medium interval                                                                                                    |
|                                                                                                    |                                       | 27 MorE                                                                                                    | Individual weighing range. The symbol "P"<br>identifies this weighing range.<br>P 27 Nor E<br>: Edit weighing range<br>Edit individual weighing range. The symbol "°" in-<br>dicates that the editing mode is active. Weighing<br>ranges with up to five digits can be set.<br>P 0 27 000<br>Sole / ST : Select place value<br>Mode<br>: Mode<br>: Confirm value |

| Selection                                                                         | Subselection                       | Display                                                                                                    | Explanation                                                                                                    |
|-----------------------------------------------------------------------------------|------------------------------------|----------------------------------------------------------------------------------------------------|----------------------------------------------------------------------------------------------------|
| A Mode<br>F2<br>Or<br>✓                                                           | Setting changes at each keystroke. | 28 1<br>28 2<br>28 5<br>28 10<br>28 20<br>28 50<br>28 100<br>28 200<br>28 400<br>28 500<br>28 1000<br>28 2000<br>28 5000<br>28 5000<br>28 5000 | Display interval in g, medium interval                                                                                      |
| F2                                                                                | ہے<br>+                            | 29 1                                                                                                    | Dimension                                                                                                    |
| or<br>V                                                                           | F2 <                               | 29 0                                                                                                    | g                                                                                                    |
|                                                                                   | Setting changes at                 | 29 1                                                                                                    | kg                                                                                                    |
|                                                                                   | each keystioke.                    | 29 2                                                                                                    | t                                                                                                    |
|                                                                                   |                                    | 29 3                                                                                                    | lb                                                                                                    |
|                                                                                   |                                    | 29 4                                                                                                    | oz                                                                                                    |
| F2                                                                                | 4<br>+                             | 30 1                                                                                                    | Minimum load capacity                                                                                                    |
| or<br>V                                                                           | F2 <                               | 30 0                                                                                                    | Minimum load 20 e                                                                                                    |
|                                                                                   | Setting changes at each keystroke. | 30 1                                                                                                    | Minimum load 5 e for non-automatic weighing in-<br>struments of class III for the determination of<br>transportation rates. |
|                                                                                   |                                    | 30 2                                                                                                    | No minimum load                                                                                                    |
| F2                                                                                | 4<br>+                             | 31 000                                                                                                    | Positive g factor, g/kg                                                                                                    |
| or<br>/<br><t< th=""><th>F2</th><th></th><th>Input 010 equals 0.10 g/kg</th></t<> | F2                                 |                                                                                                    | Input 010 equals 0.10 g/kg                                                                                                  |
| A Mode                                                                            | ۔<br>+                             | 32 000                                                                                                    | Negative g factor, g/kg                                                                                                    |
| or<br><                                                                           | F2                                 |                                                                                                    | Input 050 equals -0.50 g/kg                                                                                                 |

| Selection                                                                                                    | Subselection       | Display | Explanation                                               |
|----------------------------------------------------------------------------------------------------|--------------------|---------|-----------------------------------------------------------|
| F2                                                                                                    | لم<br>+            | 33 1    | Digital filter                                            |
| or<br>V                                                                                                    | F2                 | 33 0    | No-motion environment, brief weighing time                |
|                                                                                                    | Setting changes at | 33 1    | No-motion environment, medium weighing time               |
|                                                                                                    | each keyslioke.    | to      |                                                           |
|                                                                                                    |                    | 33 9    | Environment in motion, long weighing time                 |
| F2                                                                                                    | الم<br>+           | 34 15   | Time to establish no-motion of weight                     |
| or                                                                                                    |                    |         | Time = value x 30 ms                                      |
| <t< td=""><td></td><td></td><td>Minimum input = 8</td></t<>                                                       |                    |         | Minimum input = 8                                         |
| F2                                                                                                    | لم<br>+            | 35 05   | Permissible deviation of measured value for stable weight |
| or<br>/<br><t< td=""><td>F2</td><td></td><td>Permissible deviation = value x 3 dd<br/>Minimum input = 5</td></t<> | F2                 |         | Permissible deviation = value x 3 dd<br>Minimum input = 5 |

Special case dual interval scale 3/1.5 kg 1/0.5 g:

Step 23 = 1 Step 24 = 2

Step 22 = 3

Step 25 is preset with 1 5

Step 26 is preset with 0\_5

### Special case single division scale 30000/10 g:

The device expects the input of the weighing range (steps 22, 25, 27) in dimension [kg] or [lb]. The device expects the input of the digital increment (steps 23, 26, 28) in dimension [g] or [mlb].

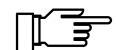

If scales have a weighing range in dimension [g] but not [kg], select the digital increment by **factor 1000 higher**.

**Example:** Desired setting is 30000 g with scale interval 10 g.

Input: Step 22 = 30000, step 23 = 10000, step 29 = 0.

## 9.3 Scale calibration menu

Slide switch to calibrated. No calibration possible.

|                      |      | $\square$ |   |
|----------------------|------|-----------|---|
| ∓⊠ <sup>‡</sup> -Σ — | 5    | 115       | % |
|                      | <br> | 1 11      |   |

Fig. 26: Display: "AbG-OFF"

## 

The calibration process must be carried out with particular care. You must first remove the verification seal to invalidate the verification of the scale.

Menu call-up only via restart [> 28].

➡ Save data in EEPROM: Press 🕑 key.

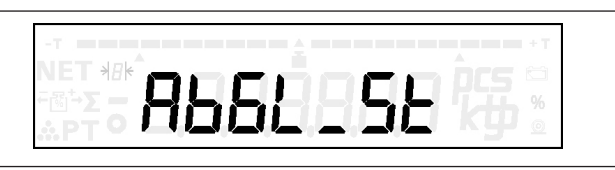

Fig. 27: Display: "AbGL\_St"

| Key       | Display presentation       | Process description                                                                                                    |
|-----------|----------------------------|----------------------------------------------------------------------------------------------------|
| F2        | S_PA-A                     | Call up service parameters and confirm with .                                                                                                    |
| F2        | AB8258                     | Select calibration start and confirm with                                                                                                    |
|           | E_00000                    | Calibration point 0 preload.<br>Apply preload.                                                                                                    |
| ہا<br>+   |                            | Display of measured value for calibration point 0.                                                                                                    |
| ہا<br>+   | ку                         | First calibration point at 15 kg weighing range.<br>Example: 3 kg                                                                                                    |
| ہا<br>+   | 117224                     | Display of measured value for calibration point 1.                                                                                                    |
| -J<br>■ + | E_06,000 kg                | <ul> <li>2 calibration points (0 and 1) were recorded. The calibration can be saved with or further calibration points can be recorded.</li> <li>Second calibration point at 15 kg weighing range.</li> <li>Example: 6 kg</li> </ul> |
| -J<br>+   | 0134346                    | Display of measured value for calibration point 2.                                                                                                    |
| -↓<br>+   | <sup>°</sup> C _ O9,000 kg | Third calibration point at 15 kg weighing range.<br>Example: 9 kg                                                                                                    |
| با<br>+   | 0151471                    | Display of measured value for calibration point 3.                                                                                                    |
| -J<br>+   | E 12,000 kg                | Fourth calibration point at 15 kg weighing range.<br>Example: 12 kg                                                                                                    |

| Key     | Display presentation | Process description                                                  |
|---------|----------------------|----------------------------------------------------------------------|
| ⊾<br>+  | * O 16860S           | Display of measured value for calibration point 4.                   |
| -J<br>+ | E_ 15,000 kg         | Fifth calibration point at 15 kg weighing range.<br>Example: 15 kg   |
| -J<br>+ | °0 I85728            | Display of measured value for calibration point 5.                   |
| ۔<br>+  | É _ 15,000 kg        | Sixth calibration point at 15 kg weighing range.<br>Example: 15 kg   |
| ۔<br>+  |                      | Display of measured value for calibration point 6.                   |
| ہـ<br>+ | Č_ 15,000 kg         | Seventh calibration point at 15 kg weighing range.<br>Example: 15 kg |
| ۔<br>+  | רסרו גו ס'           | Display of measured value for calibration point 7.                   |

After acknowledgment of calibration point 7 the device restarts. The scale calibration is completed.

This is how you change the suggested load ranges:

Select position with ≥0< and ≥T, change digit with F2 and </p>

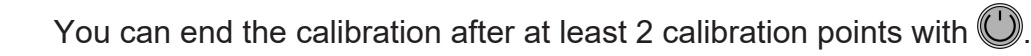

## 9.4 Switch settings of hardware seal

The hardware seal (slide switch) is located under the protective cover.

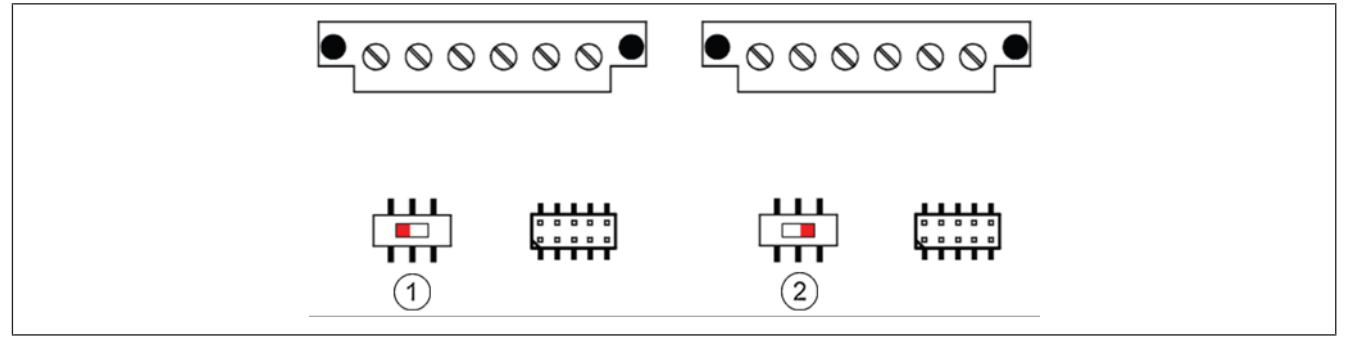

Fig. 28: Switch settings of hardware seal

- 1 Slide switch on left hand side = not verified
- 2 Slide switch on right hand side = verified
## 9.5 Hardware seal settings

| Status of<br>hardware<br>seal         | Slide switch | Changes               |                  | -       | Display |
|---------------------------------------|--------------|-----------------------|------------------|---------|---------|
|                                       |              | Scale pa-<br>rameters | Calibra-<br>tion | flashes |         |
| metrologi-<br>cally ap-<br>proved     | right        | No                    | No               | No      | SEnd HO |
| not metrolog-<br>ically ap-<br>proved | left         | Yes                   | Yes              | Yes     | SEAd HI |

Call-up of service parameters [▶ 28].

Call-up of metrology status [▶ 28].

# 10 Troubleshooting

If you cannot correct an error by yourself, you should contact the Bizerba service. When contacting the Bizerba service, please, provide the following information:

- Device type (see identification plate)
- Device number (see identification plate)
- Program version of software
- Fault description

This will make service so much easier.

## 10.1 Periodic faults

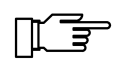

Shut down equipment immediately in the event of recurring faults, damage of any type, and suspicion of risk of injury.

Please inform the next customer service agent.

## 10.2 Bring-in service

Bizerba provides various service concepts for this device. Usually, "Bring-in service" is available for this device. In case of service, proceed as follows:

- Take down device type and device number (to be found on the device's identification plate).
- Contact your Bizerba technical consultant or the Bizerba Service.
- Sort out with the person of contact if "Bring-in service" is available for your device. Devices for which "Bring-In service" is available are normally labeled with a sticker:

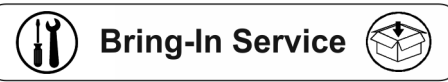

- If required, the load receptor has to be sent in together with the terminal.
- The person of contact will inform you on where to send the device.
- Original packaging must be used for shipment. If you are no longer in possession of the original packaging, you might request it from Bizerba.

## 10.3 Fault descriptions

| Fault | Cause                                                                                      | Elimination                                                                   |
|-------|--------------------------------------------------------------------------------------------|-------------------------------------------------------------------------------|
|       | No power supply or connector not plugged in.                                               | Check and insert power cable.<br>Press standby/reset key.                     |
|       | Scale is in underload below<br>zero point. Preload is missing or<br>load platter is stuck. | Fit load platter correctly. Re-<br>move objects touching the load<br>platter. |
|       |                                                                                            | Remove objects from beneath load platter. Set scale to zero.                  |

| Fault                                                | Cause                                                                                                    | Elimination                                                                                                    |
|------------------------------------------------------|----------------------------------------------------------------------------------------------------|----------------------------------------------------------------------------------------------------|
|                                                      | Scale is in overload range<br>above maximum load. Weighing<br>range is exceeded.                                                                                                    | Remove objects from load<br>plate.<br>Level scale. Switch device off<br>and on.                                                                                                    |
| Printer will not print.                              | Receipt or label paper incor-<br>rectly inserted.                                                                                                    | Correctly insert receipt or label<br>paper.<br>Note coated side.                                                                                                    |
| Weight value display constantly<br>changes<br>475 kg | Load platter is incorrectly posi-<br>tioned or objects are touching<br>the load platter.<br>Soiling on or beneath the load<br>plate.<br>Scale is not leveled.<br>Erratic environment due to draft<br>or vibrations.<br>Product unstable. | Clean load plate, position cor-<br>rectly and remove objects.<br>Level scale.<br>Switch device off and on.<br>Change the location of the<br>scale.<br>Parameter settings to be ad-<br>justed by Bizerba customer ser-<br>vice.         |
| Incorrect weight display                             | Product incorrectly placed on scale or external contact.                                                                                                    | Place product correctly.<br>Remove external contact.                                                                                                    |
| "Er20851"                                            | Connection to digital load re-<br>ceptor has been disconnected.                                                                                                    | Check cable connection of load receptor.                                                                                                    |
| "Er22692"<br>"Er22699"                               | CPU authentication failed.                                                                                                    | Switch device off and on.                                                                                                    |
| "Er22693"                                            | Calibration data in the device<br>does not match connected load<br>cell.                                                                                                    | Connect load cell used to cali-<br>brate the device.<br>Calibrate device with new load<br>cell.                                                                                                    |
| "Er22694"                                            | CPU timeout.                                                                                                    | Switch device off and on.                                                                                                    |
| "Er22695"                                            | The weighing range and the set<br>interval exceed the permissible<br>number of verification scale in-<br>tervals.                                                                                                    | Example:<br>Max. 6 kg e = 0.001 kg equals<br>6000 verification scale intervals.<br>Max. 10000 verification scale in-<br>tervals for analog load cell.<br>Max. 7500 verification scale in-<br>tervals for digital weighing sys-<br>tem. |
| "Er22696"                                            | Authentication of digital load cell failed.                                                                                                    | Switch device off and on.                                                                                                    |
| "Er22697"                                            | The data in the metrologically approved data storage could not be read.                                                                                                    | Switch device off and on.                                                                                                    |

| Fault     | Cause                                                             | Elimination                                                                           |
|-----------|-------------------------------------------------------------------|---------------------------------------------------------------------------------------|
| "Err Cnt" | Minimum weight for reference weight determination is not reached. | Place higher weight or more pieces on the scale.                                      |
| "Err toL" | Tolerance control has not been activated or invalid parameter.    | Activate tolerance control in step 50. Target value, upper and lower tolerance limit. |

## 11 Maintenance

#### 11.1 Cleaning

Cover device when building is cleaned.

The following must not be used for cleaning:

- Sharp, hard or pointed objects
- Water or steam jet devices
- Compressed air
- Cleaning agents containing chlorine
- Cleaning agents that are hazardous to health or that contain solvents

#### 11.1.1 Display and operating unit

Clean with a soft, lint-free, damp cloth. Do not use abrasive agents. The cleaning agent must be compatible with foodstuffs.

#### 11.1.2 Stainless steel surfaces

Devices made of stainless steel are extremely weather resistant and therefore suitable for most environmental conditions. However, stainless steel can corrode as well (rust). If rust appears on the surface, this is surface rust and does not come from the material itself. This rust is a result e.g. of contact corrosion for example.

#### Maintenance information for stainless steel

Bizerba only uses high-quality stainless steels. To avoid the formation of rust on high-quality steel parts the device should not be treated to substances containing chloride (e. g. cleaning agents or disinfectants) and should not be exposed to a chloride atmosphere. If this cannot be avoided, rub the steel parts with cleaning oil immediately. This is absolutely necessary to prevent rust formation.

Cleaning oil: e.g. Bizerba machine oil (order no. 94008900022). The cleaning oil complies with the German Food and Commodities Act (LBMG, §5, para. 1, sentence 1), fulfils the requirements of the "guidelines of sec. 21 CFR 178.3570 of FDA regulations" and has an H1 approval according to USDA.

#### Cleaning agents for stainless steel surfaces

- Any stainless steel cleaner is permitted. Make sure to read the instructions for use before using the device.
- Halogen-free (i.e. without chloride and fluoride ions), hydrochloric and hydrofluoric acidfree cleaning agents are also permitted.
- Completely remove cleaning agent after cleaning.

| Type of stain | Cleaning agent to use                                |  |
|---------------|------------------------------------------------------|--|
| Lime-scale    | Acidic cleaners, e. g. phosphoric acid, nitric acid. |  |
|               | Wear protective gloves.                              |  |

| Type of stain                         | Cleaning agent to use                                                                               |
|---------------------------------------|----------------------------------------------------------------------------------------------------|
| Surface rust                          | Acidic cleaners, e. g. phosphoric acid, nitric acid.<br>Wear protective gloves.                     |
| Grease and oil stains                 | Alkaline cleaners. Wear protective gloves.                                                          |
| Spray paint                           | Solvent cleaner or organic solvent,e.g. turpentine, nitro dilution.<br>Observe accident prevention. |
| Lime-scale or sprays of cement mortar | Rubber scrapers, wooden spatulas. No metal scrapers or knives.                                      |

#### Do not use the following cleaning agents:

- Materials and agents made of unalloyed steel
- Nonwoven fabrics containing abrasives
- Cleaning agents that contain salt or hydrofluoric acid
- Chrome-, silver-, and brass cleaning agents

# 12 Technical data

#### 12.1 Dimensions

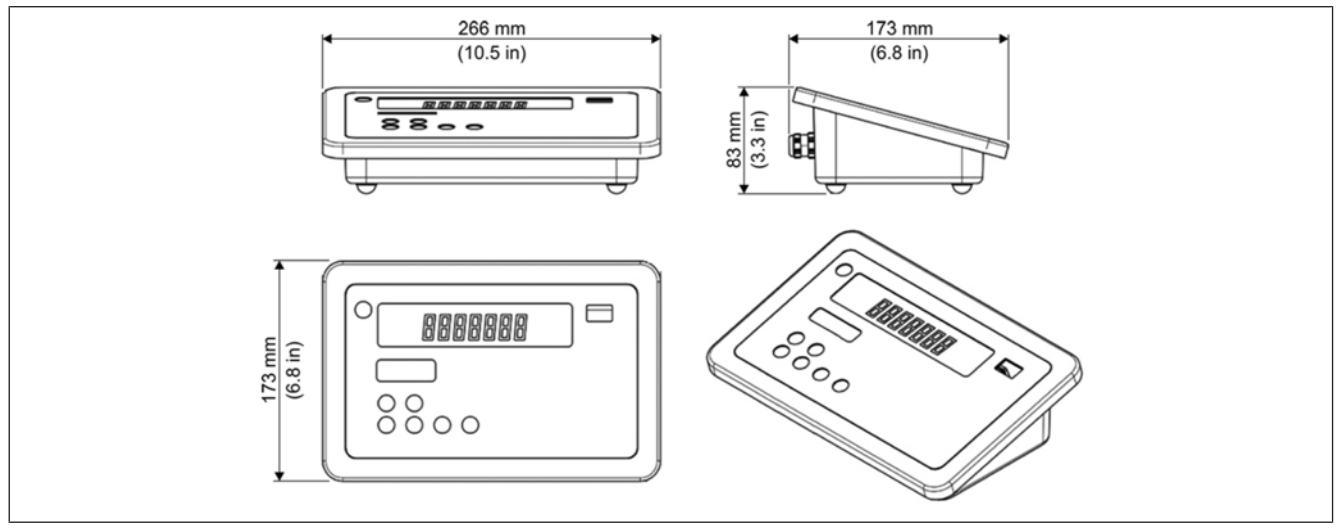

Fig. 29: Dimensions

#### 12.2 Housing

| Version:          | Stainless steel                                                   |
|-------------------|-------------------------------------------------------------------|
| Housing versions: | Remote, table top display, stand, wall mounting, built-in variant |

## 12.3 Display and operating unit

| Keyboard: | Membrane keyboard |
|-----------|-------------------|
|-----------|-------------------|

Display: LCD display; 154 x 35 mm; monochrome display

#### 12.4 Ambient conditions

| Operation: | -10°C to +40°C |
|------------|----------------|
| Storage:   | -20°C to +60°C |

#### 12.5 Power supply

| Mains voltage:           | Standard:                              |
|--------------------------|----------------------------------------|
|                          | 100-240 V AC, $50-60$ Hz, $0.4-0.2$ A  |
|                          | Optional batter pack:                  |
|                          | 220 – 240 V AC, 50 – 60 Hz, 0.2 A      |
|                          | 100 – 120 V AC, 50 – 60 Hz, 0.4 A      |
| Battery pack (optional): | 10.8 V / 4.4 Ah (operating time: 20 h) |
| Device fuse:             | T 1.6 A                                |

## 12.6 Protection type

Protection type as per EN 60529

- Weighing terminal: IP65/IP69K
- Standard load cell: IP54
- Stainless steel load cell: IP68/IP69K
- Built-in version: IP65

## 12.7 Interfaces

#### Only for iS20.

- RS232
- PIO
- Outputs with open collector (open collector switch)
- ETHERNET

## 12.7.1 Parallel inputs and outputs

#### Only for iS20.

The connection of parallel inputs and outputs includes 4 outputs and 3 inputs. This is a 16-pin connection.

All information refers to ±0 V, grounded.

#### Outputs

Open collector outputs; max. 24 V, 50 mA

| Pin No. | Name             | Function                     |
|---------|------------------|------------------------------|
| 3       | Channel 1 output | Lower tolerance limit        |
| 5       | Channel 2 output | Target value                 |
| 7       | Channel 3 output | Upper tolerance limit        |
| 9       | Channel 4 output | Scale in no-motion condition |

#### Inputs

- Power supply external: 24 V at a maximum
- Voltage range for logic 1: +2.4 V +24 V
- Voltage range for logic 0: ±0 V +1.4 V

| Pin No. | Name            | Function               |
|---------|-----------------|------------------------|
| 10      | Channel 5 input | taring                 |
| 12      | Channel 6 input | Deleting tare          |
| 14      | Channel 7 input | Item recording, adding |

| 16-pin connection                | Name             | Function                             | Wire color           |
|----------------------------------|------------------|--------------------------------------|----------------------|
| 1                                | GND              |                                      | white (WH)           |
| 2                                | Channel 1 input  | NC <sup>1)</sup>                     | brown (BN)           |
| 3                                | Channel 1 output | lower tolerance limit                | green (GN)           |
| 4                                | Channel 2 input  | NC <sup>1)</sup>                     | yellow (YE)          |
| 5                                | Channel 2 output | Target value                         | gray (GY)            |
| 6                                | Channel 3 input  | NC <sup>1)</sup>                     | pink (PK)            |
| 7                                | Channel 3 output | upper tolerance limit                | blue (BU)            |
| 8                                | Channel 4 input  | NC <sup>1)</sup>                     | red (RD)             |
| 9                                | Channel 4 output | Scale in no-motion con-<br>dition    | black (BK)           |
| 10                               | Channel 5 input  | Taring <sup>2)</sup>                 | purple (VT)          |
| 11                               | Channel 5 output | NC <sup>1)</sup>                     | gray-pink (GY-PK)    |
| 12                               | Channel 6 input  | Delete tare <sup>2)</sup>            | red-blue (RD-BU)     |
| 13                               | Channel 6 output | NC <sup>1)</sup>                     | white-green (WH-GN)  |
| 14                               | Channel 7 input  | Item recording, adding <sup>2)</sup> | brown-green (BN-GN)  |
| 15                               | Channel 7 output | NC <sup>1)</sup>                     | white-yellow (WH-YE) |
| 16                               | GND              |                                      | brown-yellow (BN-YE) |
| NC <sup>1)</sup> = not connected |                  |                                      |                      |

 $^{2)}$  = Unused inputs must be grounded.

## 12.8 Connectors

The following connections are possible:

- 1 x load receptor
- 1 x PIO (4 outputs, 3 inputs)
- 2 x serial interfaces
- 1 x Ethernet (100 MBit/s IPv4)

# 13 Attachment

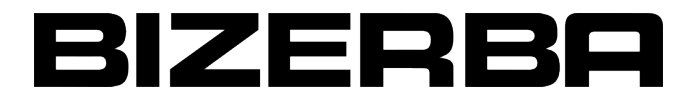

# CE

#### EU declaration of conformity

| Device type:  | Non-automatic electromechanical weighing instrument with or without lever system |
|---------------|----------------------------------------------------------------------------------|
| Model:        | iS10, iS20                                                                       |
| Manufacturer: | Bizerba SE & Co. KG, Wilhelm-Kraut-Str. 65, 72336 Balingen, Ger-<br>many.        |

This declaration of conformity is issued under the sole responsibility of the manufacturer.

| Object of the declaration: | Type: iS1, iS2                                             |  |
|----------------------------|------------------------------------------------------------|--|
|                            | Accuracy classes: (III), (IIII). See identification plate. |  |

The object of the declaration described above is in conformity with the relevant Union harmonization legislation:

| Non-automatic weighing instruments: | 2014/31/EU; Official Journal of the EU issued on 3/29/2014 L96 pp. 107-148 |
|-------------------------------------|----------------------------------------------------------------------------|
| EMC:                                | 2014/30/EU; Official Journal of the EU issued on 3/29/2014 L96 pp. 79-106  |
| Low voltage:                        | 2014/35/EU; Official Journal of the EU issued on 3/29/2014 L96 pp. 357-374 |
| RoHS:                               | 2011/65/EU; Official Journal of the EU issued on 7/1/2011 L174 pp. 88-110  |

Applied relevant harmonized standards and technical specifications to which conformity is declared:

| Metrology:         | EN 45501:2015                                                         |
|--------------------|-----------------------------------------------------------------------|
| EMC:               | EN 61000-6-2:2005 + CENELEC-Cor.:2005;<br>EN 61000-6-4:2007 + A1:2011 |
| Electrical safety: | EN 60950-1                                                            |

The notified body Physikalisch-Technische Bundesanstalt (PTB), number 0102, performed the EU type examination and issued the certificate: D12-09-012<sup>1</sup>).

The notified body Eich- und Beschusswesen Baden-Wuerttemberg, number 0103, audited the QM system from Bizerba according to the procedure described in attachment II No. 2, module D (conformity with the type based on a quality assurance in the production process) and authorizes company Bizerba with certificate no. 4051.BIZ to attach metrology marking on the non-automatic weighing equipment manufactured by Bizerba and to perform the conformity assessment.

<sup>1)</sup> This is applicable if the metrology marking is attached and if the conformity assessment has been carried out by Bizerba (module D) or in connection with a conformity certificate issued by a notified body (module F).

Bizerba SE & Co. KG Wilhelm-Kraut-Straße 65 72336 Balingen, Germany

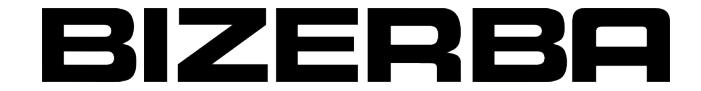

The basis for the declaration of conformity are the contract documents (Bizerba purchase order documents). Any modifications made to the above equipment without the prior permission of Bizerba will render this declaration invalid.

City:

72336 Balingen, Germany

Date:

Signature of manufacturer:

7/27/2017

Den p.p. (

Thomas Schoen Director Global Industry Products Bizerba SE & Co. KG

Title of signatory: